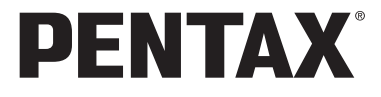

# optiomx4

# 使用説明書

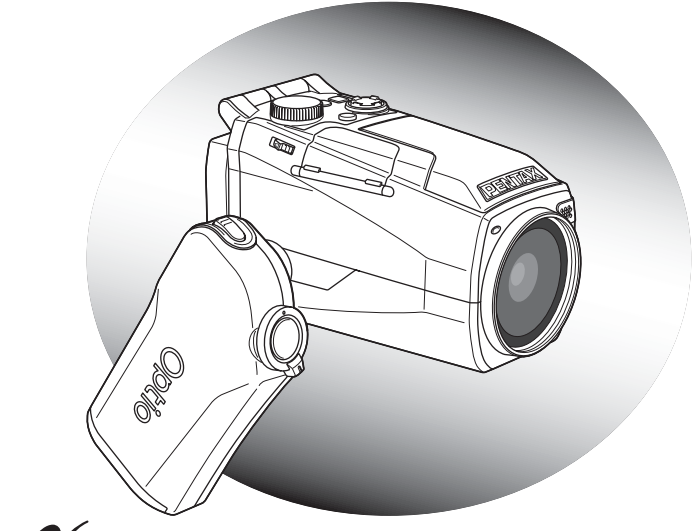

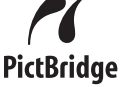

カメラの正しい操作のため、ご使用前に 必ずこの使用説明書をご覧ください。

#### <u>はじめに</u>

このたびは、ペンタックス・デジタルカメラOptio MX4をお買い上げいただ き誠にありがとうございます。本製品の機能を充分活用していただくため に、ご使用になる前に本書をよくお読みください。また本書をお読みになっ た後は必ず保管してください。使用方法がわからなくなったり、機能につ いてもっと詳しく知りたいときにお役に立ちます。

#### 著作権について

本製品を使用して撮影した画像は、個人で楽しむなどの他は、著作権法により、 権利者に無断で使用できません。なお、実演や興行、展示物の中には、個人と して楽しむ目的があっても、撮影を制限している場合がありますのでご注意く ださい。また著作権の目的となっている画像は、著作権法の規定による範囲内 で使用する以外は、ご利用いただけませんのでご注意ください。

#### 商標について

PENTAX およびペンタックス、Optio およびオプティオ、smc PENTAX はペン タックス株式会社の登録商標です。

**SD**ロゴは商標です。

その他、記載の商品名、会社名は各社の商標もしくは登録商標です。

#### 本機を使用するにあたって

- ・強い電波や磁気を発生する施設などの周囲では、カメラが誤動作を起こす場合 があります。
- 液晶モニタに使用されている液晶パネルは、非常に高度な精密技術で作られています。99.99%以上の有効画素数がありますが、0.01%以下の画素で点灯しないものや常時点灯するものがありますので、あらかじめご了承ください。なお、記録される画像には影響ありません。

本製品はPRINT Image Matching IIIに対応しています。PRINT Image Matching 対応プリンタでの出力及び対応ソフトウェアでの画像処理において、撮影時の 状況や撮影者の意図を忠実に反映させることが可能です。なお、PRINT Image Matching IIIより前の対応プリンタでは、一部機能が反映されません。

PRINT Image Matching、PRINT Image Matching II、PRINT Image Matching III に関する著作権はセイコーエプソン株式会社が所有しています。

#### PictBridgeについて

PictBridgeは、プリンタとデジタルカメラを直接接続して、画像をプリントアウトするダイレクトプリントの統一規格で、カメラ側から簡単な操作で画像をプリントできます。

この装置は、情報処理装置等電波障害自主規制協議会(VCCI)の基準に基づくクラスB情報技術装置です。この装置は、家庭環境で使用されることを目的としていますが、この装置がラジオやテレビジョン受信機に近接して使用されると、受信障害を引き起こすことがあります。使用説明書にしたがって、正しい取り扱いをしてください。

本文中のイラストおよび液晶モニタの表示画面は、実際の製品と異なる場合が あります。

# ご注意ください

この製品の安全性については充分注意を払っておりますが、下 記マークの内容については特に注意をしてお使いください。

 注意 このマークの内容を守らなかった場合、人が軽 傷または中程度の傷害を受けたり、物的損害の 可能性があることを示すマークです。

## 本体について

## ⚠ 警告

- カメラを分解・改造などをしないでください。カメラ内部に高電圧部 があり、感電の危険があります。
- 落下などにより、カメラ内部が露出したときは、絶対に露出部分に手 をふれないでください。感電の危険があります。
- SDメモリーカードは、乳幼児の手の届くところに置かないでください。誤って飲み込む恐れがあります。万一、飲み込んだと思われる場合は、直ちに医師にご相談ください。
- ストラップが首に巻き付くと危険です。小さなお子様がストラップを 首に掛けないようにご注意ください。
- 使用中に煙が出ている、変なにおいがするなどの異常が発生した場合、すぐに使用を中止し、電池およびACアダプタを取り外したうえ、 サービス窓口にご相談ください。そのまま使用すると、火災や感電の 原因となります。

\land 注意

- 電池をショートさせたり、火の中に入れないでください。また、分解しないでください。破裂・発火のおそれがあります。
- 充電式リチウムイオンバッテリーD-LI7以外は充電しないでください。
   破裂・発火のおそれがあります。
- ストロボの発光部に手を密着させたまま発光させないでください。やけどの恐れがあります。
- ストロボの発光部を衣服などに密着させたまま発光させないでください。変色などの恐れがあります。
- バッテリーの液が目に入ったときは、失明の恐れがありますので、こ すらずにすぐにきれいな水で洗ったあと、直ちに医師の治療を受けて ください。
- バッテリーの液が皮膚や衣服に付着したときは、皮膚に障害をおこす 恐れがありますので、すぐにきれいな水で洗い流してください。
- 万一、カメラ内の電池が発熱・発煙を起こした時は、速やかに電池を 取り出してください。その際は、やけどに充分ご注意ください。
- このカメラには、使用していると熱を持つ部分があります。その部分 を長時間持ちつづけると、低温やけどを起こす恐れがありますのでご 注意ください。
- 万一液晶が破損した場合、ガラスの破片には十分ご注意ください。中の液晶が皮膚や目についたり、口に入らないよう十分にご注意ください。

## バッテリー充電器とACアダプタについて

# <u> 注</u>意

- 指定された電源以外の電圧で使用しないでください。指定以外の電源・電圧で使用すると、火災・感電の原因となります。AC指定電圧は、100-240Vです。
- 分解したり、改造したりしないでください。火災・感電の原因となり ます。
- 使用中に煙が出ている・変なにおいがするなどの異常が発生した場合、すぐに使用を中止し、当社お客様相談センター、またはお客様窓口にご相談ください。そのまま使用すると、火災・感電の原因となります。

- 万一、内部に水などが入った場合は、当社お客様相談センター、また はお客様窓口にご相談ください。そのまま使用すると、火災・感電の 原因となります。
- 使用中に雷が鳴り出したら、電源プラグをはずし、使用を中止してく ださい。機器の破損、火災・感電の原因となります。
- 電源プラグにほこりが付着している場合は、よくふいてください。火災の原因となります。

## ⚠ 注意

- ACコードの上に重いものを載せたり、落としたり、無理にまげたりしてコードを傷めないでください。もしACコードが傷んだら、当社お客様相談センター、またはお客様窓口にご相談ください。
- コンセントに差し込んだまま、ACコードの接続部をショートさせたり、さわったりしないでください。
- バッテリー充電器をお使いにならないときは、必ず電源プラグをコン セントから抜いておいてください。
- 濡れた手で電源プラグを抜き差ししないでください。感電の原因となります。
- ・ 強い衝撃を与えたり、落としたりしないでください。故障の原因となります。
- バッテリー充電器で充電式リチウムイオンバッテリーD-LI7以外の電 池は充電しないでください。他の電池を充電しようとすると、発熱 や、充電器の故障の原因となります。

# 取り扱い上の注意

- 海外旅行にお出かけの際は、国際保証書をお持ちください。また、旅行先での問い合わせの際に役立ちますので、製品に同梱しております ワールドワイド・サービス・ネットワークも一緒にお持ちください。
- 長時間使用しなかったときや、大切な撮影(結婚式、旅行など)の前には、必ず試し撮りをしてカメラが正常に機能しているかを確認してください。万一、カメラや記録媒体(SDメモリーカード)などの不具合により、撮影や再生、パソコン等への転送がされなかった場合、 画像や音声などの記録内容の保証についてはご容赦ください。
- このカメラはレンズ交換式ではありません。レンズの取り外しはできません。
- 汚れ落としに、シンナーやアルコール、ベンジンなどの有機溶剤は使用しないでください。

- 高温多湿の所は避けてください。特に車の中は高温になりますのでカメラを車内に放置しないでください。
- 防腐剤や有害薬品のある場所では保管しないでください。また、高温 多湿の場所での保管は、カビの原因となりますので、乾燥した風通し のよい場所に、カメラケースから出して保管してください。
- このカメラは防水カメラではありませんので、雨水などが直接かかる 所では使用できません。
- ・ 強い振動・ショック・圧力などを加えないでください。オートバイ・ 車・船などの振動は、クッションなどを入れて保護してください。
- ・カメラの使用温度範囲は0℃~40℃です。
- 高温では液晶表示が黒くなることがありますが、常温に戻れば正常になります。
- 低温下では、液晶の表示応答速度が遅くなることもありますが、これ は液晶の性質によるもので、故障ではありません。
- 高性能を保つため、1~2年ごとに定期点検にお出しいただくことを お勧めします。
- 急激な温度変化を与えると、カメラの内外に結露し水滴が生じます。
   カメラをバッグやビニール袋などに入れ、温度差を少なくしてから取り出してください。
- ゴミや泥・砂・ホコリ・水・有害ガス・塩分などがカメラの中に入らないようにご注意ください。故障の原因になります。雨や水滴などが付いたときは、よく拭いて乾かしてください。
- SDメモリーカードの取り扱いについては、「SDメモリーカード使用 上の注意」(p.19)をご覧ください。
- ・破損や故障の原因になりますので、液晶モニタの表面を強く押さないでください。
- 三脚使用時は、ネジの締め過ぎに十分ご注意ください。

# 目次

| ご注意ください  | 1  |
|----------|----|
| 取り扱い上の注意 | 3  |
| 目次       | 5  |
| 本書の構成    | 9  |
| 主な同梱品の確認 |    |
| 各部の名称    |    |
| 操作部の名称   |    |
|          | 13 |

| ストラップを取り付ける     | 13 |
|-----------------|----|
| 雷源を準備する         | 14 |
| バッテリーを充電する      |    |
| 雷池をセットする        |    |
| ACアダプタを使用する     |    |
| SDメモリーカードをセットする |    |
| 静止画の記録サイズと画質    |    |
| 動画の記録サイズと画質     |    |
| カメラ各部の操作        | 23 |
| グリップを引き出して回す    |    |
| 液晶モニタを回転させる     | 24 |
| カメラの構え方         |    |
| ストロボを開く         |    |
| 電源をオン/オフする      | 27 |
| 再生専用モード         | 27 |
| ボイスレコーディング専用モード |    |
| 初期設定をする         | 29 |
| 言語を設定する         |    |
| 日時を設定する         |    |
| クイックスタート        | 32 |
|                 |    |

| 静止画を撮影する       |    |
|----------------|----|
| 静止画を再生する       |    |
| 画像を再生する        |    |
| 前後の画像を再生する     |    |
| 表示された画像を回転表示する |    |
| 動画を撮影する        |    |
| 動画を再生する        |    |
| 画像を再生する        |    |
| 機能共通操作         | 38 |

| ボタンの機能を使用する    |  |
|----------------|--|
| 撮影モード時         |  |
| 再生モード時         |  |
| ボイスレコーディングモード時 |  |

| MENUを設定する |    |
|-----------|----|
| メニューの基本操作 | 43 |
| メニュー操作の流れ | 44 |
| メニューー覧    |    |
| 静止画の撮影    | 48 |

| 静止画を撮影する                    | 48        |
|-----------------------------|-----------|
| 静止画の撮影モードを選ぶ                |           |
| 機能を設定して撮影する(プログラムモード)       | 49        |
| シーンにあわせた撮影をする (ピクチャーモード)    | 50        |
| ズームを使って撮影する                 | 52        |
| セルフタイマーを使って撮影する             | 54        |
| 連続して撮影する(連続撮影/高速連写)         | 55        |
| 色フィルタを設定して撮影する(デジタルフィルタ)    | 56        |
| オートブラケット撮影をする               | 58        |
| パノラマ撮影をする(パノラマアシスト)         | 60        |
| シャッター速度優先で撮影する              | 62        |
| 絞り優先で撮影する                   | 63        |
| マニュアル露出設定で撮影する              | 64        |
| ワイドコンバージョンレンズ(別売)を使って撮影する   | 65        |
| 撮影情報を確認する                   | 66        |
| 静止画撮影のための機能を設定する            | 67        |
| 撮影と再生                       | 67        |
| ピントの合わせ方を選ぶ(フォーカスモード)       | 68        |
| ストロボの発光方法を選択する              | 70        |
| ストロボの光量を補正する                | 71        |
| 記録サイズを選択する                  | 72        |
| 画質を選択する                     | 73        |
| ホワイトバランスを調整する               | 74        |
| オートフォーカス範囲を設定する(AFエリア)      | <u>76</u> |
| 測光万式を設定する                   | 77        |
| 感度を設定する                     | 78        |
| クイックヒューの時間を設定する             | 79        |
| ンヤーノ不人を設定する                 | 80        |
| 彩度を設定する                     | 81        |
| →ノトフムトを設定する                 |           |
| 路山を佣止りる<br>ふウもにちょく (エードノエリ) | 83        |
| 設定を休仔9 る (モートスモリ)           | 84        |
| 動画の撮影                       | 86        |

|                      | 00 |
|----------------------|----|
|                      |    |
| 動画を撮影する              |    |
| 撮影色を設定して撮影する(カラーモード) |    |
| 早送り動画を撮影する           |    |
| 動画撮影のための機能を設定する      | 90 |
| 動画の記録サイズを選択する        |    |
| 動画の画質を選択する           |    |
| フレームレートを選択する         |    |
|                      |    |

| 音声を鎶                                       | 諸音する(ボイスレコーディングモード)                            | 94         |
|--------------------------------------------|------------------------------------------------|------------|
| 音声を再                                       | 手生する                                           | 95         |
| 画像に音                                       | 「声を付ける(ボイスメモ)                                  | 96         |
| 録音                                         | する                                             | 96         |
| 再生                                         | する                                             | 97         |
| 静止画/動画の                                    | 0再生・消去                                         | 98         |
| 静止画を                                       | - 再生する                                         | 98         |
| 静止                                         | 画を再生する                                         | 98         |
| 9画(                                        | 象ずつ表示する                                        | 98         |
| 拡大                                         | して再生する                                         |            |
| <b>抜</b> 彰                                 | 時の情報を表示する                                      | 101        |
| 人フ                                         | イトンヨリで連続冉生する                                   | 102        |
| 割 画 を 冉                                    | <b>*生りる</b><br>た                               | 103        |
| 割凹 テレビマ                                    | で丹生りる<br>\$ <b>静止兩 ∕ 動雨を目ろ</b>                 | 103<br>104 |
| ノレして                                       | . 守上画/ 当直で こう                                  | 104        |
| /Hム9る<br>1面(                               | <b>,</b><br>象 1                                | 105        |
| 1回1                                        | が、「日戸」シンパムシンシーーーーーーーーーーーーーーーーーーーーーーーーーーーーーーーーー | 107        |
| おしていた。                                     | できないようにする(プロテクト)                               | 108        |
| 静止画の編集                                     | · 印刷                                           | 110        |
| 静止画る                                       | に偏生する                                          | 110        |
| 雨像                                         | . 編果する                                         | 110        |
| 画像                                         | をトリミングする                                       |            |
| デジ                                         | タルフィルタを使って編集する                                 | 113        |
| プリント                                       | ・サービスの設定をする(DPOF)                              | 115        |
| 1画(                                        | 象ずつ設定する                                        | 115        |
| 全画                                         | 像を設定する                                         | 117        |
| カメラを                                       | ·直接プリンタにつないでプリントする(PictBridge)                 | 118        |
| カメ                                         | ラをブリンタに接続する                                    | 118        |
| 1画1                                        | 象すつフリントする                                      | 119        |
| 全国                                         | 像をノリントする<br>  、 トサービスの乳ウ(DDOC) 中のでプリントナス       |            |
| ノリープロ                                      | ンクからカメラを取り处す                                   | 120<br>121 |
| シッションションションションションションションションションションションションションシ | ンタからカメンを取りたり                                   | 121<br>122 |
|                                            |                                                |            |
| カメフク                                       | )設定をする                                         |            |
| SD 2                                       | ◇七リーカートをノオーマツトする                               | 122        |
| リリロ中                                       | ノトリ政ルと変史りる<br>た亦面する                            | 123<br>124 |
|                                            | ◎⊂タエッ ◎                                        | 124        |
| ,<br>表示                                    | っていた。ここので、ここので、ここので、ここので、ここので、ここので、ここので、ここので   | 124        |
| マンシュージャンション                                | コニーニン(スククロ)<br>スプレイモードを変更する                    |            |
| 背景                                         | 色/画面効果を変更する                                    |            |
| 液晶                                         | モニタの明るさを設定する                                   | 128        |

94

| 主々一覧          | 424 |
|---------------|-----|
|               | 134 |
| 設定をリセットする     |     |
| OKボタンの機能を設定する |     |
| オートパワーオフを設定する |     |
| スリープを設定する     |     |
| USB接続モードを変更する |     |
| ビデオ出力方式を選択する  |     |

| 都市名一覧               |  |
|---------------------|--|
| ニューロー<br>別売アクセサリーー覧 |  |
| メッセージー覧             |  |
| こんなときは?             |  |
| 主な仕様                |  |
| アフターサービスについて        |  |
| ペンタックスピックアップリペアサービス |  |

操作説明中で使用されている表記の意味は次のようになっています。

|                             | 関連する操作の説明が記述されているページを記載しています。                                                  |
|-----------------------------|--------------------------------------------------------------------------------|
| XE                          | 知っておくと便利な情報などを記載しています。                                                         |
| 注意                          | 操作上の注意事項などを記載しています。                                                            |
| PICT, ℗, Tv,<br>Av, M, ሧ, 増 | タイトルの上に表示されたマークは、その機能が使える撮影/録<br>音モードを表します。<br>例)  ② Tv Av M .8<br>シャープネスを設定する |

付録

# 本書の構成

本書は、次の章で構成されています。

1 準備 \_\_\_\_\_

お買い上げ後、写真を撮るまでの準備操作について説明しています。撮影をはじめる 前に必ずお読みになり、操作を行なってください。

2 クイックスタート------

ー番簡単な撮影方法と再生方法を説明しています。すぐに撮影・再生をしたいとき は、このページをご覧ください。

3 機能共通操作 \_\_\_\_\_

各ボタンの機能、メニューの設定方法など、各機能に共通する操作について説明して います。詳しい内容は、4章以降をご覧ください。

4 静止画の撮影 -------

静止画のさまざまな撮影の方法や、撮影に関する機能の設定方法について説明してい ます。

5 動画の撮影 ------

動画のさまざまな撮影の方法や、撮影に関する機能の設定方法について説明していま す。

6 音声の録音・再生--

音声だけの録音や画像に音声(ボイスメモ)を追加する方法、音声の再生のしかたを 説明しています。

7 静止画/動画の再生・消去 ------

静止画や動画をカメラやテレビで再生する方法、カメラから消去する方法について説 明しています。

8 静止画の編集・印刷 ------

撮影した静止画を印刷するためのさまざまな方法や、カメラで編集する方法について 説明しています。パソコンを使った印刷や編集の方法については、別冊の『PC活用 編デジタルカメラで撮影した画像をパソコンで楽しむには』を参照してください。

#### 9 設定 \_\_\_\_\_

カメラに関する機能の設定方法について説明します。

#### 10 付録 -

困ったときの対処のしかたや、別売品の案内をしています。

1

2

3

4

5

6

7

8

9

10

# 主な同梱品の確認

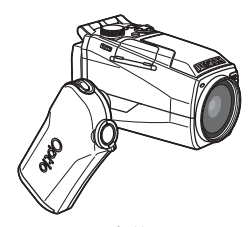

本体 Optio MX4

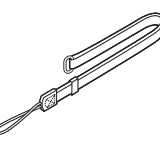

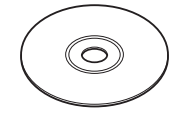

ソフトウェア(CD-ROM) S-SW23

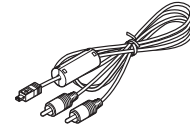

AVケーブル I-AVC7 (※)

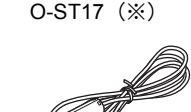

USBケーブル

I-USB17 (※)

ストラップ

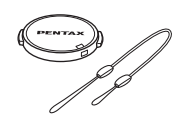

レンズキャップ キャップホルダー

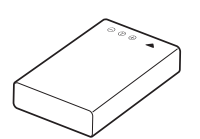

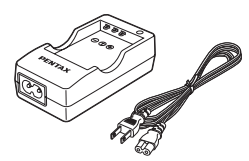

充電式リチウムイオンバッテリーバッテリー充電器キット D-LI7(※) K-BC7J(※)

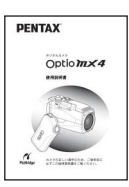

使用説明書 (本書)

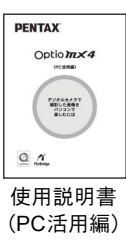

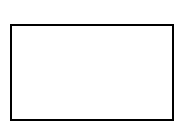

保証書

(※)の製品は、別売アクセサリーとしてもご用意しております。 その他の別売アクセサリーについては、「別売アクセサリー一覧」(p.135)をご覧く ださい。

# 各部の名称

## 前面

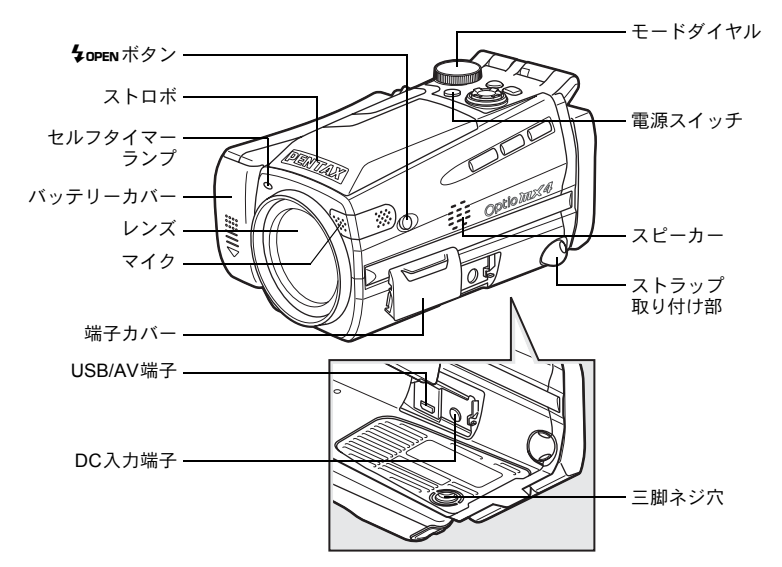

背面

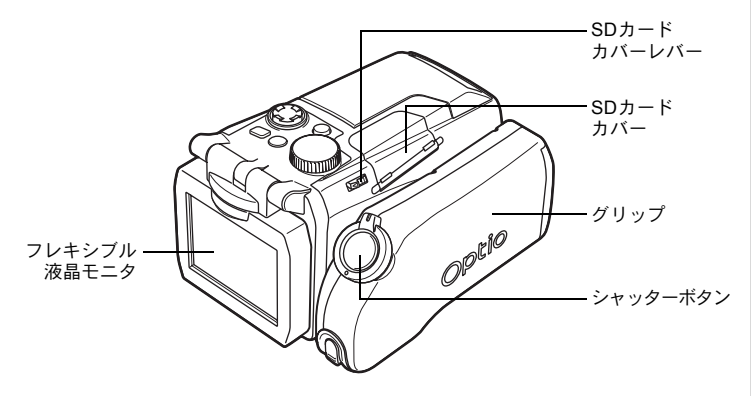

# 操作部の名称

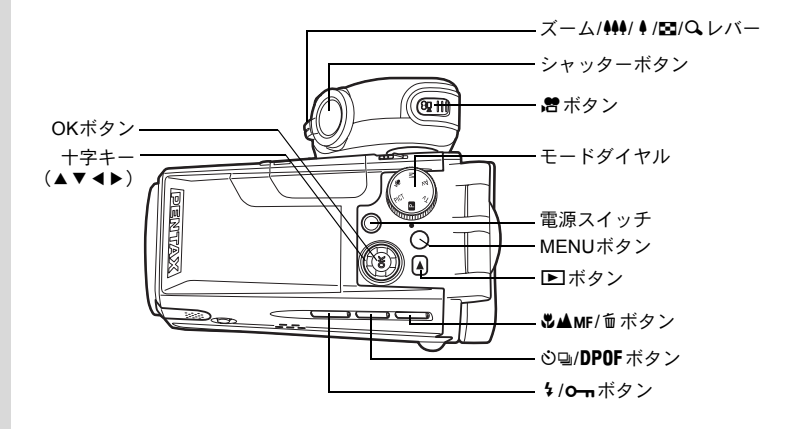

## ガイド表示について

操作中は液晶モニタにボタン操作のガイドが表示されます。 ガイド表示では、ボタンは次のように表されます。

| 十字キー(▲)  | <b>A</b> | ズーム/図/Qレバー   |           |
|----------|----------|--------------|-----------|
| 十字キー (▼) | ▼        | トリミング指定時     | Q,        |
| +字キー(◀)  | •        | DPOFボタン      | DP        |
| +字キー (▶) | ►        | <b></b>      | 1         |
| MENUボタン  | MENU     | <b>0</b> ボタン | E         |
| シャッターボタン | SHUTTER  | OKボタン        | OK        |
| ・ ボタン    | PLAY     | <b>唐</b> ボタン | <b>,8</b> |

# <sup>準備</sup> ストラップを取り付ける

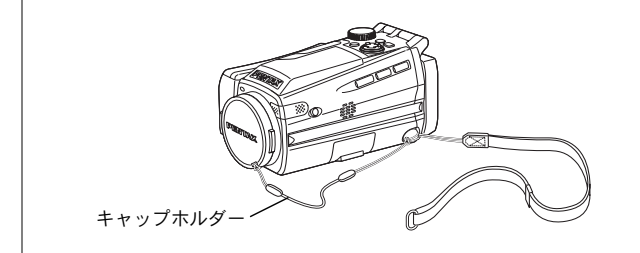

レンズキャップにキャップホルダーを付け、ストラップに連結します。 レンズキャップは両脇の出っ張りをつまむと外れます。

## 1 ストラップを本体に取り付ける ストラップの細いひもの部分を、本体のス トラップ取り付け部に通します。通した輪 は、キャップホルダーを通すので緩めたま

まにしておきます。

2 レンズキャップにキャップホルダー を取り付ける

> キャップホルダーの小さいほうの輪を、レ ンズキャップの穴に通します。

3 キャップホルダーを、カメラのスト ラップに取り付ける

レンズキャップをくぐらせて、引き締めま す。

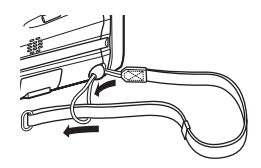

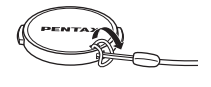

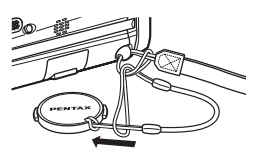

# 電源を準備する

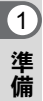

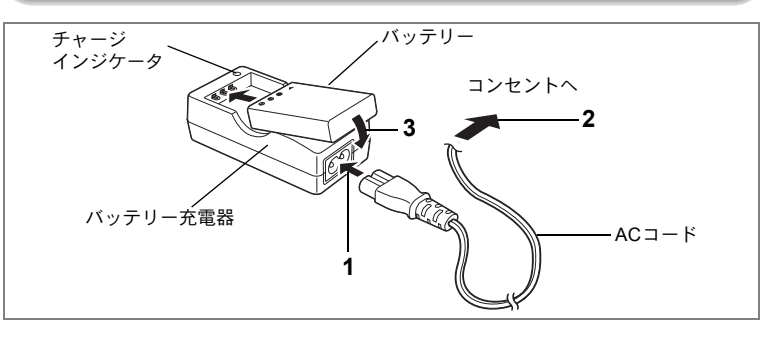

# バッテリーを充電する

はじめてご使用になるときや、「電池容量がなくなりました」という メッセージが表示されたときは、バッテリーを充電してください。

- 1 バッテリー充電器にACコードを接続する
- 2 ACコードをコンセントに差し込む
- 3 バッテリーをラベルが上向きになるようにセットする 充電中はチャージインジケータが赤色に点灯します。 充電が完了すると、チャージインジケータが緑色に点灯します。
- 4 充電終了後、バッテリー充電器からバッテリーを取り出す
  - ・充電時間は、最大で約180分です。周囲の温度が0℃~40℃の範囲で 充電してください。
    - 充電時間は、周囲の温度や充電状態によって異なります。
    - バッテリーの寿命がくると、正しい充電を行なっても使用できる時間 が短くなります。新しいバッテリーと交換してください。
  - お買い上げ時や長期間使わなかったバッテリーはご使用になる前に、
     必ず充電してください。
    - ・付属のバッテリー充電器キットK-BC7Jでは、専用の充電式リチウム イオンバッテリー D-LI7以外のバッテリーは充電しないでください。
       充電器の破損や発熱の原因となります。
    - バッテリーを正しい向きにセットしてもインジケータランプが点灯しない場合は、バッテリーの異常です。新しいバッテリーと交換してください。

XE

注意

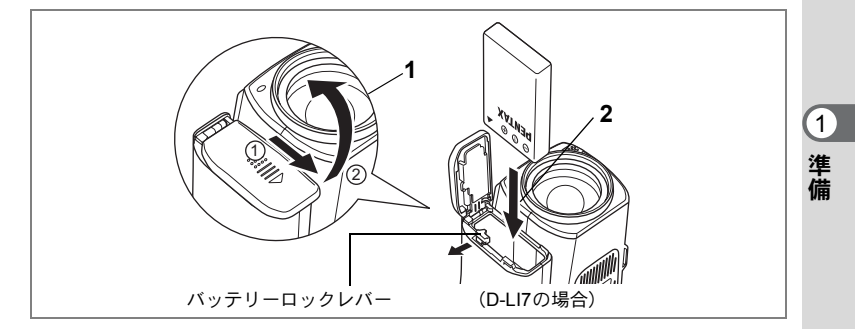

## 電池をセットする

カメラに電池をセットします。電池は専用の充電式リチウムイオン バッテリー D-LI7を1本使用します。

注意

このカメラでは、単3電池や単3形の充電池は使用できません。

**1** グリップ底面のバッテリーカバーを開ける

①の方向に引き出してから②の方向に引き上げます。

 2 バッテリーの▲マークをバッテリーロックレバー側に向け て、ロックされるまで挿入する

バッテリーロックレバーがカチッというまで押し込みます。

- 3 バッテリーカバーを閉めて、水平方向に押し込む バッテリーを取り出すときは、バッテリーロックレバーを外側に引い てください。
  - ・長時間連続してご使用になるときは、ACアダプタキットK-AC7J(別売)をご使用ください。(p.17)
    - リチウムイオンバッテリーD-LI7はカメラに入れたままでは充電できません。
    - CR-V3 電池は使用可能ですが低温でこのカメラの性能を十分に発揮 することができません。その際は、リチウムイオンバッテリー D-LI7 をご使用ください。

- ・電池は正しく入れてください。間違った向きに入れると、故障の原因 になります。
  - 電源スイッチがオンのときは、バッテリーカバーを開けたり、電池を 取り出したりしないでください。
  - カメラを長い間使わないときは、電池を取り出しておいてください。
     電池を長期間入れたままにしておくと、電池が液もれをすることがあります。
  - 長時間電池を取り出しておくと、日時がリセットされている場合があります。その場合は、「日時を設定する」(p.30)の手順に従って、設定しなおしてください。

## ・撮影可能枚数、撮影可能時間と再生時間

#### (23℃・液晶モニタ点灯・専用バッテリー D-LI7フル充電時)

| 静止画撮影枚数<br>(ストロボ使用率50%) | 動画撮影時間 | 再生時間  |
|-------------------------|--------|-------|
| 約180枚                   | 約80分   | 約200分 |

静止画撮影枚数はCIPA規格に準じた条件で測定し、動画撮影時間および再生 時間については当社の測定条件によるものです。撮影モードや撮影状況によ り、実際に使用できる結果とは異なります。

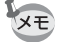

(1)

準備

- 使用環境の温度が下がると、電池の性能が低下します。寒冷地で使用 する場合は、予備の電池を用意して衣服の中で保温するなどしてご使 用ください。なお、低温によって低下した電池の性能は、常温の環境 で元に戻ります。
  - 海外旅行、寒冷地で撮影する場合や、大量に撮影する場合は、予備電 池をご用意ください。

#### ・電池の残量表示

液晶モニタに表示された

で、電池の残量を確認できます。

| •      | (緑点灯)        | : 電池がまだ十分に残っています。       |  |
|--------|--------------|-------------------------|--|
| ↓<br>■ | (黄点灯)        | : だいぶ減っています。            |  |
| ↓<br>n | (赤占灯)        | : 建量がほとんどありません          |  |
| ↓      |              | · <u>R</u> ±macncovacto |  |
| 「電池容   | 「量がなくなりました。」 | : メッセージ表示後、電源がオフとなります。  |  |

#### ・リサイクルについて

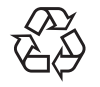

このマークは小型充電式電池のリサイクルマークです。 ご使用済みの小型充電式電池を廃棄するときは、端子部 に絶縁テープをはって、小型充電式電池リサイクル協力 店へお持ちください。

Li-ion

16

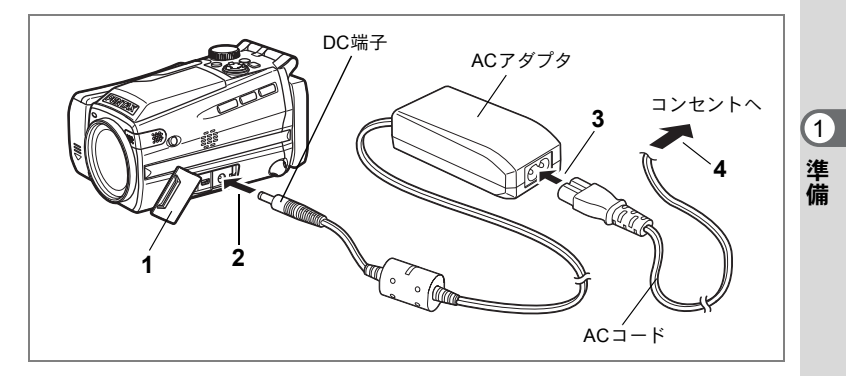

# ACアダプタを使用する

長時間ご使用になるときや、パソコンと接続するときは、ACアダプタキットK-AC7J(別売)のご使用をおすすめします。

- 1 カメラの電源が切れていることを確認してから、端子カ バーを開ける
- 2 ACアダプタのDC端子を、カメラのDC入力端子に接続する
- 3 ACコードをACアダプタに接続する
- 4 電源プラグをコンセントに差し込む
- 注意 ・ACフ 能で
  - ACアダプタを接続または外すときは、必ずカメラの電源が切れた状態で行なってください。
  - 電源および接続ケーブルは、しっかりと差し込んでください。記録中 にケーブルが外れると、データが破壊されることがあります。
  - ACアダプタを使用する場合は、火災や感電に十分ご注意ください。 ご使用の前に、必ず「ご注意ください」(p.1)をお読みください。
  - ACアダプタをご使用になるときは、ACアダプタキットK-AC7Jの使用説明書をあわせてご覧ください。
  - ACアダプタを接続しても、カメラ内の電池を充電することはできません。

SDメモリーカードをセットする

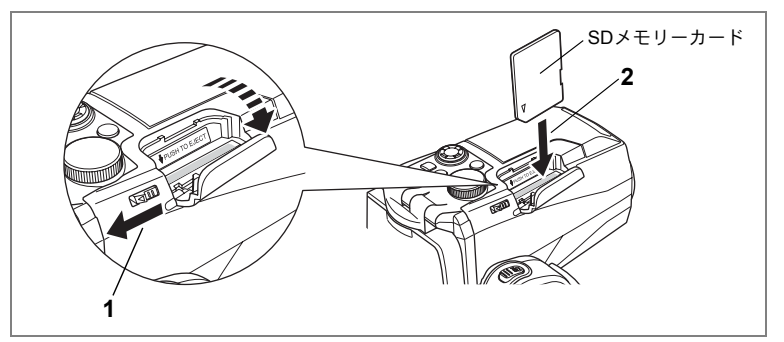

このカメラで使用できるカードは、SDメモリーカードです。撮影した 画像は、SDメモリーカードに記録されます。SDメモリーカードをセッ トするときや取り出すときは、必ず電源をオフにしてください。

- SDカードカバーレバーを液晶モニタ側に引く SDカードカバーが開きます。
- 2 SDメモリーカードのラベル面をグリップ側に向け、カチッと音がするまで押し込む
- 3 カードカバーを閉じる

カードを取り出すときは、カードを押し込んでください。カードが少 し飛び出すので、引き抜いてください。

- ・撮影できる画像の枚数は、使用するSDメモリーカードの容量と画像の記録サイズ、画質によって異なります。(☞p.20)
  - SDメモリーカードにアクセス中(データの記録や読み出し中)は、電源スイッチのランプが点滅します。
  - 動画撮影には、高速タイプ(10MB/S)のSDメモリーカードをご使用ください。標準速タイプ(2MB/S)では、撮影途中で液晶モニタに「ストップ」と表示され、動画撮影が終了する場合があります。

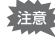

未使用または他のカメラで使用したSDメモリーカードは、必ずフォーマットしてからご使用ください。フォーマットについては、「SDメモリーカードをフォーマットする」(p.122)をご覧ください。

SDメモリーカード使用上の注意

 SDメモリーカードには、ライトプロテクトスイッチが付いています。スイッチをLOCK側に切り替えると、新たにデータを記録、消去またはカードのフォーマットをすることが禁止され、それまで保存したデータが保護されます。 液晶モニタでは ると表示されます。ライトプロテクトスイッチー

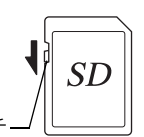

1

- カメラ使用直後にSDメモリーカードを取り出すと、カードが熱くなっている場合がありますのでご注意ください。
- SDメモリーカードへのデータ記録中や、画像・音声の再生中、またはUSB ケーブルでパソコンと接続中には、カードを取り出したり電源を切ったりしないでください。データの破損やカードの破損の原因となります。
- SDメモリーカードは、曲げたり強い衝撃を与えないでください。また、水に濡らしたり、高温になる場所に放置しないでください。
- 未使用または他のカメラで使用したカードは、必ずフォーマットしてからご 使用ください。フォーマットについては「SDメモリーカードをフォーマッ トする」(p.122)をご覧ください。
- SD メモリーカードのフォーマット中には絶対にカードを取り出さないでく ださい。カードが破損して使用できなくなることがあります。
- SDメモリーカードに保存したデータは、以下の条件で消去される場合がありますので、ご注意ください。消去されたデータについては、当社では一切の責任を負いませんので、あらかじめご了承ください。
  - (1) 使用者がSDメモリーカードの取り扱いを誤ったとき
  - (2) SDメモリーカードを静電気や電気ノイズのある場所に置いたとき
  - (3) 長期間カードを使用しなかったとき
  - (4) SDメモリーカードにデータ記録中、またはデータ読み出し中にカードを 取り出したり、ACアダプタやバッテリーを抜いたとき
- SDメモリーカードには寿命があります。長期間使用しない場合は、保存したデータが読めなくなることがあります。必要なデータは、パソコンなどへ定期的にバックアップを取るようにしてください。
- 静電気や電気ノイズの発生しやすい場所での使用や、保管は避けてください。
- 急激な温度変化や、結露が発生する場所、直射日光のあたる場所での使用や 保管は避けてください。
- 一部の書込み速度の遅いSDメモリーカードでは、カードに空き容量があっても動画撮影時に途中で撮影が終了したり、撮影、再生時に動作が遅くなる場合があります。
- SDメモリーカードご購入の際は、あらかじめ動作確認済みのものであるか を当社ホームページでご確認いただくか、お客様相談センターにお問い合 わせください。

# 静止画の記録サイズと画質

画像の記録サイズと画質は、画像の用途に応じて設定します。 記録サイズの数値や画質の★の数は、多くなるほどプリントした時に 鮮明な画像が得られますが、画像の容量が増えるので撮影できる枚数 は少なくなります。

静止画の記録サイズと画質の設定は、「<<br />
□ 撮影機能」メニューで行います。

記録サイズを選択する™p.72

画質を選択する™p.73

#### ● 選べる記録サイズと適した用途

| 2304 (2304×1728) | A4サイズでの印刷などに適しています。         |
|------------------|-----------------------------|
| 1600 (1600×1200) | ハガキより少し大きいサイズでの印刷に適しています。   |
| 1024 (1024×768)  | ハガキサイズでの印刷などに適しています。        |
| 640(640×480)     | 電子メールへの添付やホームページ作成用に適しています。 |

初期設定では、2304×1728が選択されています。

## ● 選べる画質と適した用途

| *** | (S.ファイン) | 圧縮率が最も低く、写真用のプリントなどに適しています。              |
|-----|----------|------------------------------------------|
| **  | (ファイン)   | 圧縮率が標準で、パソコンの画面で画像を見るときに適し<br>ています。      |
| *   | (エコノミー)  | 圧縮率が最も高く、電子メールへの添付やホームページ作<br>成用に適しています。 |

初期設定では、ファインが選択されています。

#### ● 記録サイズ/画質と撮影可能枚数の目安

| 画質               | ***    | **    | *     |
|------------------|--------|-------|-------|
| 記録サイズ            | S.ファイン | ファイン  | エコノミー |
| 2304 (2304×1728) | 約24枚   | 約47枚  | 約69枚  |
| 1600 (1600×1200) | 約51枚   | 約89枚  | 約123枚 |
| 1024 (1024×768 ) | 約112枚  | 約202枚 | 約257枚 |
| 640 (640×480)    | 約241枚  | 約386枚 | 約483枚 |

・この表の数値は、64MBのSDメモリーカードを使用した場合の枚数です。

この数値は、当社で設定した標準撮影条件によるもので、被写体、撮影状況、撮影
 モード、使用するSDメモリーカードなどにより変わります。

20

(1)

# 動画の記録サイズと画質

動画の記録サイズと画質は、動画の用途に応じて設定します。 記録サイズの数値は画像の解像度を示します。数値が大きいほどきめ の細かい画質になりますが、ファイルサイズは大きくなります。 フレームレートは、1秒間に更新される画像の数を示します。フレーム

数が多ければ滑らかな動きになりますがファイルサイズは大きくなり ます。

動画の記録サイズと画質の設定は「層動画機能」メニューで行います。

動画の記録サイズを選択する☞p.91 動画の画質を選択する☞p.92 フレームレートを選択する☞p.93

#### ● 選べる記録サイズと適した用途

| 640 (640×480) | VGAサイズです。テレビに接続しても高画質な動画を楽しめま<br>す。ファイルサイズは大きくなります。 |
|---------------|-----------------------------------------------------|
| 320 (320×240) | パソコンの画面で見るのに適しています。                                 |
| 160 (160×120) | 低画質ですが、ファイルサイズは小さくなります。                             |

初期設定では、640×480が選択されています。

#### ● 選べる画質と適した用途

| *** | (S.ファイン) | テレビの画面で再生したときもきれいに見える高画質で<br>す。 |
|-----|----------|---------------------------------|
| **  | (ファイン)   | インターネットの高速回線で配信するのに向いています。      |
| *   | (エコノミー)  | 電子メールへの添付に適しています。               |

初期設定では、S.ファインが選択されています。

#### ● 選べるフレームレートと適した用途(フレーム/秒)

| 30fps | テレビの画面で再生したときも、滑らかに再生されます。 |
|-------|----------------------------|
| 15fps | パソコンの画面やカメラで見るのに適しています。    |

初期設定では、30フレーム/秒(fps)が選択されています。

1

● 記録サイズ/画質と撮影可能時間の目安 30fpsの場合(15fpsの場合)

| 画質<br>記録サイズ | ★★★<br>S.ファイン | ★★<br>ファイン | ★<br>エコノミー | 音声        |
|-------------|---------------|------------|------------|-----------|
| 640         | 約2分30秒        | 約4分        | 約5分        |           |
| (640×480)   | (約5分)         | (約7分)      | (約9分)      |           |
| 320         | 約6分           | 約9分        | 約16分       | 約4時間22分   |
| (320×240)   | (約11分)        | (約16分)     | (約25分)     | 小小子叶门口工工门 |
| 160         | 約16分          | 約20分       | 約31分       |           |
| (160×120)   | (約25分)        | (約31分)     | (約42分)     |           |

・この表の数値は64MBのSDメモリーカードを使用した場合の数値です。

 この数値は、当社で設定した標準撮影条件によるもので、被写体、撮影状況、 使用するSDメモリーカードなどにより変わります。

1 準備

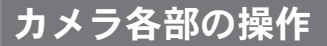

カメラ各部の操作を説明します。

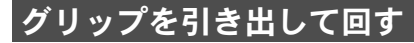

グリップを本体から引き出し、矢印の向きに回します。 持ちやすい角度(本体と約120度)に調節してお使いください。

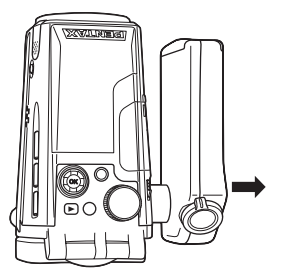

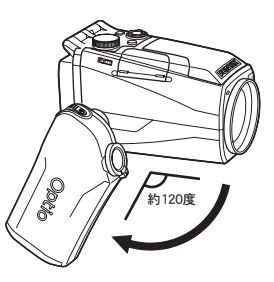

グリップの付け根をもって引き出します。

グリップを開きます。

- グリップはレンズに対して180度までしか回転しません。無理な力をか けないようご注意ください。
- XE
- ・グリップを収納した状態でも、カメラは動作します。
  - 三脚をご利用の場合は、グリップを収納した状態で取り付けると安定します。

1

# 液晶モニタを回転させる

液晶モニタは上下に210度、左右に180度回転させることができます。 見やすい角度でご覧ください。

液晶モニタを回転させるときは、無理な力をかけないようご注意くだ さい。

#### 上げる

(1)

準備

液晶モニタの下部に指をかけて上に開きます。

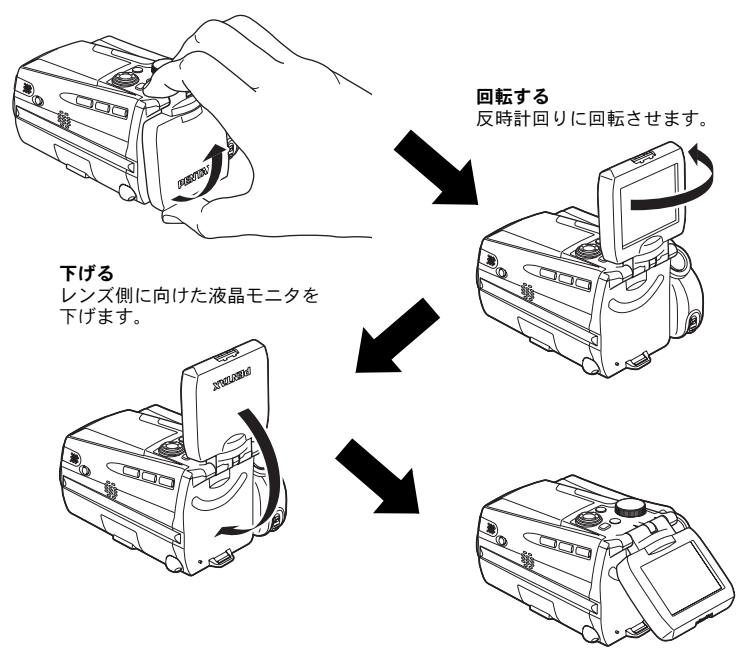

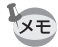

- セルフポートレートなど、液晶モニタをレンズ側に向けて撮影するときは、液晶モニタには被写体が鏡に映ったような状態(鏡像)で表示されますが、撮影画像はレンズの後ろ側から見た状態(正像)で記録されます。
- カメラを使用しないときは、液晶モニタを保護するために、ご購入時と同様に液晶モニタ部をたたんで収納してください。

# カメラの構え方

このカメラは、右手でグリップを握り、人差し指でシャッターボタン とズーム/**┿┿/ ♦** レバーを、親指で**啓**ボタンを操作します。

ズームを使った撮影や、動画の撮影ではカメラぶれを起こしやすいの で、左手でカメラをしっかり固定して撮影してください。このとき、液 晶モニタは45度程度に開くと見やすくなります。

- ・動画撮影では、音声も同時に記録されますので、マイクやマイク側面の穴を指などでふさがないよう、ご注意ください。
  - 高倍率の撮影では、カメラぶれを防止するため三脚などのご利用をお すすめします。

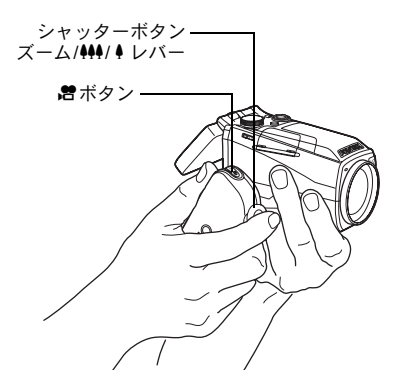

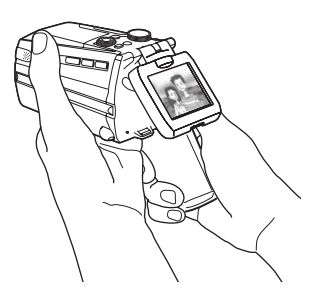

1

# ストロボを開く

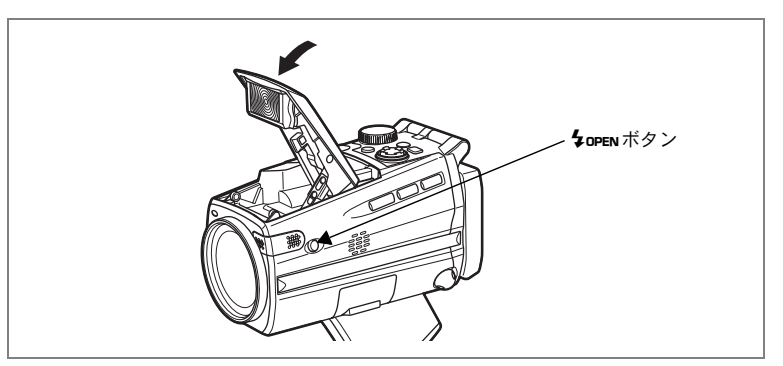

## **1** カメラ側面の \$ OPEN ボタンを押す

ストロボがポップアップします。 閉じるときは、ストロボ上部のロゴ付近を押さえ、静かに押し込んで ください。

電源をオン/オフする

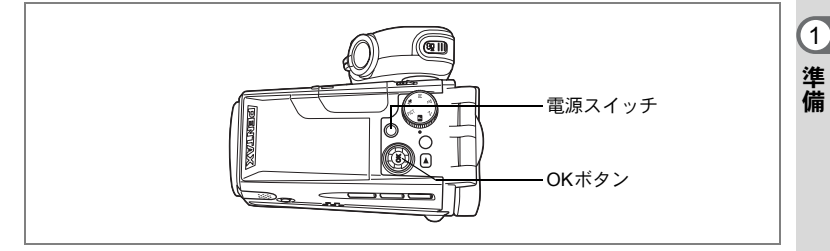

#### 1 電源スイッチを押す

電源がオンになり、電源スイッチが緑色に 点灯します。 撮影モードアイコンと撮影モード名称が1 秒間表示されます。 カメラの電源を入れたときに、「初期設定」 あるいは「日時設定」の画面が表示された 場合は、p.29の手順に従って設定を行って ください。

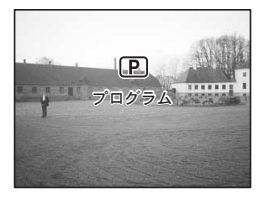

#### 2 もう一度電源スイッチを押す

電源がオフになり、電源スイッチが消灯します。

静止画を撮影する™p.48

撮影と再生I™p.67

# 再生専用モード

再生専用モードは、画像を続けて再生するときに使用します。シャッ ターボタンなどを押しても、撮影モードには移行しません。

#### 1 ■ボタンを押しながら、電源スイッチを押す

再生専用モードで記動します。

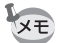

再生専用モードから撮影モードへ切り替えるには、いったん電源をオフ にしてから、もう一度オンにしてください。

静止画を再生するIIP.98

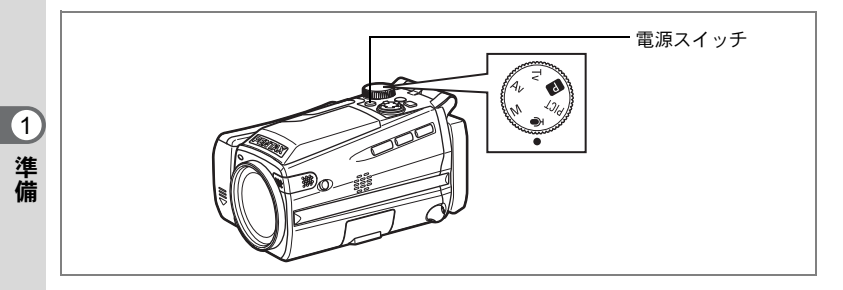

# ボイスレコーディング専用モード

カメラをボイスレコーダーとして使用するときに利用します。 ボイスレコーディング専用モードでは、静止画/動画の撮影はできま せん。

#### 

ボイスレコーディング専用モードで起動します。

モードダイヤルを り外に合わせると、写真を撮影できる状態に変わります。

音声を録音する☞p.94

ボタンの機能 ボイスレコーディングモード時☞p.42

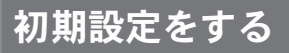

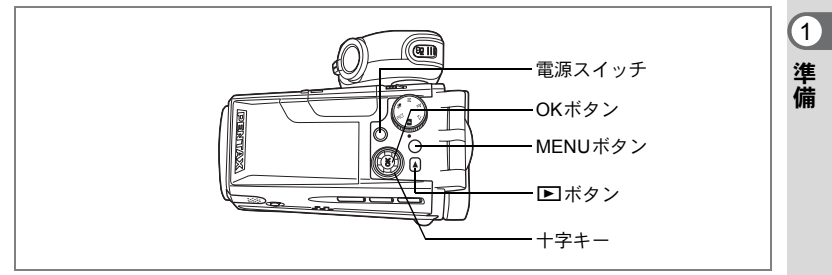

カメラの電源を入れたときに、以下のような画面が表示されたら、 ©の手順に従って初期設定をしてください。

## 初期設定の画面が表示された場合

| Initial Settings         |           |
|--------------------------|-----------|
| Language/言語              | ⊲English► |
| City<br>DST<br>Video Out | NYC       |
| MENUExit                 | OKOK      |

☞p.30「言語を設定する」「日時を設定する」

## 日時設定の画面が表示された場合

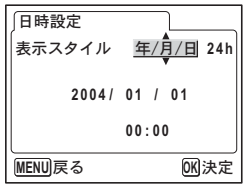

☞p.30「日時を設定する」

上記のような画面が表示されない場合は、初期設定をする必要はあり ません。

## 言語を設定する

1

準備

使用する言語を日本語に設定します。

1 十字キー (◀▶)を押して、「日本語」 を選ぶ

「日本語」を選んだときに「都市」、「夏時間」、「ビデオ出力」が右図のように表示されていたら、手順8に進んでください。

- 2 十字キー(▼)を押す 選択枠が「都市」に移動します。
- 3 十字キー(◀▶)を押して、「TYO(東京)」を表示させる
- 4 十字キー(▼)を押す 選択枠が「夏時間」に移動します。
- 5 十字キー(◀▶)を押して、□(オフ)に設定する
- 6 十字キー (▼)を押す

選択枠が「ビデオ出力」に移動します。

- 7 十字キー(**∢**▶)を押して、「NTSC」を選ぶ
- **8** OKボタンを押す 「日時設定」画面が表示されます。

# 日時を設定する

日付の表示スタイルと現在の日付、時刻を設定します。

- 1 十字キー(▲▼)を押して、日付の 表示スタイルを設定する
- 2 +字キー(▶)を押す

「24h」の上下に▲▼が表示されます。

3 十字キー(▲▼)を押して、24h(24 時間表示)または12h(12時間表示) を設定する

| ∫初期設定              |                    |
|--------------------|--------------------|
| Language/言語        | ◆日本語▶              |
| 都市<br>夏時間<br>ビデオ出力 | TYO<br>III<br>NTSC |
| MENU 戻る            | OK 決定              |

| 日時設定               |                                       |
|--------------------|---------------------------------------|
| 表示スタイル             | <u>年/月/日</u> 24h                      |
| 2004/              | 01 / 01                               |
|                    | 00:00                                 |
| MENU 戻る            | OK 決定                                 |
| 日時設定               |                                       |
| /····              |                                       |
| 表示スタイル             | 年/月/日 24h                             |
| 表示スタイル<br>   2004/ | 年/月/日 24h<br>01 / 01                  |
| 表示スタイル<br>2004/    | 年/月/日 <u>24</u> h<br>01 / 01<br>00:00 |

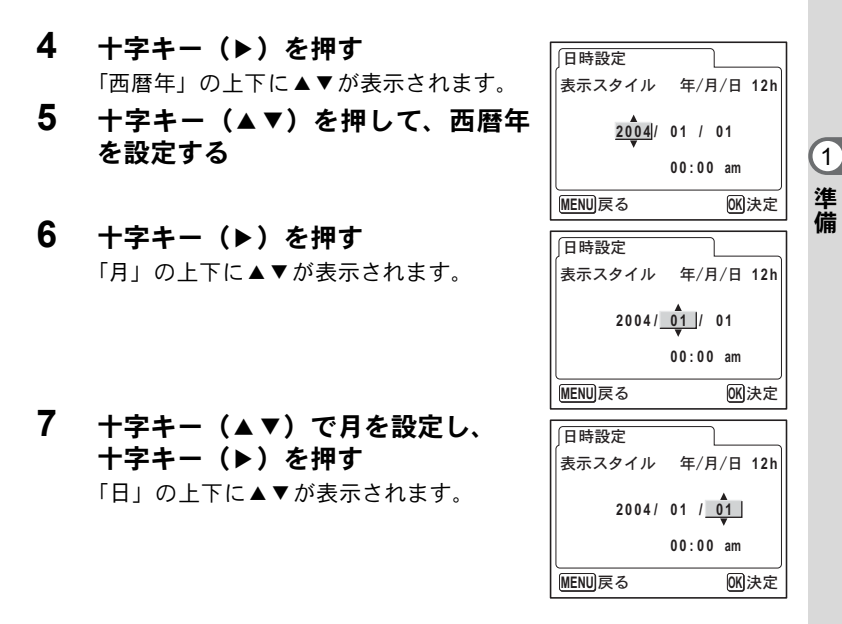

- 8 手順7を繰り返して、「日」「時」「分」を設定する 手順3で「12h」を選択した場合は、時刻調整に連動してam/pmが 切り替わります。
- 9 設定が終了したら、OKボタンを押す 撮影できる状態になります。
- ・日時の設定終了後、OKボタンを押すと、0秒にセットされます。
  - 時報に合わせてOKボタンを押すと、秒単位まで正確な日時設定が行 えます。
- ・初期設定の途中で MENU ボタンを押すと、それまで設定した内容が キャンセルされますが、撮影することはできます。この場合は、次回 電源を入れたときに再度、初期設定を行う画面が表示されます。
  - ここで設定した内容は、設定後メニュー操作で変更することができます。メニューの呼び出し方は「日時を変更する」(p.124)をご覧ください。

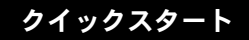

静止画を撮影する

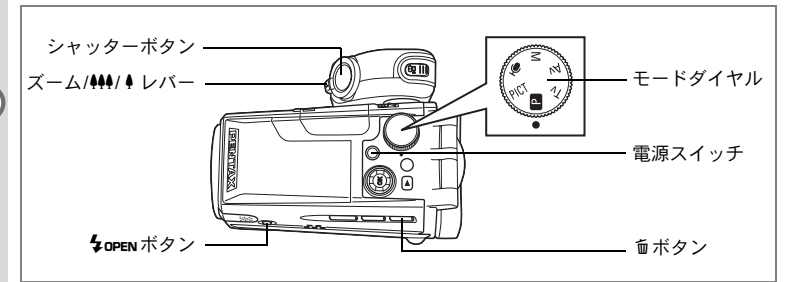

最も標準的な静止画の撮影方法を説明します。ストロボをポップアップしている場合は、明るさに応じて自動的に発光します。

## 1 グリップを引き出して回す

- 2 液晶モニタを開く
- **3** 電源スイッチを押す

電源がオンになります。

**4** モードダイヤルを<br />
回に合わせる

## 5 液晶モニタを見る

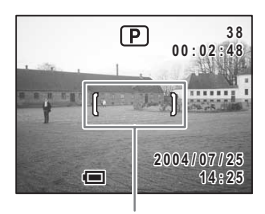

フォーカスフレーム

液晶モニタの中央のフォーカスフレームの 中が、自動でピントが合う範囲です。ズーム/╇╇/↓レバーを左右に押 すと、被写体の写る範囲が変わります。 ↓ :被写体を拡大して写します。

♦♦●: 被写体を広い範囲で写します。

## 6 シャッターボタンを半押しする

ピントが合うと、液晶モニタのフォーカスフレームが緑色に変わります。

## 7 シャッターボタンを全押しする

撮影されます。

撮影した画像は液晶モニタに1秒間表示(クイックビュー)された後、 SDメモリーカードに保存されます。

SET 高倍率の撮影では、カメラぶれを防止するため三脚などのご利用をおすすめします。

#### シャッターボタンの押しかた

シャッターボタンは「半押し」と「全押し」の2段階になっています。 **半押し** 

シャッターボタンを軽く押した状態です。ピント位置、露出がロック されます。シャッターボタンを半押ししたときだけシャッター速度、絞 り値が液晶モニタに表示されます(PD、PICTのとき)。ピントが合うと、 合った位置でフォーカスフレームが緑色に点灯します。ピントが合っ ていないときは、枠が表示されません。

#### 全押し

シャッターボタンを下まで押した状態です。撮影が行われます。

[ピント合わせの苦手な条件] 写したいものが下の例のような条件にある場合は、ピントが合わないことがあります。こんなときはいったん撮りたいものと同じ距離にあるものにピントを固定(シャッターボタン半押し)し、その後構図を撮りたい位置に戻してシャッターを切ります。

- ・青空や白壁など極端にコントラストが低いもの
- ・暗い場所、あるいは真っ暗なものなど、光の反射しにくい条件
- 細かい模様の場合
- 非常に速い速度で移動しているもの
- 遠近のものが同時に存在する場合
- 反射の強い光、強い逆光(周辺が特に明るい場合)

#### クイックビュー

撮影直後には、撮影した画像が液晶モニタに1秒間表示(クイック ビュー)されます。クイックビューの表示時間は変更できます。(☞p.79)

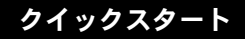

# 静止画を再生する

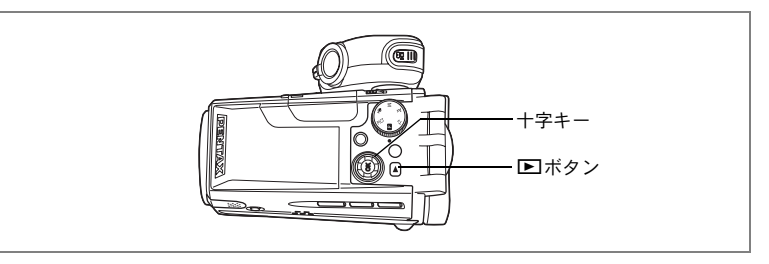

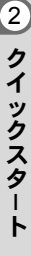

# 画像を再生する

静止画を再生します。

## 1 撮影後に トボタンを押す

撮影した画像が液晶モニタに表示されま す。

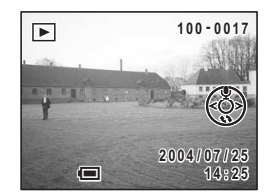

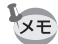

パソコンを使って再生する方法については、別冊『PC活用編 デジタル カメラで撮影した画像をパソコンで楽しむには』を参照してください。

# 前後の画像を再生する

静止画を前後に1枚ずつ送って再生します。

1 撮影後に ▶ ボタンを押す

撮影した画像が液晶モニタに表示されます。

2 +字キー (◀▶)を押す

(OK

(•oĸ) 前の画像が表示されます。

次の画像が表示されます。
# 表示された画像を回転表示する

# 1 撮影後に ▶ ボタンを押す

撮影した画像が液晶モニタに表示されます。

# 2 +字キー (▼)を押す

1回押すごとに、画像が時計回りに90度ず つ回転して表示されます。

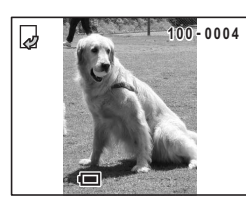

Yモ 回転表示中は、拡大再生や9画面表示はできません。また、DPOF設定 や削除、プロテクトも実行できません。

### 表示した画像を消去するには

画像表示中に ●ボタンを押すと、消去画面が表示 されます。十字キー(▲)を押して「消去」を選 び、OKボタンを押すとこの画像を消去すること ができます。(☞p.105) シャッターボタンを半押しすると、撮影できる状 態に戻ります。

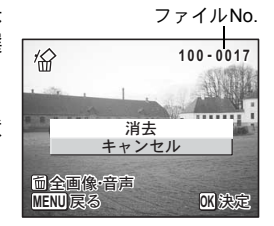

- ・再生モードに切り替えると最後に撮影した画像が最初に表示されます。
  - 再生画像は、ズーム/図/Qレバーで拡大して見ることができます。
     (☞p.99)
  - ・ 画像が保存されていないときは、「画像・音声がありません」と表示 されます。

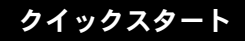

# 動画を撮影する

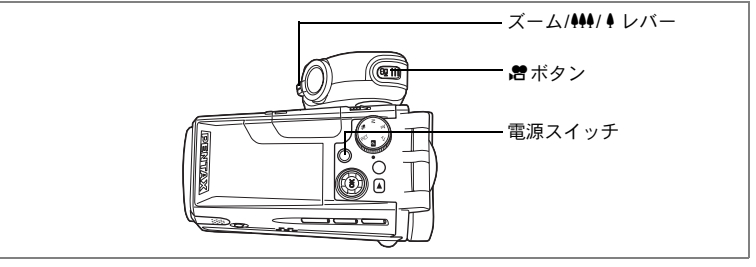

もっとも標準的な動画の撮影方法を説明しています。

# 1 グリップを引き出して回す

# 2 液晶モニタを開く

# 3 電源スイッチを押す

電源がオンになります。

### 4 増ボタンを押す

動画撮影が開始されます。

ズーム/┿┿/ ♦ レバーを左右に押すと、被写 体の写る範囲が変わります。軽く押すと ゆっくり、しっかり押すと早く変わります。 ♦ :被写体を拡大して写します。

♦♦●:被写体を広い範囲で写します。

# 5 もう一度増ボタンを押す

撮影が終了します。

ズームを使って撮影する™p.52

- 高倍率の撮影では、カメラぶれを防止するため三脚などのご利用をお すすめします。
  - 動画撮影中はセルフタイマーランプが点灯して、撮影中であることを お知らせします。
  - ・動画撮影中は液晶モニタの左右反転機能(IIP.24)は無効となります。
  - 動画撮影中はズーム操作をしても液晶モニタにズームバーが表示されません。
  - 動画撮影中にシャッターボタンを押すと、フォーカスロックします。
  - ・動画は静止画の約1.2倍の大きさで撮影されます。

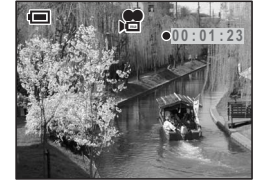

メモ

2 クイックスタート

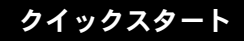

# 動画を再生する

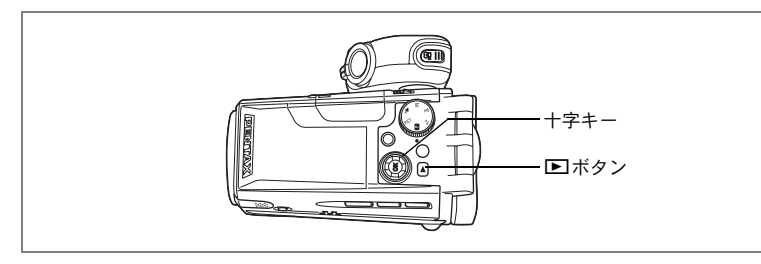

画像を再生する

動画を再生します。

1 撮影後に ▶ ボタンを押す

撮影した画像が液晶モニタに表示されま す。

動画には GB が表示され、1コマ目の画像が 表示されます。 100-0017 00:02:17 2004/07/25 14:25

2 +字キー(▲)を押す

動画が再生されます。 十字キー(▼)を押すと再生が終了します。

XE

テレビにつないで再生することもできます、(☞p.104) パソコンを使っ て動画を再生する方法については、別冊『PC活用編 デジタルカメラで 撮影した画像をパソコンで楽しむには』を参照してください。 2

クイックスタート

# <sub>機能共通操作</sub> ボタンの機能を使用する

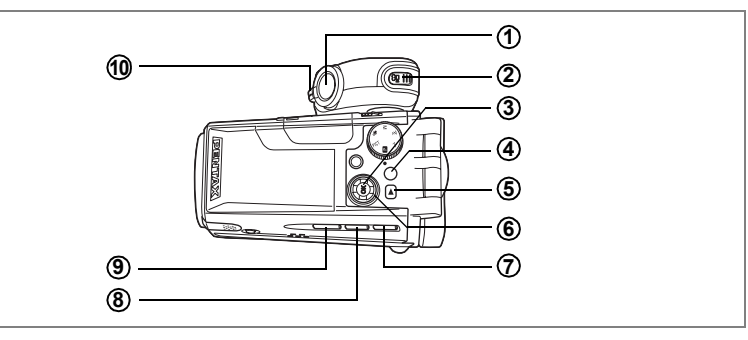

撮影モード時

# ① シャッターボタン

静止画を撮影します。(☞p.32)

 2 唐 ボタン 動画撮影を開

動画撮影を開始します。もう一度押すと、動画撮影を終了します。 (☞p.86)

### ③ OKボタン

液晶モニタに表示される撮影情報を切り替えます。(☞p.66) またはデジタルフィルタ選択画面を表示します。(☞p.56) メニュー画面では、メニュー項目を決定します。

### ④ MENUボタン

「▲撮影機能」「増動画機能」「▶ 再生機能」「↓詳細設定」のメニュー 画面を表示します。(☞ p.43)

### ⑤ ▶ボタン 再生モードに切り替えます。(☞p.34)

3

# ⑥ 十字キー

#### PICTモード時

- (▼) 撮影効果を選択します。(☞p.50)
- (◀▶)露出補正をします。(☞p.83)
- Dモード時
- (◀▶)露出補正をします。(☞p.83)

### Tvモード時

- (▲▼)シャッター速度を調整します。(118p.62)
- (◀▶)露出補正をします。(☞p.83)

### Avモード時

- (▲▼) 絞り値を調整します。(☞p.63)
- (◀▶)露出補正をします。(☞p.83)
- Mモード時
- (▲▼) 絞り値を調整します。(☞p.64)

(**◀**▶)シャッター速度を調整します。(☞p.64)

### ⑦ ♥▲MFボタン

撮影方法を次のように切り替えます。(☞p.68) マクロ、スーパーマクロ、無限遠、マニュアルフォーカス

### ⑧ じ□ボタン

セルフタイマー撮影、連続撮影、オートブラケット撮影を選択します。 (🖙 p.54~p.59)

### 9 4 ボタン ストロボの発光方法を切り替えます。(\*\*\*p.70)

### ① ズーム/キキキ/ ↓ レバー 撮影する範囲を変えます。(☞p.52)

# 3 機能共通操作

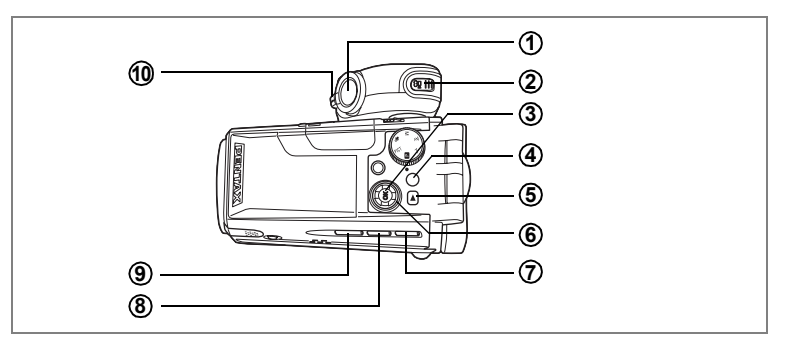

# 3 機能共通操作

# (1) シャッターボタン

再生を止め、撮影モードに切り替えます。(☞p.32)

### ② 増ボタン

再生モード時

再生を止め、撮影モードに切り替えます。(☞p.32)

### ③ OKボタン

液晶モニタに表示される情報を切り替えます。(IPP.101) メニュー項目を決定します。(IPP.43)

### (4) MENUボタン

「▲撮影機能」「増動画機能」「▶ 再生機能」「↓詳細設定」のメニュー 画面を表示します。(☞ p.43)

### ⑤ トボタン

再生を止め、撮影モードに切り替えます。(☞p.32)

### ⑥ 十字キー

- (▲) 動画を再生/一時停止します。(☞p.103)
   静止画にボイスメモを録音、再生します。(☞p.96、p.97)
- (◀▶)前後の画像を表示します。(☞p.34)
- (▼) 静止画を回転して表示します。(☞p.35) 再生中の動画を停止します。(☞p.103)

### ⑦ 面ボタン

再生中の画像を消去します。(☞p.105)

### BPOFボタン プリントサービスのための設定をします。(187p.115)

⑨ 0---ボタン

画像を消去できないようにします。(☞p.108)

### ⑩ ズーム/図/ヘレバー

通常再生時に■側へ押すと、一度に9画像を表示します。(☞p.98) Q.側へ押すと、拡大再生を行い、液晶モニタに表示される画像の大き さを変えます。(☞p.99)

▼モ 再生専用モードで起動した場合は、シャッターボタン、営ボタン、 ボタンを押しても撮影モードには切り替わりません。いったん電源を オフにしてから、もう一度オンにしてください。

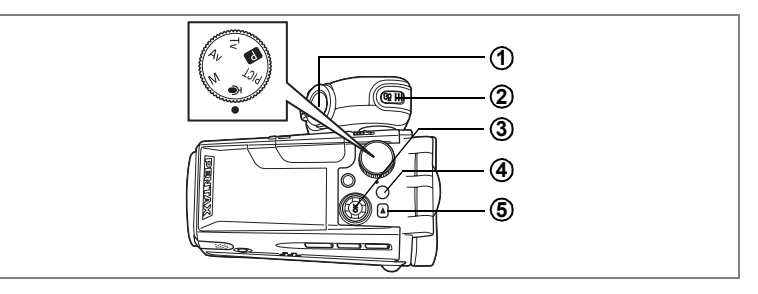

# ボイスレコーディングモード時

# ① シャッターボタン

ボタンを押すと録音を開始し、もう一度押すと録音を停止します。 1秒以上押し続けると、押している間だけ録音し、ボタンを離すと録 音を停止します。

### ② 増ボタン

録音中に押すと、録音中の音声にインデックスを付けることができま す。(☞p.94)

### ③ 十字キー(再生専用モード時)

- (▲) 再生を開始します。もう一度押すと、再生を一時停止します。
   (☞p.95)
- (◀▶)再生前には、録音したファイルを選びます。 再生中は、次の動作をします。

と中は、次の動作をします。

- インデックスがない場合
  - 再生中に(◀)を押すと約5秒戻ります。

再生中に(▶)を押すと約5秒進みます。

インデックスがある場合 再生中に(◀)を押すと前のインデックス位置に戻り ます。 再生中に(▶)を押すと次のインデックス位置に進み

ます。

### ④ MENUボタン

「四撮影機能」、「増動画機能」、「▶ 再生機能」、「≒ 詳細設定」のメ ニュー項目を表示します。(☞p.43)

### ⑤ トボタン

再生モードに切り替えます。もう一度押すと、録音モードに戻りま す。(☞p.95)

3

MENUを設定する

MENUボタンを押すと、液晶モニタにメニューが表示されます。メニューを使用して、機能の設定や設定した内容をメモリ(保存)したり、カメラの設定を変更することができます。

### メニューの基本操作

メニュー操作中は、液晶モニタにガイドが表示されます。

- 例)「□撮影機能」メニューの「画質」の設定をする
- 撮影モードでMENUボタンを押す
   「□撮影機能」メニューが表示されます。
- 2 +字キー (▼)を押す

項目の選択に移動します。

3 十字キー(▼)を押す 選択枠が「画質」に移動します。

| ▲ 撮影機能   |       |
|----------|-------|
| 記録サイズ    | 2304  |
| 画質       | **    |
| ホワイトバランス | AWB   |
| AFエリア    |       |
| 測尤力式     |       |
| 感度       | AUTO  |
| MENU戻る   | 0K 決定 |
|          |       |

| ▲撮影機能    | ine XI |
|----------|--------|
| 記録サイズ    | 2304   |
| 画質       | < ★★ ► |
| ホワイトバランス | AWB    |
| AFエリア    | []]    |
| 測光方式     | Ø      |
| 感度       | AUTO   |
| MENU 戻る  | 0K 決定  |

R ⊡ X

2304 ◀★►

AWB

[ ]

<u>ص</u>

AUTO

0K 決定

●撮影機能

記録サイズ

AFエリア

測光方式

ホワイトバランス

画質

感度 MENUI戻る

4 十字キー(◀▶)で設定を切り替える +字キーを押すたびに、画質が切り替わり ます。

5 OKボタンまたはシャッターボタンを 押す

> 設定が保存され、撮影できる状態に戻りま す。

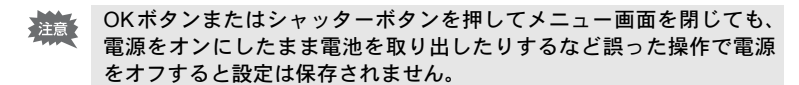

3

機

能共通操

作

# メニュー操作の流れ

撮影モード ↓ MENU

「□撮影機能」メニュー

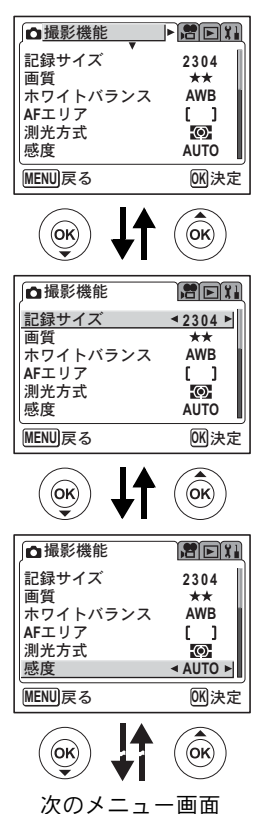

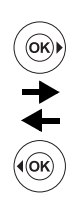

(**ok**)|

(•(OK)

「曾動画機能」メニュー

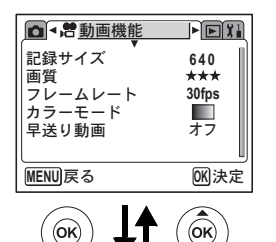

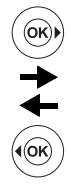

| ▶ ■ ■ ■ ● 動画機能                | e XI                                                                                                    |
|-------------------------------|----------------------------------------------------------------------------------------------------|
| <u>記録サイズ</u><br>画質<br>フレームレート | €40 ►     ★★★     30fps     30fps |
| カラーモード<br>早送り動画               | <b>オ</b> フ                                                                                                    |
| MENU 戻る                       | 0K 決定                                                                                                    |
| $\frown$                      |                                                                                                    |

| ∫✿撮影機能            | <b>He</b> ii |
|-------------------|--------------|
| 記録サイズ             | 2304         |
| <sup>    </sup> 員 | AWB          |
| AFエリア<br>測光方式     | []           |
| 感度                | < 100 ►      |
| MENU 戻る           | 0K 決定        |

3 機能共通操作

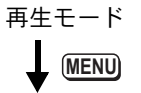

「▶ 再生機能」メニュー

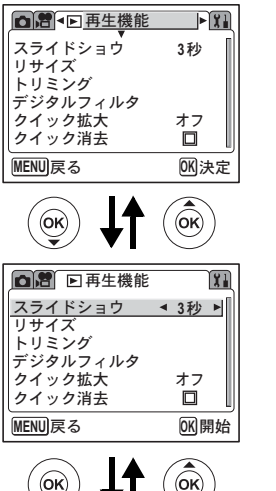

(**ok**)| (•(ok)

「↓↓詳細設定」メニュー

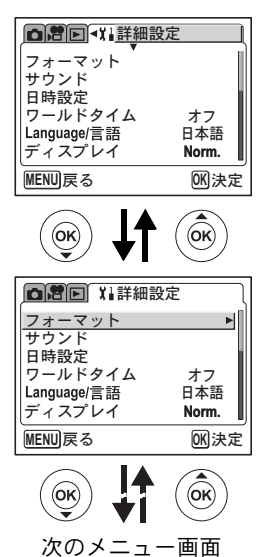

XE

- ・撮影モードでMENUボタンを押すと「□ 撮影機能」メニューが表示 され、再生モードでMENUボタンを押すと「□ 再生機能」メニュー が表示されます。
- MENU画面でズームレバーを操作すると「□撮影機能」、「書動画機能」、「□再生機能」、「↓詳細設定」メニューを切り替えることができます。

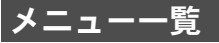

### 「□撮影機能」メニュー

静止画の撮影に関するメニューです。動画撮影に関する機能も含まれ ます。

○… 設定の変更がすべて作動に反映します。

×… 設定の変更は無効です。メニュー画面上では設定を変更できますが、撮影 の動作には反映されません。

―…「聞動画機能」メニューで設定します。

| 項目           | 内容                              | 初期設定                | PICT | ₽ Tv<br>Av M | ₿ų | 参照   |
|--------------|---------------------------------|---------------------|------|--------------|----|------|
| 記録サイズ        | 画像の画素数が選べ<br>ます。                | 2304<br>(2304×1728) | 0    | 0            |    | p.72 |
| 画質           | 画像の圧縮率が選べ<br>ます。                | ★★<br>(ファイン)        | 0    | 0            | -  | p.73 |
| ホワイト<br>バランス | 撮影時の光の状態に<br>合わせて色を調整し<br>ます。   | <b>AWB</b><br>(オート) | ×    | 0            | 0  | p.74 |
| AFエリア        | オートフォーカスの<br>対象になる範囲を変<br>更します。 | 【 】<br>(マルチ)        | 0    | 0            | ×  | p.76 |
| 測光方式         | 露出を決定する測光<br>方式を設定します。          | <b>逐</b><br>(分割)    | 0    | 0            | 0  | p.77 |
| 感度           | 感度を設定します。                       | AUTO                | 0    | 0            | 0  | p.78 |
| ストロボ光量<br>補正 | ストロボの発光光量<br>を調整します。            | 0                   | 0    | 0            | ×  | p.71 |
| デジタル<br>フィルタ | 色フィルタをかけた<br>撮影ができます。           | 無し                  |      | 0            | _  | p.56 |
| デジタル<br>ズーム  | デジタルズーム撮影<br>ができます。             | ×4                  | 0    | 0            | 0  | p.52 |
| クイック<br>ビュー  | クイックビューの表<br>示時間を設定しま<br>す。     | 1秒                  | 0    | 0            | ×  | p.79 |
| モードメモリ       | 電源オフ時に撮影機<br>能の設定値をメモリ<br>します。  | *                   | 0    | 0            | 0  | p.84 |
| シャープネス       | シャープネスを設定<br>します。               | □■〕<br>(標準)         | ×    | 0            | 0  | p.80 |
| 彩度           | 彩度を設定します。                       | □■□<br>(標準)         | ×    | 0            | 0  | p.81 |
| コントラスト       | コントラストを設定<br>します。               | □■□<br>(標準)         | ×    | 0            | 0  | p.82 |

※ストロボ、デジタルズーム、ファイルNo.のみモードメモリする設定になっています。

3 機能共通操作

# 「曾動画機能」メニュー

動画撮影にだけ関係するメニューです。

| 項目      | 内容                             | 初期設定             | 参照   |
|---------|--------------------------------|------------------|------|
| 記録サイズ   | 動画の画素数が選べます。                   | 640<br>(640×480) | p.91 |
| 画質      | 動画の画質が選べます。                    | ★★★<br>(S.ファイン)  | p.92 |
| フレームレート | 動画1秒あたりのフレーム(静止画)数が選べます。       | 30fps            | p.93 |
| カラーモード  | 撮影時に使用する色フィルタを設定します。           | カラー              | p.88 |
| 早送り動画   | 再生時に早送りに見えるようにコマ落としで撮<br>影します。 | オフ               | p.89 |

### 「▶再生機能」メニュー

| 項目       | 内容                                                | 参照    |
|----------|---------------------------------------------------|-------|
| スライドショウ  | 保存された画像を連続して再生します。                                | p.102 |
| リサイズ     | 画像のサイズを変更します。                                     | p.110 |
| トリミング    | 画像をトリミングします。                                      | p.112 |
| デジタルフィルタ | 撮影した画像を赤、青、緑などのカラーフィルタを用いて加<br>工します。              | p.113 |
| クイック拡大   | ズーム/☎/Qレバーを一度操作するだけで、画面を設定され<br>た倍率に拡大するように設定します。 | p.100 |
| クイック消去   | オンに設定すると「消去」が選択された状態で消去画面が表<br>示されます。             | p.106 |

# 「↓↓詳細設定」メニュー

| 項目          | 内容                                        | 参照    |
|-------------|-------------------------------------------|-------|
| フォーマット      | SDメモリーカードをフォーマットします。                      | p.122 |
| サウンド        | 音量、起動音、シャッター音、操作音、合焦音、セルフタイ<br>マー音を設定します。 | p.123 |
| 日時設定        | 日付、時刻、日付表示スタイルを設定します。                     | p.124 |
| ワールドタイム     | ワールドタイムを設定します。                            | p.124 |
| Language/言語 | メニューやメッセージを表示する言語を切り替えます。                 | p.126 |
| ディスプレイ      | 液晶モニタの表示を切り替えます。                          | p.126 |
| 画面設定        | 背景色、画面効果を設定します。                           | p.127 |
| LCDの明るさ     | 液晶モニタの明るさを設定します。                          | p.128 |
| ビデオ出力       | ビデオ出力方式を設定します。                            | p.129 |
| USB接続       | USB接続モードを変更します。                           | p.130 |
| スリープ        | 節電機能を設定します。                               | p.131 |
| オートパワーオフ    | 設定した時間で自動的に電源が切れるようにします。                  | p.131 |
| OKボタン       | 撮影/再生中にOKボタンに機能を登録します。                    | p.132 |
| リセット        | 日時、言語、ワールドタイム以外の設定をご購入時の状態に<br>戻します。      | p.133 |

# 静止画の撮影モードを選ぶ

簡単にきれいな写真が撮れるカメラにお任せの撮影モードから、個性 的な写真が取れるマニュアル設定モードまで、さまざまな撮影モード があります。

### 撮影モード

| PICT | ピクチャーモード       | 10種類のピクチャーモードが用意されています。<br>撮影するシーンに合わせて、カメラが最適な露<br>出、ホワイトバランスなどを設定します。手軽に<br>イメージ通りの撮影ができます。 | p.50 |
|------|----------------|-----------------------------------------------------------------------------------------------|------|
| P    | プログラムモード       | 一般的な撮影にむいています。カメラのさまざま<br>な機能を駆使して撮影を楽しめます。                                                   | p.49 |
| Tv   | シャッター優先<br>モード | シャッター速度はマニュアルで設定し、絞り値は<br>カメラが自動的に設定して撮影するモードです。                                              | p.62 |
| Av   | 絞り優先モード        | 絞り値はマニュアルで設定し、シャッター速度は<br>カメラが自動的に設定して撮影するモードです。                                              | p.63 |
| М    | 露出マニュアル<br>モード | シャッター速度と絞り値をマニュアルで設定し<br>て撮影するモードです。                                                          | p.64 |

# モードダイヤルを回して、指標にPICT、 ア、Tv、Av、Mのいずれかを合わせる

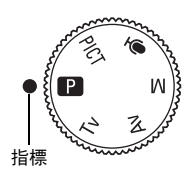

静止画の撮影

4

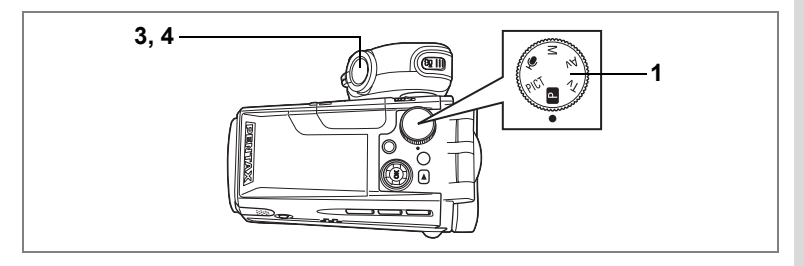

# 機能を設定して撮影する(プログラムモード)

D (プログラムモード)では、シャッター速度と絞り値をカメラが自動的に設定して静止画を撮影します。ストロボの発光方式や連続撮影などその他の機能は自由に設定できます。

# 1 モードダイヤルを Pに合わせる

# 2 使用する機能を設定する

機能の設定のしかたは、「静止画撮影のための機能を設定する」(p.67~p.83)をご覧ください。

 シャッターボタンを半押しする ピントが合うと、液晶モニタのフォーカス フレームが緑色に変わります。

### **4** シャッターボタンを全押しする 撮影されます。

静止画を撮影する™p.32

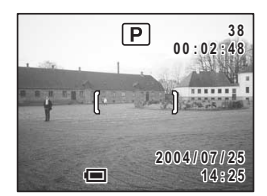

シーンにあわせた撮影をする(ピクチャーモード)

撮りたいシーンにあわせた設定で撮影します。

ピクチャーモードには、次の10のモードがあります。

|            | 風景           | 木々の緑や青空などの輪郭や彩度を強調して鮮やか<br>な色の画像に仕上げます。                                                |
|------------|--------------|----------------------------------------------------------------------------------------|
| *          | 花            | 色鮮やかな花をきれいに仕上げます。画像の明るさを<br>確保し、背景が適度にボケるように制御しています。                                   |
| ٢          | ポートレー<br>ト   | 肌色を美しく撮影できます。(コントラストをやや低<br>めに設定することで肌がきれいに撮影できます。)                                    |
| <i>7</i> 8 | スポーツ         | スポーツ風景など動きの激しい被写体をきれいに撮<br>影します。                                                       |
| E.         | サーフ&<br>スノー  | 晴天の海や湖、雪景色を明るく鮮やかに撮影します。<br>(コントラストをやや高めにして、鮮やかに再現でき<br>ます。)                           |
| Ķ.         | 夕景           | 赤い夕焼け(朝焼け)を見た目のままに美しく表現しま<br>す。(露出補正をかけて少し暗い夕暮れの雰囲気を出<br>し、彩度をやや高くして色を鮮やかに撮影します。)      |
| 2          | 夜景           | タ暮れや夜景、またそれらを背景とした人物撮影がき<br>れいにできます。(最大4秒のスローシャッター、低速<br>シンクロおよびノイズリダクション機能がありま<br>す。) |
| SOFT       | ソフト          | ソフトレンズを使用して撮影したようなフレアーに<br>よるやわらかな描写で撮影します。                                            |
|            | イラスト         | イラスト調に処理した画像が撮影できます。                                                                   |
|            | パノラマア<br>シスト | 付属のソフトウェアを使ってパノラマ写真合成をす<br>るために、画像の端と端を重ねるように撮影できま<br>す。(☞p.60)                        |

4 静止画の撮影

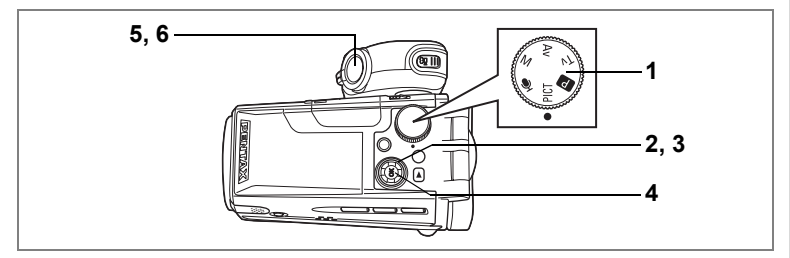

1 モードダイヤルをPICTに合わせる

# 2 十字キー(▼)を押す

ピクチャーモードの選択画面が表示されます。

3 十字キー(▲▼◀▶)でピクチャー モードを選択する

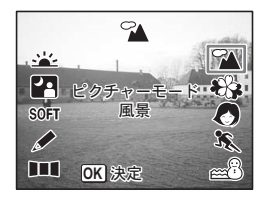

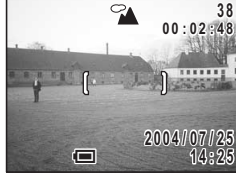

6 シャッターボタンを全押しする 撮影されます。

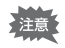

4

5

暗いシーンでの撮影ではシャッター速度が遅くなりますので、カメラぶ れしないよう、カメラを三脚などに固定して撮影してください。

- ・ピクチャーモードでは、彩度、コントラスト、シャープネス、ホワイトバランスが自動的に各モードに最適な値に設定されます。設定値は反映されません。
  - ・遅いシャッター速度での撮影では、撮影後に画像からノイズを取り除く機能が働くため、記録時間が長くなります。

シャッターボタンの押しかたIIP.33

4

静止画

D

撮影

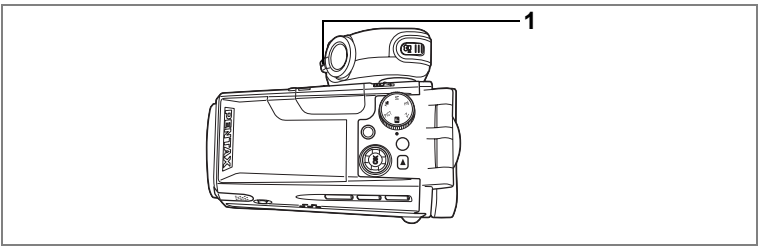

### PICT 🕑 Tv Av M 🕿

# ズームを使って撮影する

ズーム機能を使って、写る範囲を変えて撮影できます。

# 撮影モードでズーム/キキキ/ ↓ レバーを 押す ↓ 望遠:被写体を拡大して写します。 キキキ 広角:被写体を広い範囲で写します。 ズームバーで現在の拡大状況が確認できま

デジタルズーム機能がオフのときは、10倍 までの光学ズーム撮影となります。デジタ ルズーム機能が「×10」のときは、光学ズー ムと合わせて最大約100倍相当まで拡大し て撮影できます。

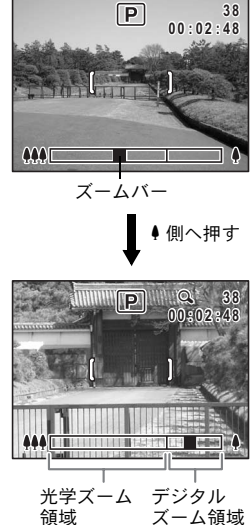

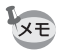

- 高倍率の撮影では、カメラぶれを防止するため三脚などのご利用をお すすめします。
- 動画撮影中はズーム操作をしても液晶モニタにズームバーが表示されません。

す。

4

### ズームの二段操作

ズームには高速ズームと低速ズームがあります。

ズームレバーを ₦ 側、または ♥ 側に少し押すとズーム倍率がゆっくり と変化します(低速ズーム)。指を離すと止まります。

ズームレバーを **4**4 側、または ● 側に押し切るとズーム倍率が早く変化 します(高速ズーム)。指を離すと止まります。

- ・動画を撮影する場合は、ズーム倍率をゆっくり変化させたほうが見や すい映像が撮影できます。
  - 静止画を撮影する場合は、高速ズームでシャッターチャンスを素早くとらえます。

設定したズーム位置を保存する™p.84

### デジタルズーム機能を設定する

初期設定では、デジタルズームは「×4」に設定されています。最大まで拡大したいときは「×10」に、光学ズーム領域だけを使って撮影したい場合は、「オフ」に設定します。

- 撮影モードでMENUボタンを押す
   「□撮影機能」メニューが表示されます。
- 2 十字キー(▲▼)を押して「デジタ ルズーム」を選ぶ
- 3 十字キー(◀▶)で「×4」、「×10」、 「オフ」を選ぶ
- OKボタンを押す 撮影できる状態になります。

デジタルズーム機能の設定を保存する™p.84

| □」」 山撮影機能            | <b>s</b> e: |
|----------------------|-------------|
| ストロボ光量補正<br>デジタルフィルタ | 0.00        |
| デジタルズーム              | ◄ x4 ►      |
| クイックビュー              | 1秒          |
| モードメモリ               | Ĩ           |
| シャープネス               | -•••        |
| MENU 戻る              | OK 決定       |

4

静止画

「の撮

影

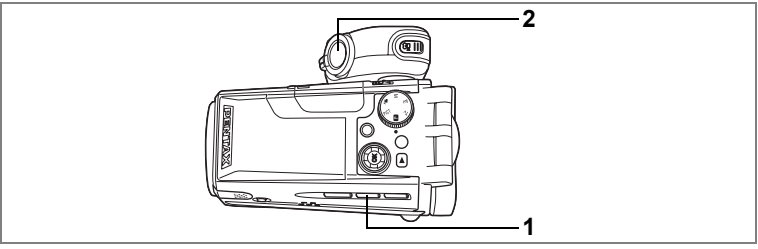

PICT 🕑 Tv Av M 🛤

# セルフタイマーを使って撮影する

シャッターボタンを押してから、一定時間後に撮影されます。

10秒セルフタイマーは、撮影者も含めて集合写真をとる場合などに利用できます。

2秒セルフタイマーは、シャッターボタンを押すことで生じるカメラぶ れを避けて撮影するためなどに利用できます。

# 1 撮影モードで心型ボタンを押して、液晶モニタに心または ☆を表示させる

### シャッターボタンを押す

- シャッターを押してから約10秒後に撮影されます。セルフタイマーランプが約7秒間点灯し、その後3秒間点滅します。
- シャッターを押すとセルフタイマーランプが点滅し、約2秒後に撮影されます。

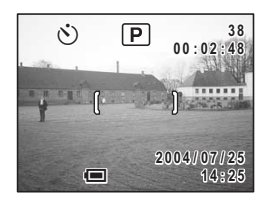

静止画撮影の場合、セルフタイマーランプの点滅中に構図を変えると、 ピントが合わなくなります。

・ 増ボタンを押すと、10秒(または2秒)後に動画撮影が始まります。

カウントダウン表示中に MENU ボタンなどいずれかのボタンを押す
 と、セルフタイマーは解除されます。

セルフポートレートを撮影する☞p.50

こんなときには「ピントが合わない」 IIP.139

4 静止画の撮影

2

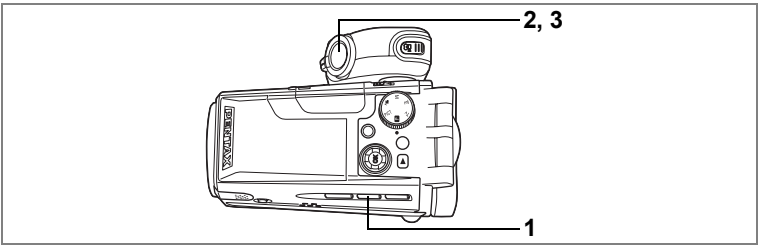

### PICT IP TV AV M

# 連続して撮影する(連続撮影/高速連写)

シャッターボタンを押している間、連続して撮影します。

- 撮影モードで 心□ ボタンを押して、 液晶モニタに□ または □ を表示さ せる
- シャッターボタンを半押しする ピントが合うと、液晶モニタのフォーカス フレームが緑色に変わります。

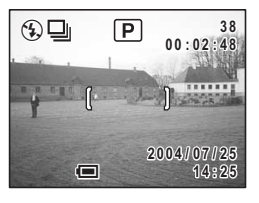

3 シャッターボタンを全押しする

シャッターボタンを押している間、連続して撮影されます。シャッターボタンを離すと、撮影が終了します。

- 1枚撮影するごとに、画像をメモリに書き込み、続いて次の静止 画を撮影します。高画質の画像ほど、撮影間隔が長くなります。
- シャッターボタンを押している間、最大2枚まで続けて撮影し、 まとめてメモリに書き込みます。シャッターボタンを押している 間これを繰り返し、最大2枚ずつの高速連写ができます。

• SDメモリーカードの容量がいっぱいになるまで、連続撮影できます。

- 連続撮影の間隔は、記録サイズや画質の設定によって異なります。
- 注意 ・ 連続撮影/高速連写では、ストロボは発光しません。
  - PICT モードのパノラマアシストでは、連続撮影はできません。
    - ・ピント、露出、ホワイトバランスは1枚目で固定されます。

影

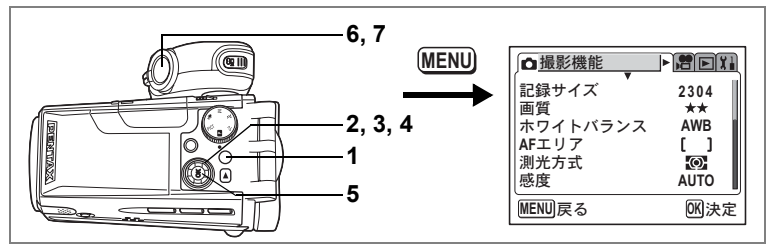

### D Tv Av M

# 色フィルタを設定して撮影する(デジタルフィルタ)

赤、青、緑などさまざまな色のデジタルフィルタを使用して撮影します。

# **1** 撮影モードでMENUボタンを押す

「□撮影機能」メニューが表示されます。

### 2 十字キー(▲▼)で、デジタルフィルタを選択する

# 3 +字キー (▶)を押す

デジタルフィルタの選択画面が表示されま す。

### 4 十字キー(▲▼)でデジタルフィル タを選ぶ

デジタルフィルタは、白黒、セピア、赤、 桃、紫、青、緑、黄の8種類の中から選択 できます。

# 5 OKボタンを押す

デジタルフィルタが選択され、撮影モード になります。

- 6 シャッターボタンを半押しする ピントが合うと、液晶モニタのフォーカス フレームが緑色に変わります。
- 7 シャッターボタンを全押しする 撮影されます。

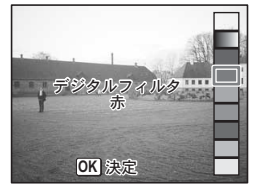

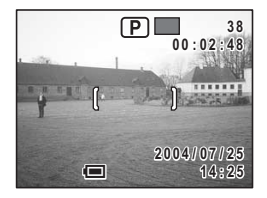

(4)

- このデジタルフィルタは、静止画撮影用です。動画撮影用の色フィル タは「増動画機能」の「カラーモード」で設定してください。(☞p.88)
  - デジタルフィルタの選択画面をOKボタンに設定することができます。
     設定すると、撮影中、OKボタンを押すだけでデジタルフィルタの選択 画面が表示されます。
  - 撮影後に、デジタルフィルタで加工することもできます。
  - 撮影モードを変更すると、デジタルフィルタの設定は解除されます。

OKボタンの機能を設定する☞p.132

デジタルフィルタを使って編集する™p.113

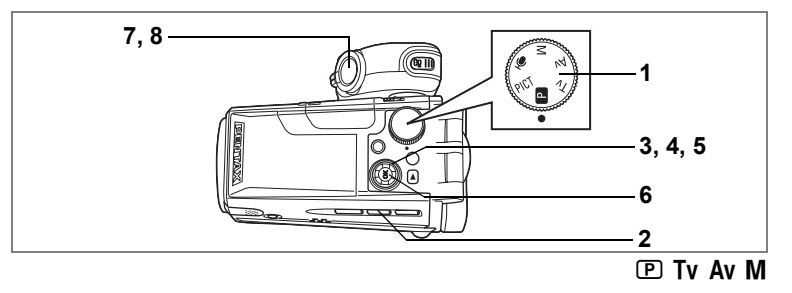

# オートブラケット撮影をする

シャッターボタンを押したときに、露出やホワイトバランスなどの撮 影条件を変えた写真を3枚連続して撮影できます。簡単な操作で最適な 画像を撮影できます。

オートブラケット設定

| N  | 露出       | 標準、アンダー(暗い絵)、オーバー(明るい絵)<br>の順で撮影します。ふり幅は0.25、0.5、0.75、<br>1.0、1.25、1.50、1.75、2.00から選択できます。 | p.83 |
|----|----------|--------------------------------------------------------------------------------------------|------|
| WB | ホワイトバランス | 標準、赤みがかった(色温度が低い)側、青み<br>がかった(色温度が高い)側の順で撮影します。<br>ふり幅は、1、2、3、4、5から選択できます。                 | p.74 |
| •  | 彩度       | 標準、低(マイナス)、高(プラス)の順で撮影<br>します。                                                             | p.81 |
| S  | シャープネス   | 標準、ソフト側 (マイナス)、ハード側 (プラス)<br>の順で撮影します。                                                     | p.80 |
| 0  | コントラスト   | 標準、低(マイナス)、高(プラス)の順で撮影<br>します。                                                             | p.82 |

# **1** モードダイヤルをPICTと 型以外に合わせる

# 2 心団ボタンを押して、 図を表示させる

3 十字キー (▼)を押す

オートブラケット選択画面が表示されま す。

- 4 十字キー (▲▼) で機能を選ぶ
- 5 露出またはホワイトバランスの場合 は十字キー(◀▶)で、ふり幅を選ぶ

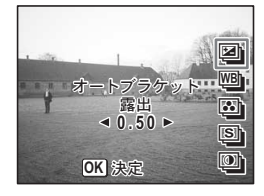

58

4

静止画の撮影

# 6 OKボタンを押す

撮影できる状態になります。 オートブラケットする機能が画面に表示さ れます。

### 7 シャッターボタンを半押しする ピントが合うと、液晶モニタのフォーカス フレームが緑色に変わります。

# 8 シャッターボタンを全押しする

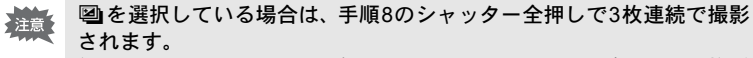

他の項目を選択している場合には、手順8のシャッター全押しで1枚だ け撮影し、内部処理で3枚分の画像を作成します

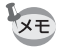

2枚目、3枚目の撮影では、設定項目(露出、ホワイトバランス、彩度、 シャープネス、コントラスト)以外は1枚目と同じ条件で撮影されます。

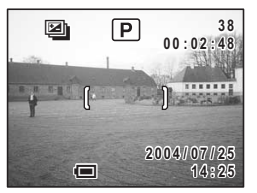

4 静止画の撮影

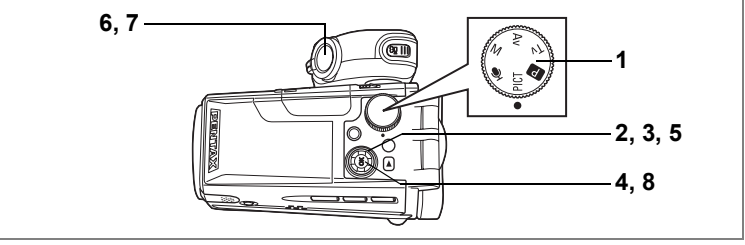

PICT

# パノラマ撮影をする(パノラマアシスト)

4 静止画の撮影

同梱のCD-ROM (S-SW23) に搭載されているソフトウェア (ACDSee for PENTAX) を使って何枚かの写真をつなぎ合わせたパノラマ写真を 簡単に作成することができます。パノラマアシストを選択すると、あ とでパノラマ写真合成が行いやすいよう、画像の端と端が重なるよう に撮影することができます。

- 1 モードダイヤルをPICTに合わせる
- 2 十字キー (▼)を押す

ピクチャーモードの選択画面が表示されます。

- 3 十字キー (▲▼ ◀▶) で、■■■ (パノ ラマアシスト) を選択する
- 4 OKボタンを押す
- 5 十字キーでつなげる方向を選ぶ
  - ◀ 画像を左につなぎます。
  - ▶ 画像を右につなぎます。
  - ▲ 画像を上につなぎます。
  - ▼ 画像を下につなぎます。

ここでは▶を選んだ場合について説明します。

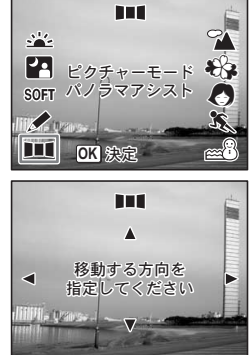

シャッターボタンを押すと1枚目の画像が 撮影され、1枚目の画像の右端が液晶モニタ の左端に透過表示されます。

7 カメラを右に移動し2枚目の画像を 撮影する

> 実画像が左端の透過表示に重なるようにカ メラを移動し、シャッターを切ります。3枚 目以降の画像も、手順6、7を繰り返して撮 影します。

# 8 OKボタンを押す

手順5の画面に戻ります。

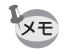

パノラマ撮影を中止するには、パノラマアシスト以外のモードに切り替 えてください。

- 注意
- パノラマ合成はカメラ本体ではできません。付属のソフトウェア (ACDSee for PENTAX、ACD photostitcher)を使用します。パノラ マ合成については、別冊の『PC活用編 デジタルカメラで撮影した画 像をパソコンで楽しむには』を参照してください。
  - ・パノラマアシストでは、連続撮影はできません。

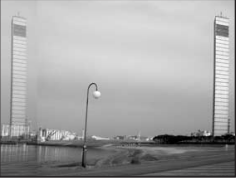

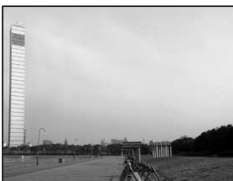

4

静止画の撮影

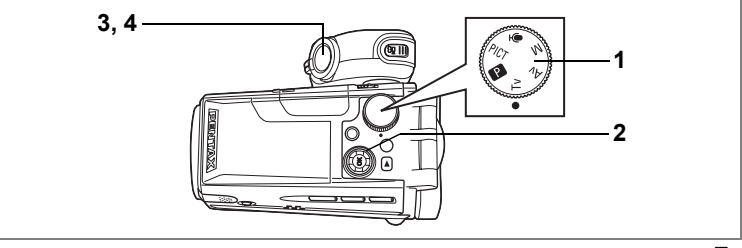

Tv

# シャッター速度優先で撮影する

シャッター速度を設定して撮影します。絞り値は、設定したシャッター 速度にあわせて適正な露出になるように、カメラが自動的に設定しま す。動きのある被写体を遅いシャッター速度で動きを強調する場合な どに使用します。

# **1** モードダイヤルをTvに合わせる

2 十字キー(▲▼)でシャッター速度 を選ぶ

> +字キー(▲)を押すと高速側に、+字キー (▼)を押すと低速側になります。

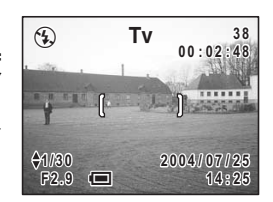

# 3 シャッターボタンを半押しする

絞り値が適正な値に調節されます。 適正露出にならない場合、絞り表示がオレンジ色になります。 ピントが合うと、液晶モニタのフォーカスフレームが緑色に変わりま す。

# 4 シャッターボタンを全押しする

撮影されます。

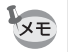

遅いシャッター速度での撮影では、撮影後に画像からノイズを取り除く 機能が働くため、記録時間が長くなります。

(4)

静止画の撮影

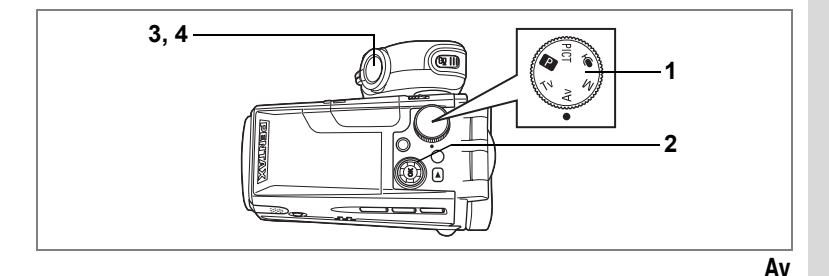

# 絞り優先で撮影する

絞り値を設定して撮影します。シャッター速度は、設定した絞り値に あわせて適正な露出になるように、カメラが自動的に設定します。絞 り値を小さくすると背景が大きくぼけて、絞り値を大きくすると手前 から奥までピントが合っているように見えます。ピントが合って見え る幅(被写界深度)を意図的に変えて撮影したい場合に、この機能を 使います。

- **1** モードダイヤルをAvに合わせる
- 2 十字キー(▲▼)で絞り値を選ぶ +字キー(▲)を押すと開放、+字キー(▼)

を押すと絞り込みになります。

**3** シャッターボタンを半押しする

シャッター速度が適正な値に調節されま す。 適正露出にならない場合、シャッター速度表示がオレンジ色になりま

 $\mathbf{b}_{\mathbf{c}}$ 

ピントが合うと、液晶モニタのフォーカスフレームが緑色に変わります。

4 シャッターボタンを全押しする

撮影されます。

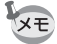

遅いシャッター速度での撮影では、撮影後に画像からノイズを取り除く 機能が働くため、記録時間が長くなります。

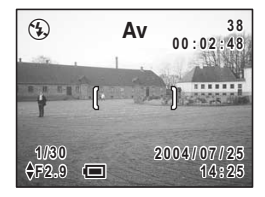

4

静

ïÈ

画の

撮影

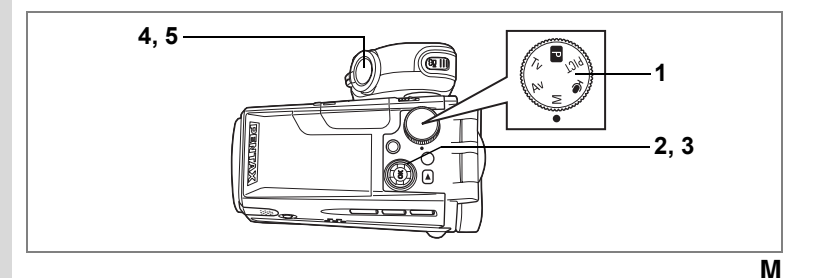

# マニュアル露出設定で撮影する

シャッター速度も絞り値も、撮影者が自由にセットして撮影します。個 性的な写真を撮影したい場合にこの機能を使います。

モードダイヤルをMに合わせる 2 十字キー(▲▼)で絞り値を選ぶ

### +字キー(▲)を押すと開放、+字キー(▼) を押すと絞り込みになります。

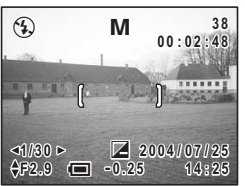

3 十字キー(◀▶)でシャッター速度 を選ぶ

> 十字キー(▶)を押すと低速側に、十字キー(◀)を押すと高速側に なります。

> 露出が±2EVの範囲で適正でない場合、画面の下段中央に図または
> ■ と過不足分が表示されます。

> 露出が±2EVを超えて過不足の場合は、図または図が点滅表示されま す。

4 シャッターボタンを半押しする

> ピントが合うと、液晶モニタのフォーカスフレームが緑色に変わりま す。

5 シャッターボタンを全押しする

撮影されます。

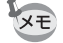

遅いシャッター速度での撮影では、撮影後に画像からノイズを取り除く 機能が働くため、記録時間が長くなります。

1

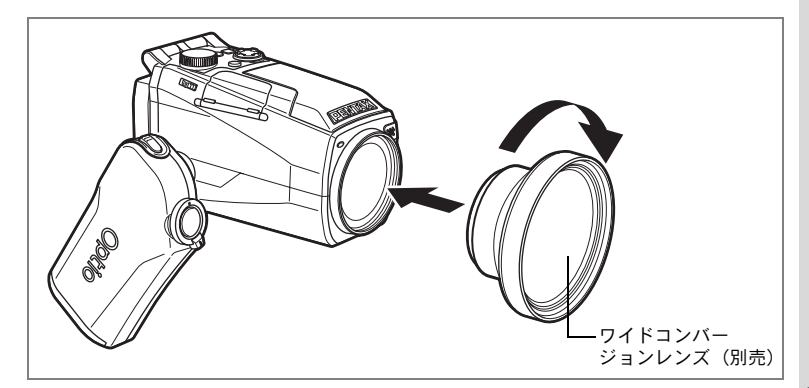

# ワイドコンバージョンレンズ(別売)を使って撮影 する

別売品としてコンバージョンレンズL-WC17 が用意されています。 (☞p.135)

L-WC17はカメラレンズの前枠にねじ込むだけで、より広角の撮影 (35mmフィルム換算で27.75mm相当)ができる便利なアクセサリー です。

- ・L-WC17 はカメラのズームが最も広角(↓↓↓) 側で使用するように設計されています。ズームを望遠(↓) 側にしてご使用になると画像が劣化しますので、お勧めできません。
  - L-WC17使用時は、四隅にケラレを生じることがありますのでフィル タ等を併用しないでください。
  - 内蔵ストロボをご使用の際は、撮影距離が近すぎると画面の下側にケ ラレを生じる場合がありますので、ご注意ください。

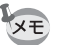

L-WC17は動画撮影でも利用できます。その場合、ズームは静止画撮影 と同様に最も広角(444)側でご使用ください。

撮影情報を確認する

OKボタンを押すたびに、液晶モニタの表示が切り替わります。 OKボタンに「FILT.(フィルタ)」を設定している場合は、「XI詳細設 定」メニューの「ディスプレイ」で表示を変更できます。(☞p.126)

### Norm.(通常表示)

撮影情報を表示します。

 1 ストロボモード
 2 ドライブモード

 3 フォーカスモード
 4 撮影モード

 5 デジタルフィルタ
 6 デジタルズーム

 7 撮影可能枚数
 8 撮影可能時間

 9 カード状態警告
 10 現在の日時

 11 露出補正
 12 フォーカスフレーム

 13 バッテリー残量表示
 14 シャッター速度

 15 絞り値
 14 シャッター速度

### H+inf(ヒストグラム表示)

明度分布を表示します。ヒストグラムの横軸は明 るさ(左端が最も暗く、右端が最も明るい)、縦 軸はピクセル数を表わします。

 1 ホワイトバランス
 2 記録サイズ

 3 画質
 4 感度

 5 ヒストグラム
 6 測光方式

### Grid(グリッド表示)

構図作成の目安となるグリッドを表示します。

### Frame (表示情報なし)

撮影情報を表示しません。

- オートフォーカス時には、フォーカスフレーム が表示されます。
- 設定を変更したときは、数秒間、設定内容を表示します。

液晶モニタの表示モードを保存する™p.84

(4)

静

止画の撮

影

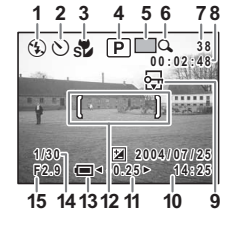

T

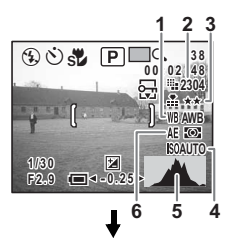

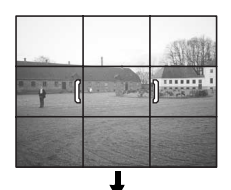

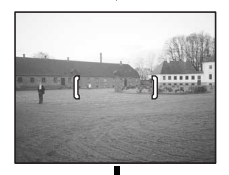

▼ Norm.(通常表示)

# 静止画撮影のための機能を設定する

# 撮影と再生

撮影し、記録するモードを撮影モードと呼びます。撮影モードでは、 シャッターボタンで静止画撮影を、増ボタンで動画撮影を行います。 撮影して記録した画像を再生するモードを再生モードと呼びます。再 生モードでは、再生した画像に簡単な画像処理もできます。 撮影モードと再生モードの切り替えは、次のように行います。

### 撮影モードから再生モードへ切り替える

1 トボタンを押す

再生モードに切り替わります。

再生モードから撮影モードへ切り替える

1 <br />
トボタンまたは<br />
増ボタンを押す<br />
または

 シャッターボタンを半押しする 撮影モードに切り替わります。

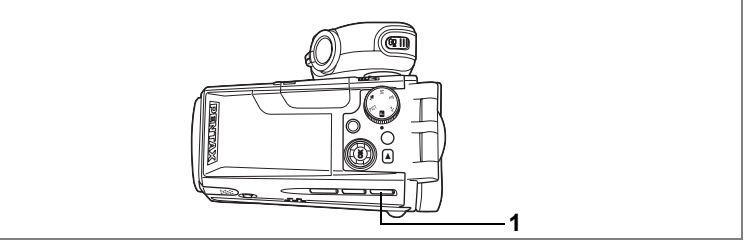

### PICT 🕑 Tv Av M 🕿

# ピントの合わせ方を選ぶ(フォーカスモード)

### フォーカスモード

| (表示<br>なし) | オートフォーカス       | シャッターボタンを半押ししたときに、AFエリアにある<br>ものにピントを合わせます。被写体までの距離が広角時<br>約40cm以上、望遠時約120cm以上のときに使用します。       |
|------------|----------------|------------------------------------------------------------------------------------------------|
| ¥          | マクロ            | 被写体までの距離が広角時約10~50cm、望遠時約60~<br>150cmのときに使用します。シャッターボタンを半押し<br>したときに、AFエリアにあるものにピントを合わせま<br>す。 |
| s          | スーパーマクロ        | 被写体までの距離が約0~15cmのときに使用します。<br>シャッターボタンを半押ししたときに、AFエリアにある<br>ものにピントを合わせます。                      |
|            | 無限遠            | 遠くにあるものを撮影するときに使用します。ストロボ<br>は④(発光禁止)となります                                                     |
| MF         | マニュアル<br>フォーカス | 手動でピントを合わせます。                                                                                  |

# 1 撮影モードで**В▲**MFボタンを押す

押すたびにフォーカスモードが切り替わり、液晶モニタにアイコン表示されます。

設定したフォーカスモードで撮影できます。

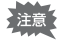

\*\*では、レンズ表面にゴミ等が付いていると、そこにピントが合ってしまい被写体にピントが合わないことがありますので、ご注意ください。

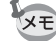

・フォーカスモードの初期設定は、オートフォーカスです。

### 手動でピントを合わせる(マニュアルフォーカス)

MFでの設定方法を説明します。

1 撮影モードで♥▲MFボタンを押してMFを表示する

ピント合わせ中は、画面中央部が2倍に拡大して表示されます。

# 2 十字キー (▲▼)を押す

液晶モニタにインジケータが表示されます。これを目安に十字キー (▲▼) でピントを合わせます。

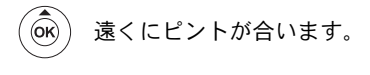

⑥K) 近くにピントが合います。

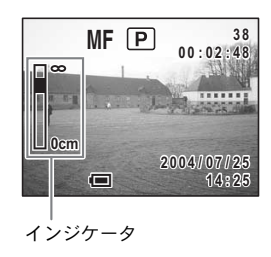

フォーカス位置が決まったら、十字キー(▲▼)以外のボタンを押す か、または十字キー(▲▼)から指を離して約2秒たつと、通常の撮 影画面に切り替わります。

- XE
- ・設定しているときに、十字キー(▲▼)を押し続けると、速くピント 合わせができます。
- MFでは、M、Tv、Av撮影時のシャッター速度や絞りを調整すること はできません。

フォーカスモードを保存する☞p.84

4

静止画の撮影

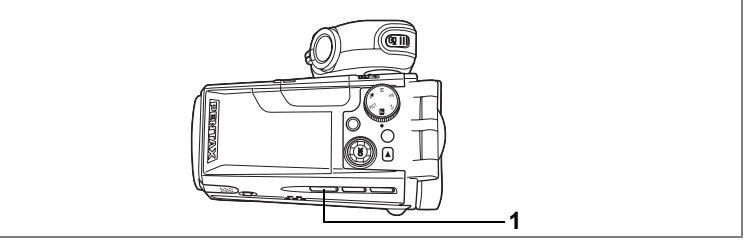

### PICT 🕑 Tv Av M

# ストロボの発光方法を選択する

### ストロボの発光方法

| (表示<br>なし) | オート       | 暗い時や逆光の時にストロボを発光します。                                        |
|------------|-----------|-------------------------------------------------------------|
| •          | 発光禁止      | 暗い時や逆光の時でも発光しません。夕景撮影や美術<br>館などストロボの使えない場所での撮影にご利用くだ<br>さい。 |
| 4          | 強制発光      | 明るさにかかわらず、常にストロボを発光します。                                     |
| ®<br>A     | オート+赤目軽減  | ストロボの光が目に反射して赤く写るのを軽減します。<br>自動的にストロボを発光します。                |
| ®,         | 強制発光+赤目軽減 | ストロボの光が目に反射して赤く写るのを軽減します。<br>常にストロボを発光します。                  |

- ストロボを使うときは、 forenボタンを押してストロボをポップアップしてください。ストロボ収納時は、常に発光禁止となります。
  - ドライブモードが望または、型、フォーカスモードが▲または。または
     定されているときは、常に発光禁止になります。
  - 本機は、ストロボ発光の際、プリ発光(予備発光)の後、2回目の発光(本発光)で撮影を行います。赤目軽減機能を使用した場合は、プリ発光と本発光の間隔が長くなります。
  - M、Tv、Avでは、ストロボ発光方法の「オート」、「オート+赤目軽減」は選択できません。
  - シャッターボタンを半押ししたときに③が点滅した場合は、手ぶれ防止のためストロボを使用してください。

# 1 撮影モードで 5 ボタンを押す

押すたびに発光方法が切り替わり、液晶モニタにアイコン表示され ます。

設定したストロボ発光方法で撮影ができる状態になります。

ストロボ発光方法を保存するI™p.84

4 静止画の撮影

XT
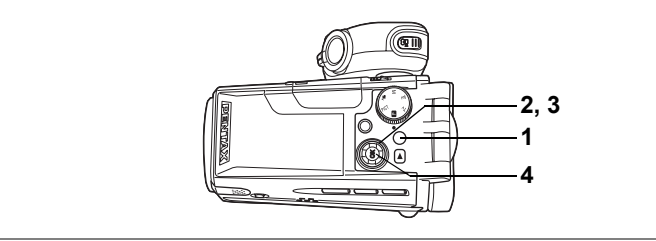

#### PICT 🕑 Tv Av M

# ストロボの光量を補正する

ストロボの光量を調整できます。

- 撮影モードでMENUボタンを押す
   「□撮影機能」メニューが表示されます。
- 2 十字キー(▲▼)を押して「ストロ ボ光量補正」を選ぶ
- 3 十字キー(◀▶)で光量補正量を選ぶ ストロボを明るくするには+側に、暗くするには-側に設定します。 光量補正+の場合はな、光量補正-の場合はなのように+や-がついたストロボアイコンとなります。
- □ 撮影機能
   □ 大社長総
   □ 大社長福正
   ◆ 0.00 ▶
   デジタルフィルタ
   デジタルズーム
   ×4
   クイックビュー
   1秒
   モードメモリ
   シャープネス
   ・■・
   ■
   ■
   ■
   ■
   ■
   ■
   ■
   ■
   ■
   ■
   ■
   ■
   ■
   ■
   ■
   ■
   ■
   ■
   ■
   ■
   ■
   ■
   ■
   ■
   ■
   ■
   ■
   ■
   ■
   ■
   ■
   ■
   ■
   ■
   ■
   ■
   ■
   ■
   ■
   ■
   ■
   ■
   ■
   ■
   ■
   ■
   ■
   ■
   ■
   ■
   ■
   ■
   ■
   ■
   ■
   ■
   ■
   ■
   ■
   ■
   ■
   ■
   ■
   ■
   ■
   ■
   ■
   ■
   ■
   ■
   ■
   ■
   ■
   ■
   ■
   ■
   ■
   ■
   ■
   ■
   ■
   ■
   ■
   ■
   ■
   ■
   ■
   ■
   ■
   ■
   ■
   ■
   ■
   ■
   ■
   ■
   ■
   ■
   ■
   ■
   ■
   ■
   ■
   ■
   ■
   ■
   ■
   ■
   ■
   ■
   ■
   ■
   ■
   ■
   ■
   ■
   ■
   ■
   ■
   ■

4 OKボタンを押す

撮影できる状態になります。

4

静止画の

撮影

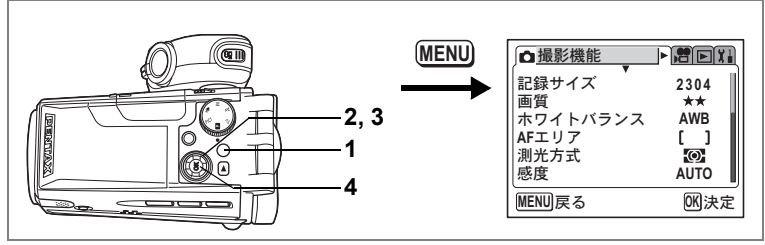

PICT 🕑 Tv Av M

# 記録サイズを選択する

静止画像の記録画素数を「2304×1728」「1600×1200」「1024×768」 「640×480」から選べます。

画素数が多くなるほど、画像が大きくなり容量も増えます。また、画像の容量は画質の設定(☞p.73)によっても異なります。

#### 記録サイズ

| 2304 (2304×1728) | A4サイズでの印刷などに適しています。         |
|------------------|-----------------------------|
| 1600 (1600×1200) | ハガキより少し大きいサイズでの印刷に適しています。   |
| 1024 (1024×768 ) | ハガキサイズでの印刷などに適しています。        |
| 640 (640×480)    | 電子メールへの添付やホームページ作成用に適しています。 |

# **1** 撮影モードでMENUボタンを押す

「□撮影機能」メニューが表示されます。

- 2 十字キー(▲▼)を押して「記録サ イズ」を選ぶ
- 3 十字キー(◀▶)で記録サイズを切り替える
- 4 OKボタンを押す

撮影できる状態になります。

- 記録サイズが大きいほど、プリントしたときに、より鮮明な画像が得られます。
  - ・記録サイズの設定は、電源をオフにしても保持されます。

静止画の記録サイズと画質I™p.20

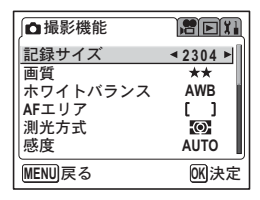

(4)

メモ

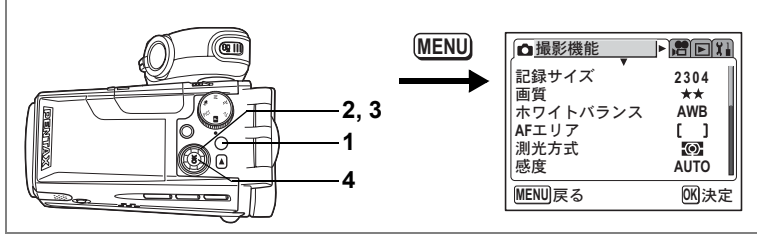

#### PICT IP TV AV M

# 画質を選択する

静止画像の圧縮率が選べます。

★の数が多いほど、圧縮率は低くなります。画像はきれいになり容量 も増えます。また、画像の容量は、記録サイズの設定(☞p.72)によっ ても異なります。

#### 画質

XE

| *** | (S.ファイン) | 圧縮率が最も低く、写真用のプリントなどに適していま<br>す。          |
|-----|----------|------------------------------------------|
| **  | (ファイン)   | 圧縮率が標準で、パソコンの画面で画像を見るときに適し<br>ています。      |
| *   | (エコノミー)  | 圧縮率が最も高く、電子メールへの添付やホームページ作<br>成用に適しています。 |

#### **1** 撮影モードでMENUボタンを押す

「□撮影機能」メニューが表示されます。

- 2 十字キー(▲▼)を押して「画質」を 選ぶ
- 3 十字キー(◀▶)で画質を切り替える
- 4 OKボタンを押す

撮影できる状態になります。

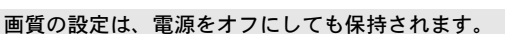

静止画の記録サイズと画質 ☞ p.20

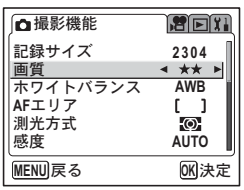

4

静止画の撮影

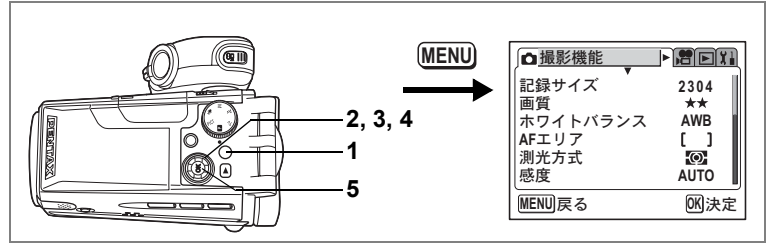

#### 🕑 Tv Av M 🛤

# ホワイトバランスを調整する

撮影時の光の状態に応じて画像を自然な色あいに調整する方法を設定 します。

ホワイトバランス

4

静止画の撮影

| AWB | (オート)   | 調整をカメラにまかせます。                     |
|-----|---------|-----------------------------------|
| 淤   | (太陽光)   | 太陽の下で撮影するときに設定します。                |
| Ű.  | (日陰)    | 日陰で撮影するときに設定します。                  |
| *   | (白熱灯)   | 電球など白熱灯で照明されたものを撮影するときに設定<br>します。 |
| 溑   | (蛍光灯)   | 蛍光灯で照明されたものを撮影するときに設定します。         |
|     | (マニュアル) | 手動で調整して撮影するときに設定します。              |

# 1 撮影モードでMENUボタンを押す

「□撮影機能」メニューが表示されます。

2 十字キー(▲▼)を押して「ホワイトバランス」を選ぶ

# 3 +字キー (▶)を押す

ホワイトバランス選択画面が表示されま す。

4 +字キー (▲▼) で設定を選ぶ

# 5 OKボタンを2回押す

撮影できる状態になります。

ホワイトバランスを保存する™p.84

オートブラケット撮影をする™p.58

| ホワイトバランス | ζ                 |
|----------|-------------------|
| AWB      | A CAR             |
|          | · · · · · · · · · |
|          |                   |
|          |                   |

マニュアルで設定する

あらかじめ、白い紙などホワイトバランスの調整に用いる素材を用意 しておきます。

- 1 ホワイトバランス選択画面で□□(マニュアル)を選ぶ
- 2 ホワイトバランスの調整に用いる素材(白い紙など)にレンズを向け、液晶モニタ画面いっぱいに素材がはいるよう、カメラを構える

| ホワイトバランス        |          |
|-----------------|----------|
| AWB             |          |
| ₩<br>           |          |
| *               |          |
| □<br>□□ PLAY 調整 |          |
| MENU 戻る         | OK<br>決定 |

3 ▶ボタンを押す

シャッターが切れ、ホワイトバランスが自し動的に調整されます。 ホワイトバランスが自動調整されると液晶モニ

ホワイトバランスが自動調整されると液晶モニタに「完了」と表示され、その後「●撮影機能」メニュー画面に戻ります。

4 OKボタンを押す

XE

撮影できる状態になります。

PICTではホワイトバランスの変更は無効です。

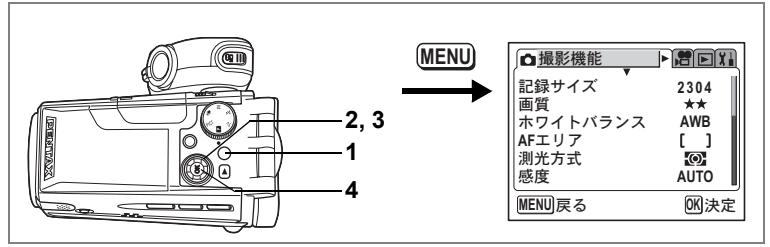

#### PICT 🕑 Tv Av M

# オートフォーカス範囲を設定する(AFエリア)

オートフォーカスの対象となる範囲(AFエリア)を設定します。

AFエリア

| ( |    | ] | (マルチ)  | 通常範囲に設定します。       |
|---|----|---|--------|-------------------|
|   | [] |   | (スポット) | フォーカスが合う範囲を狭くします。 |
|   |    |   |        |                   |

- 撮影モードでMENUボタンを押す
   「□撮影機能」メニューが表示されます。
- 2 十字キー(▲▼)を押して「AFエリ ア」を選ぶ
- 3 十字キー(◀▶)でAFエリアを切り 替える
- **4** OKボタンを押す

撮影できる状態になります。

AFエリアの設定を保存する™p.84

| 」□撮影機能                    | <b>Bei:</b> |
|---------------------------|-------------|
| 記録サイズ                     | 2304        |
| <sup>回貝</sup><br>ホワイトバランス | AWB         |
| <u>AFエリア</u><br>  測光方式    |             |
| 感度                        | AUTO        |
| MENU 戻る                   | OK 決定       |

(4)

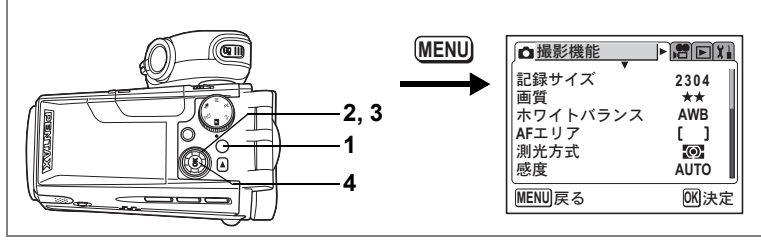

#### PICT 🕑 Tv Av M 😫

# 測光方式を設定する

画面のどの部分で明るさを測り、露出を決定するのかを設定します。 **測光方式** 

| Ø | (分割)    | 画面全体をきめ細かく測光して露出を決定します。 |
|---|---------|-------------------------|
| 0 | (中央部重点) | 画面中央を重点的に測光して露出を決定します。  |
| • | (スポット)  | 画面の中央のみを測光して露出を決定します。   |

- 撮影モードでMENUボタンを押す
   「□撮影機能」メニューが表示されます。
- 2 十字キー(▲▼)を押して「測光方 式」を選ぶ
- 3 十字キー (◀▶) で測光方式を選ぶ
- 4 OKボタンを押す

撮影できる状態になります。

測光方式を保存する™p.84

| ▲撮影機能                     | <b>R</b> ex1       |
|---------------------------|--------------------|
| 記録サイズ<br>画質<br>ホロイトバランス   | 2304<br>★★<br>AWB  |
| ホリイドハリンス<br>AFエリア<br>測光方式 | []<br>< <b>@</b> ► |
| 感度                        | AUTO               |
| MENU 戻る                   | OK 決定              |

4 静止画の撮影

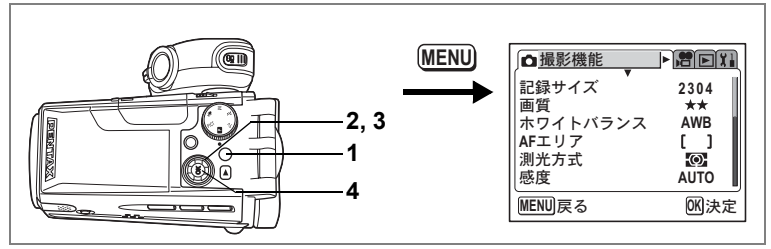

#### PICT 🕑 Tv Av M 🛤

# 感度を設定する

撮影する場所の明るさに応じて、感度を設定することができます。

感度

| AUTO | 設定をカメラにまかせます。(AUTO)                                       |
|------|-----------------------------------------------------------|
| 100  | • 感度が低い(数字が小さい)ほど、ノイズの少ない画像が得られます。                        |
| 200  | □ 暗い場所ではシャッター速度が遅くなります。 Ⅰ・咸度が高い(数字が大きい)ほど 暗い提所でもシャッター速度を早 |
| 400  | くできます。画像にはノイズが増えます。                                       |
|      |                                                           |

# 撮影モードでMENUボタンを押す 「口撮影機能」メニューが表示されます。

- 2 十字キー(▲▼)を押して「感度」を 選ぶ
- 3 十字キー (◀▶) で感度を選ぶ
- 4 OKボタンを押す 撮影できる状態になります。

感度を保存する☞p.84

| □撮影機能              |          |
|--------------------|----------|
| 記録サイズ              | 2304     |
| 画質                 | **       |
| ホワイトハラノス<br> AFTリア |          |
| 測光方式               | Ø        |
| 感度                 | ◄ AUTO ► |
| MENU 戻る            | OK 決定    |

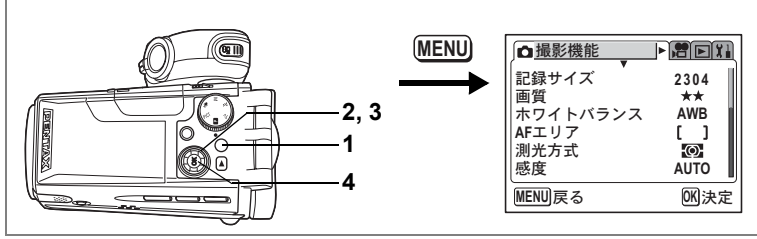

#### PICT 🕑 Tv Av M

# クイックビューの時間を設定する

クイックビュー(撮影直後の画像表示)の表示時間を1秒、2秒、3秒、 5秒、オフ(表示しない)から選べます。

- 撮影モードでMENUボタンを押す
   □ 撮影機能」メニューが表示されます。
- 2 十字キー(▲▼)を押して「クイッ クビュー」を選ぶ
- 3 十字キー(◀▶)で表示時間を選ぶ
- **4** OKボタンを押す

撮影できる状態になります。

| □撮影機能            | <b>x</b> ex: |
|------------------|--------------|
| ストロボ光量補正         | 0.00         |
| デジタルズーム          | x4<br>◀ 1秒 ▶ |
| モードメモリ<br>シャープネス |              |
| <br>MENU 戻る      | OK 決定        |

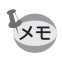

クイックビューの設定は、電源をオフにしても保持されます。

4

静止画

I の 撮 影

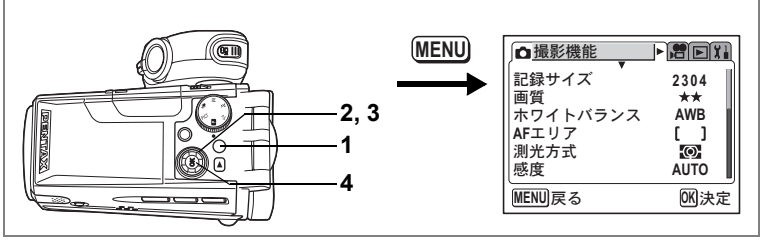

#### 🕑 Tv Av M 🛤

0.00

x4

1秒

**∢ - ■**+ )

0Kl決定

●撮影機能

ストロボ光量補正

デジタルフィルタ

デジタルズーム

クイックビュー

モードメモリ シャープネス

MENU 戻る

# シャープネスを設定する

画像の輪郭をハードまたはソフトにします。

撮影モードでMENUボタンを押す
 「□撮影機能」メニューが表示されます。

- 2 十字キー(▲▼)を押して「シャー プネス」を選ぶ
- 3 十字キー(◀▶)で■ (ソフト) (標準) ■ (ハード)を切り替える -側がソフト、+側がハードになります。

# 4 OKボタンを押す

撮影できる状態になります。

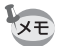

PICTではシャープネスの変更は無効です。

シャープネスの設定は、電源をオフにしても保持されます。

オートブラケット撮影をする™p.58

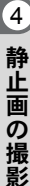

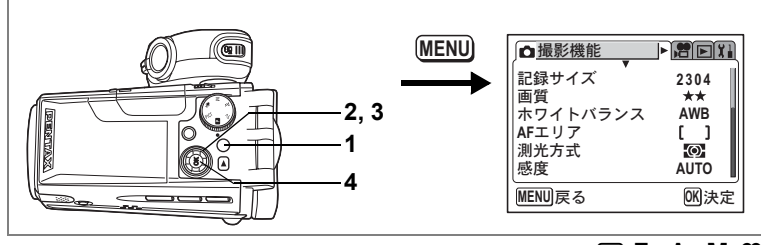

# 🕑 Tv Av M 🛱

# 彩度を設定する

色の鮮やかさを設定します。

- 撮影モードでMENUボタンを押す
   「□撮影機能」メニューが表示されます。
- 2 十字キー(▲▼)を押して「彩度」を 選ぶ
- 3 十字キー (◀▶) で (低) (標 準) ■ (高) を切り替える

-側が彩度が低く、+側が彩度が高くなり ます。

4 OKボタンを押す

撮影できる状態になります。

・ PICTでは彩度の変更は無効です。 ・彩度の設定は、電源をオフにしても保持されます。

オートブラケット撮影をする™p.58

| ↓□撮影機能 |               |
|--------|---------------|
| 彩度     | <b>∢</b> -∎+⊧ |
| コントラスト | - • •         |
|        |               |
|        |               |
|        |               |
|        |               |
| MENU戻る | 01()決定        |

4

静止画の撮影

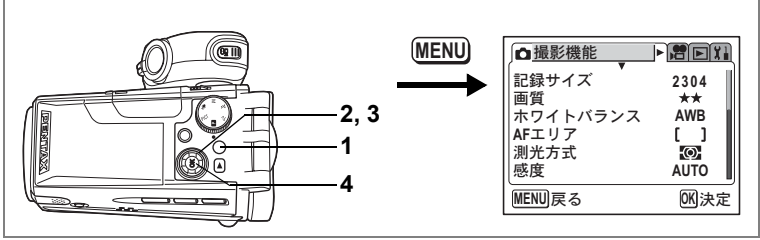

#### 🕑 Tv Av M 🛤

i e Xi

- • +

**OK**決定

**∢ -**∎+▶

●撮影機能

コントラスト

MENU 戻る

彩度

# コントラストを設定する

画像の明暗差を設定します。

- 1 撮影モードでMENUボタンを押す 「□撮影機能」メニューが表示されます。
- 2 +字キー(▲▼)を押して「コント ラスト」を選ぶ
- 3 十字キー (◀▶) で (低) (標 準) ■ (高) を切り替える
  - -側がコントラストが低く、+側がコント ラストが高くなります。
- 4 OKボタンを押す

撮影できる状態になります。

・ PICT ではコントラストの変更は無効です。
 ・ コントラストの設定は、電源をオフにしても保持されます。

オートブラケット撮影をする™p.58

4 静止画の撮影

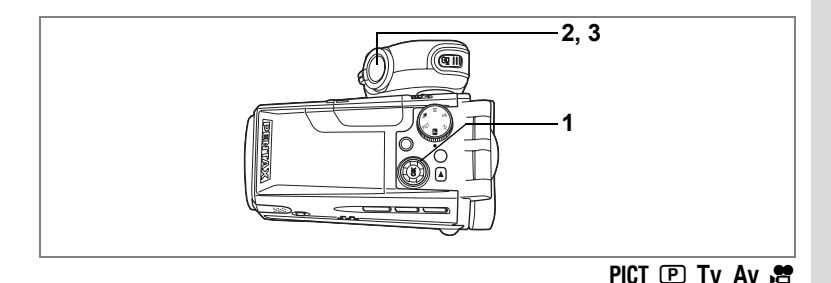

# 露出を補正する

撮影する画像全体の明るさを調整します。 意図的に露出をオーバー(明るく)やアンダー(暗く)にして撮影す る際に利用します。

 撮影モードで十字キー(<>>)を押す 露出補正量が選択できます。
 明るくする場合は+側に、暗くする場合は ー側に設定します。
 露出補正の値は、-2.0EV~+2.0EVの範 囲を0.25EV単位で選択できます。

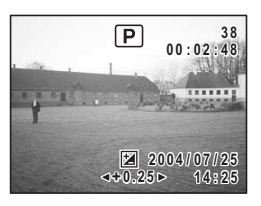

2 シャッターボタンを半押しする

ピントが合うと、液晶モニタのフォーカスフレームが緑色に変わりま す。

3 シャッターボタンを全押しする

撮影されます。

露出補正値を保存する™p.84

オートブラケット撮影をする™p.58

4

静止画の

撮影

設定を保存する(モードメモリ)

撮影のための設定には、電源をオフにしても常に設定が維持されるものと、初期設定に戻すかどうかを選べるものがあります。初期設定に 戻すかどうかを選べる項目を表に示します。 マ(オン)を選ぶと、電 源オフ直前の設定状態をメモリします。 □(オフ)を選ぶと、電源をオ フにしたときに初期設定に戻ります。ここに示した以外の項目は、電 源をオフにしても常に設定が保存されます。

| 項目       | 内容                                                        | 初期設定 |
|----------|-----------------------------------------------------------|------|
| ストロボモード  | ↓ボタンで設定したストロボモード(ISP.70)                                  | ×    |
| ドライブモード  | <sup></sup>                                               |      |
| フォーカスモード | ■▲MFボタンで設定したフォーカスモード(100 p.68)                            |      |
| ズーム位置    | ズームレバーで設定した光学ズーム位置(☞p.52)                                 |      |
| MF位置     | ▼▲MFボタンで設定したマニュアルフォーカスでの<br>ピントの合う距離(☞p.69)               |      |
| ホワイトバランス | 「 ▲ 撮影機能」メニューの「ホワイトバランス」での設定(☞p.74)                       |      |
| AFエリア    | 「 <b>屳</b> 撮影機能」メニューの「AFエリア」で設定した<br>AFエリア (☞p.76)        |      |
| 測光方式     | 「▲撮影機能」メニューの「測光方式」で設定した<br>測光方式 (☞p.77)                   |      |
| 感度       | 「 <b>屳</b> 撮影機能」メニューの「感度」で設定した値<br>(☞p.78)                |      |
| 露出補正     | 十字キー(◀▶)で設定した露出補正値(☞p.83)                                 |      |
| ストロボ光量補正 | 「✿撮影機能」メニューの「ストロボ光量補正」で<br>設定した光量補正値(☞p.71)               |      |
| デジタルズーム  | 「▲撮影機能」メニューの「デジタルズーム」での<br>設定(☞p.53)                      | Ì    |
| ディスプレイ   | 液晶モニタの表示モード(☞p.66、101)                                    |      |
| ファイルNo.  | ファイル番号。オンにすると、SDメモリーカードを<br>入れ替えた場合でも連続したファイル名を使用しま<br>す。 |      |

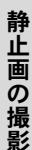

4

の撮影

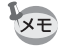

デジタルズーム領域で設定したズーム位置は、「モードメモリ」の「ズーム位置」をオンにしても保存されません。

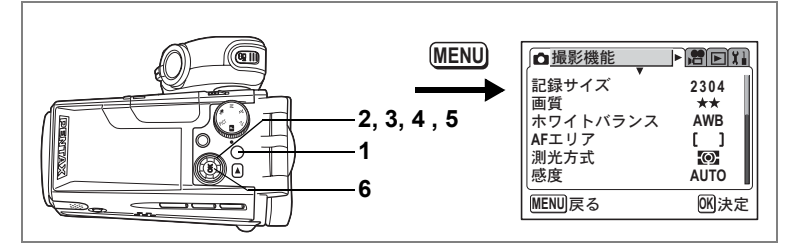

- 撮影モードでMENUボタンを押す
   「□撮影機能」メニューが表示されます。
- 2 十字キー(▲▼)を押して「モード メモリ」を選ぶ
- 3 +字キー(▶)を押す

モードメモリメニュー画面が表示されま す。

- 4 十字キー (▲▼) で項目を選ぶ
- 5 十字キー(◀▶)で☑(オン)/ □(オフ)を切り替える
- 6 OKボタンを2回押す

撮影できる状態になります。

| 」□撮影機能               | # D X I  |
|----------------------|----------|
| ストロボ光量補正<br>デジタルフィルタ | 0        |
| デジタルズーム<br>クイックビュー   | x4<br>1秒 |
| モードメモリ               | Þ        |
| シャープネス               |          |
| MENU<br>戻る           | OK 決定    |

| ∫モードメモリ             |   |               |
|---------------------|---|---------------|
| ストロボモード             | • |               |
| ドライブモード             |   |               |
| フォーカスモード            |   |               |
| スーム位置               |   |               |
| MF1位直<br>  ホロイトバランフ |   |               |
|                     |   |               |
| <u>MENU</u> 戻る      |   | <u>OK</u> ]決定 |

4 静止画の撮影

# <sub>動画の撮影</sub> 動画を撮影する

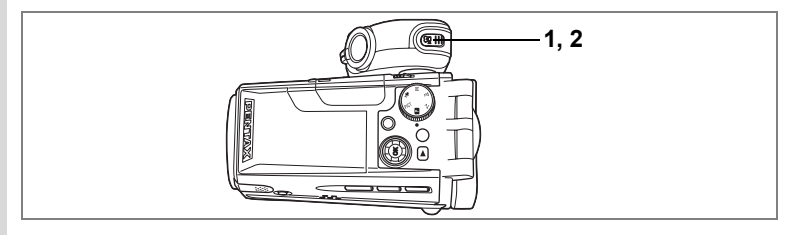

# 動画を撮影する

動画を撮影します。音声も同時に記録されます。

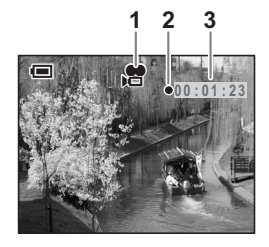

- ・動画撮影時にズーム操作をしても液晶モニタにズームバーは表示されません。
  - 動画撮影中にシャッターボタンを押すと、押している間だけ、フォー カスロックします。

# 2 増ボタンを押す

撮影が終了します。

- 注意・ボイスレコーディングモードからは動画モードに入れません。
  - 動画モードでは、ストロボは発光しません。
  - ・ 動画撮影の最長記録時間は120分です。
  - ・動画撮影中はセルフタイマーランプが点灯します。
  - 動画撮影では、音声も同時に記録されますので、マイクやマイク側面の穴を指などでふさがないよう、ご注意ください。

動画を再生する™p.103

#### 増ボタンを押し続けて撮影する

増ボタンを1秒以上押し続けると、撮影を開始します。増ボタンを押し 続けている時間だけ撮影されます。増ボタンから指を離すと撮影が終 了します。

#### ズームを使って動画を撮影するときには

ズームを使って動画を撮影する場合は、カメラをしっかりと構え、低 速ズームを使って視野がゆっくり変化するようにカメラを操作してく ださい。ズーム速度が速かったり、不安定な姿勢で撮影すると、再生 したときに視野がゆれて見づらい映像となります。

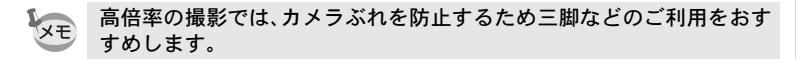

#### 動画撮影時の撮影範囲(ピントの合う範囲)

| フォーカスモード                         | 広角                        | 望遠     |
|----------------------------------|---------------------------|--------|
| オートフォーカス(ノーマル)<br>マクロ<br>スーパーマクロ | 0.1m~∞                    | 1.2m~∞ |
| 遠景                               | 8                         | 8      |
| マニュアルフォーカス                       | $0 \text{cm} \sim \infty$ | 60cm∼∞ |

ズームを使って撮影する™p.52

カメラの構え方☞p.25

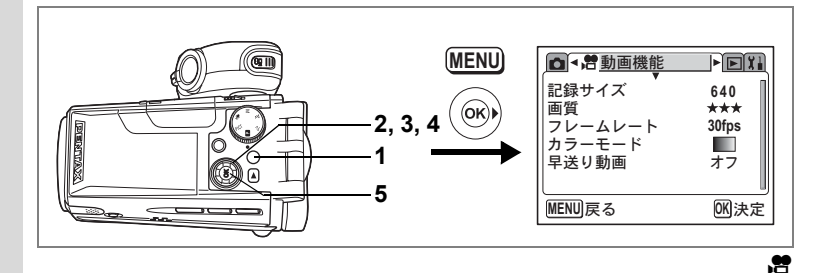

# 撮影色を設定して撮影する(カラーモード) 動画撮影時には、色フィルタを選んで撮影できます。通常

動画撮影時には、色フィルタを選んで撮影できます。通常のカラー撮 影のほかに、白黒とセピアが選べます。

**撮影モードでMENUボタンを押す** 「**ロ**撮影機能」メニューが表示されます。

- 十字キー(◀▶)を押して「層動画機能」メニューを選ぶ
- 十字キー(▲▼)を押して「カラーモード」を選ぶ
- 4 十字キー(◀▶)で色を選ぶ

# 5 OKボタンを押す

カラーモードが変更され、動画が撮影でき る状態になります。

| ▶ ● ● ● ● ● ● ● ● ● ● ● ● ● ● ● ● ● ● ● | ► X1                |
|-----------------------------------------|---------------------|
| 記録サイズ 画質                                | 640<br>★★★<br>30fps |
| フレームレート<br>カラーモード<br>早送り動画              |                     |
| MENUI戻る                                 | <br>0Kl決定           |

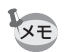

静止画撮影用にはデジタルフィルタを使用します。(™p.56)

1

2

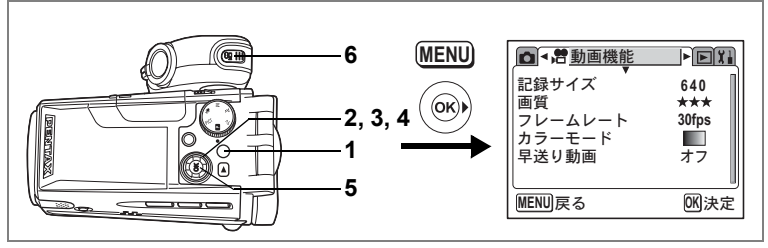

,2

5

動画

ົ

撮 影

E XI

640

\*\*\*

30fps

< オフ ▶

# 早送り動画を撮影する

早送り動画を設定すると、フレームレート(1秒間に撮る画面数)を遅 らせて動画を撮影します。撮影した動画は通常のフレームレートで再 生されますので、被写体が早送りされているように見えます。例えば ×2に設定すると、通常の半分のコマ数で撮影し、通常のコマ数で再生 されますので、被写体は2倍のスピードで動きます。

#### 1 撮影モードでMENUボタンを押す 「□撮影機能」メニューが表示されます。

- 十字キー(◀▶)を押して「曾動画機能」メニューを選ぶ
- 2 3 4 十字キー(▲▼)を押して「早送り動画」を選ぶ
- +字キー ( ◀ ▶ ) で、 早送り倍率を 切り替える
- 5 OKボタンを押す

撮影モードになります。

#### 6 「唐ボタンを押す

動画撮影を開始します。

液晶モニタには、早送りの設定が表示され ます。

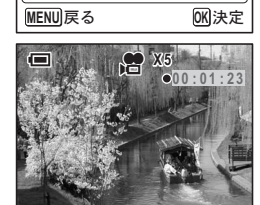

フレームレート

カラーモード

早送り動画

記録サイズ

画質

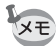

- フレームレートが30fpsのとき、「×2」、「×5」、「×10」、「×20」が選択 できます。
  - フレームレートが15fpsのとき、「×2」、「×5」、「×10」が選択できます。
  - ・
     早送り動画では撮影終了のタイミングによって、
     終了するのに時間が
     かかる場合があります。

# 動画撮影のための機能を設定する

| 測光方式を設定する   | i≊p.77 |
|-------------|--------|
| 感度を設定する     | ı≊p.78 |
| シャープネスを設定する | i≊p.80 |
| 彩度を設定する     | i≊p.81 |
| コントラストを設定する | i≊p.82 |
| 露出を補正する     | i≊p.83 |

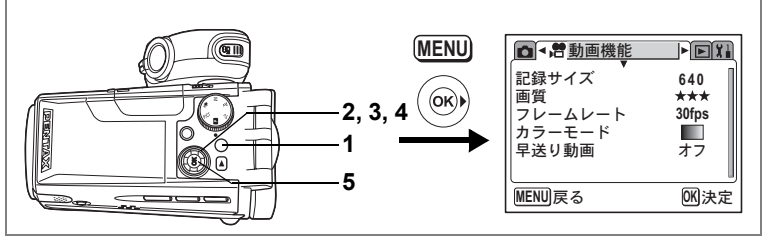

1

5

動画

の撮影

# 動画の記録サイズを選択する

動画の記録画素数を「640×480」、「320×240」、「160×120」から選べます。 画素数が多くなるほど、画像が大きくなり容量も増えます。画像の容 量は画質の設定(☞p.92)によっても異なります。

#### 動画の記録サイズ

| 640 (640×480) | VGAサイズです。テレビに接続しても高画質な映像を楽しめま<br>す。ファイルサイズは大きくなります。 |
|---------------|-----------------------------------------------------|
| 320 (320×240) | パソコンの画面で見るのに適しています。                                 |
| 160 (160×120) | ファイルサイズは小さくなります。電子メールやホームページ<br>での公開に適しています。        |

# 1 撮影モードでMENUボタンを押す

「□撮影機能」メニューが表示されます。

# 2 十字キー(◀▶)を押して「層動画機能」メニューを選ぶ

- 3 十字キー(▲▼)を押して「記録サ イズ」を選ぶ
- 4 +字キー(◀▶)で記録サイズを切り替える
- 5 OKボタンを押す 撮影ができる状態になります。

■ 273 動画機能 E12録サイズ < 640 M 画質 \*\*\* フレームレート 30 fps カラーモード 早送り動画 オフ MENU戻る 0K 決定

XE

記録サイズの設定は、電源をオフにしても保持されます。

動画の記録サイズと画質☞p.21

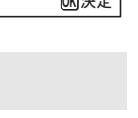

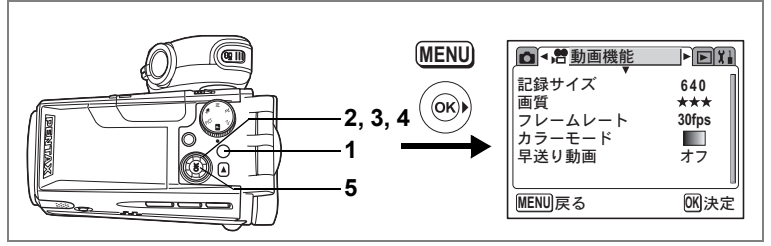

1

# 動画の画質を選択する

★の数が多いほど、画質はきれいになり容量も増えます。画像の容量は、記録サイズの設定(☞p.91)によっても異なります。

#### 動画の画質

| *** | (S.ファイン) | テレビの画面で再生したときもきれいに見える高画質で<br>す。 |
|-----|----------|---------------------------------|
| **  | (ファイン)   | インターネットの高速回線で配信するのに向いています。      |
| *   | (エコノミー)  | 電子メールへの添付に適しています。               |

- 撮影モードでMENUボタンを押す
   「□撮影機能」メニューが表示されます。
- 2 十字キー(◀▶)を押して「曾動画機能」メニューを選ぶ
- 3 十字キー(▲▼)を押して「画質」を 選ぶ
- 4 十字キー(◀▶)で画質を切り替える
- 5 OKボタンを押す 場影ができる出態になります

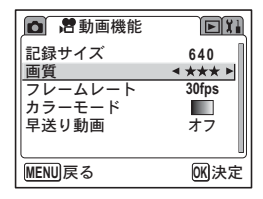

撮影ができる状態になります。

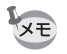

画質の設定は、電源をオフにしても保持されます。

動画の記録サイズと画質I™p.21

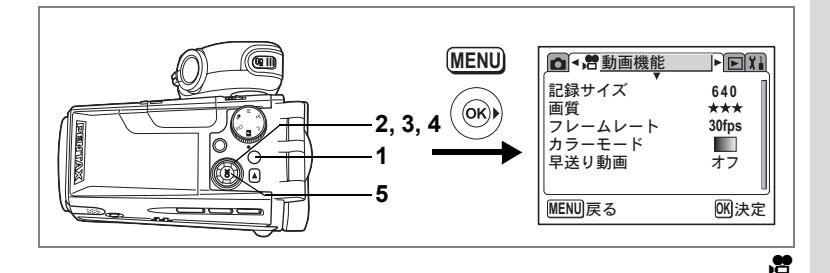

フレームレートを選択する

フレームレート(1秒間に撮る画面数)を設定します。フレームレート が大きければ、滑らかな画像になりますが、データ量が増えます。30fps と15fpsが選べます。

**1** 撮影モードでMENUボタンを押す

「□撮影機能」メニューが表示されます。

- 2 十字キー(◀▶)を押して「曾動画機能」メニューを選ぶ
- 3 十字キー (▲▼)を押して「フレームレート」を選ぶ
- 4 十字キー(◀▶)で「30fps」と「15fps」を切り替える
- 5 OKボタンを押す

撮影ができる状態になります。

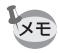

フレームレートの設定は、電源をオフにしても保持されます。

動画の記録サイズと画質™p.21

5

動画

の

撮影

# <sub>音声の録音・再生</sub> 音声を録音する(ボイスレコーディングモード)

音声を記録します。

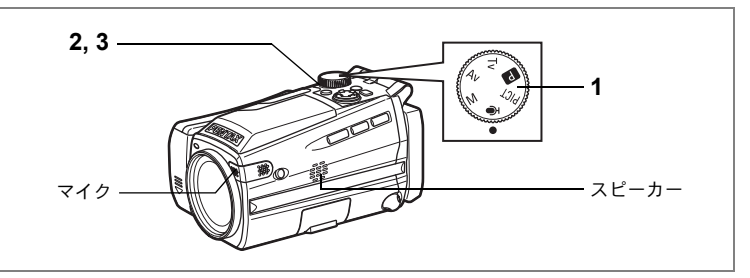

# モードダイヤルを に合わせて、電 源スイッチを押す

液晶モニタに録音可能な時間と、これから 録音するファイルの録音時間が表示されま す。

- 1 録音時間
- 2 残り録音可能時間

### シャッターボタンを押す

録音が開始されます。録音中は、セルフタイ マーランプが点灯します。 シャッターボタンを1秒以上押し続ける と、押している間だけ録音され、シャッター ボタンを離すと録音を停止します。

録音中に**増**ボタンを押すと、録音中の音声 にインデックスを付けることができます。

3 シャッターボタンを押す

録音が終了します。

- ・音声はモノラルのWAVEファイルで記録されます。
  - マイクはカメラ正面のレンズ脇にあります。最適な状況で録音できる ように、カメラの向きを調整してください。
    - OK ボタンを押すと、液晶モニタの表示を消すことができます。もう 一度OKボタンを押すと、再表示します。

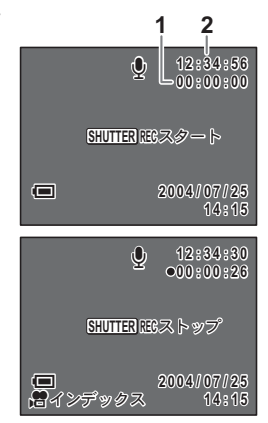

音声を再生する

ボイスレコーディングモードで録音した音声を再生します。

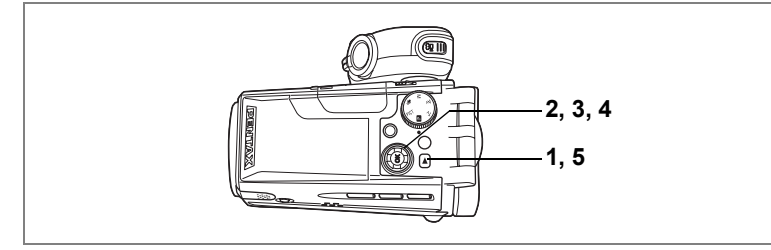

1 ▶ ボタンを押す

# 2 十字キー(◀▶)で再生したい音声ファイルを選ぶ

# 3 十字キー (▲)を押す

再生が開始します。

- 1インデックス位置
- 2 ファイルの総録音時間
- 3 再生済時間

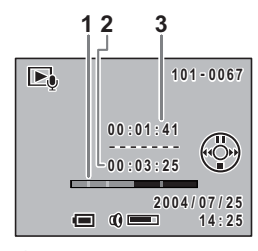

#### 再生中にできる操作

十字キー(▲)

インデックスがない場合 +字キー(◀) +字キー(▶) インデックスがある場合 +字キー(◀) +字キー(▶) ズーム/☎/Q レバー(↓) ズーム/☎/Q レバー(↓↓ 再生を一時停止する もう一度押すと、再生を再開する

約5秒前に戻る 約5秒先に送る

前のインデックス位置から再生 次のインデックス位置から再生 音量を大きくする 音量を小さくする

4 十字キー (▼)を押す

再生が停止します。

# 5 シボタンを押す

ボイスレコーディングモードに切り替わります。

6

音声の録音・再生

# 画像に音声を付ける(ボイスメモ)

撮影した静止画像に音声(ボイスメモ)を付けることができます。

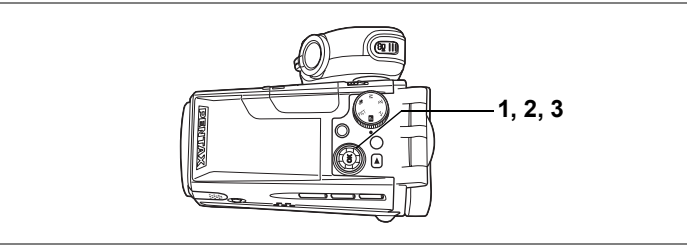

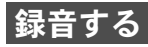

#### 1 再生モードに入り、十字キー(◀►) でボイスメモを付けたい画像を選ぶ 再生された画像にボイスメモが付いていな ければ、液晶モニタの十字キー操作ガイド に ♥が表示されます。

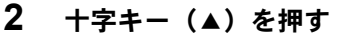

ボイスメモの録音を開始します。ボイスメ モは最長30秒録音できます。

# 3 十字キー(▲)を押す

ボイスメモの録音が終了します。

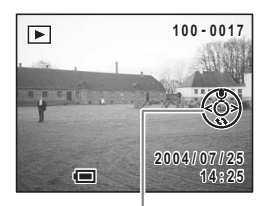

十字キー操作ガイド

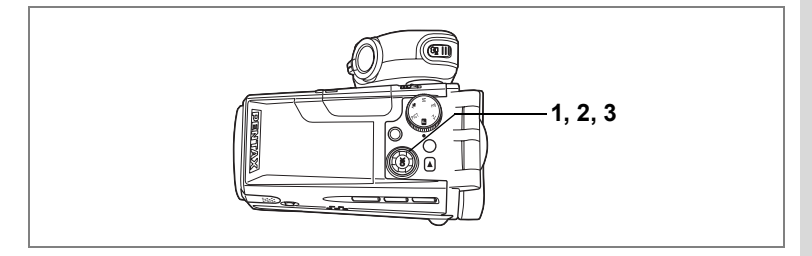

# 再生する

- 再生モードに入り、十字キー(◀▶) でボイスメモを再生する画像を選ぶ 再生された画像に[♪]が付いていれば、 ボイスメモが録音されています。
- 2 +字キー(▲)を押す

録音されたボイスメモが再生されます。

#### 再生中にできる操作

ズーム/図/Qレバー(∮) 音量を大きくする ズーム/図/Qレバー(♦●) 音量を小さくする

# 3 十字キー (▲)を押す

ボイスメモの再生を停止します。

ボイスメモを消去する☞p.106

★E すでにボイスメモが録音されている画像にボイスメモを上書きすることはできません。いったんボイスメモを消去してから、もう一度録音してください。(☞p.106)

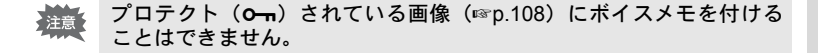

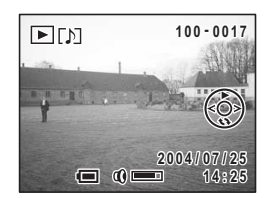

# <sup>静止画/動画の再生・消去</sup> 静止画を再生する

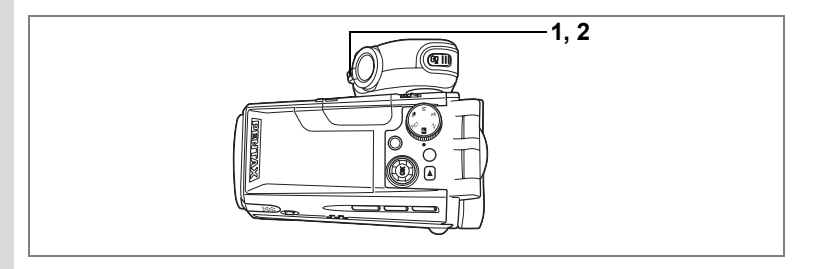

100-0017

(1)

選択画像

# 静止画を再生する

▶ボタンを押します。 操作方法は「画像を再生する」(p.34)をご覧ください。

# 9画像ずつ表示する

撮った画像を液晶モニタに同時に9枚ずつ表示できます。

# 1 再生モードで、ズーム /図/Q レバー を回側へ押す

画像が9コマずつ表示されます。 十字キー(▲▼◀▶)で選択します。10以 上の画像が記録されている場合、①の画像 を選択しているときに十字キー(◀)を押 すと前の9画像が表示され、②の画像を選 択しているときに十字キー(▶)を押すと 次の9画像が表示されます。 画像の上に表示される記号の意味を示します。 無印 :ボイスメモなしの静止画 ♀(画像あり):ボイスメモ付きの静止画

🖻 :動画(1コマ目の画像が表示されます。)

∮ (画像なし):録音のみのファイル

# 2 ズーム/国/ヘレバーをへ側へ押す

選択した画像が全画面表示されます。 OKボタンを押しても、選択した画像の全画面表示に戻れます。

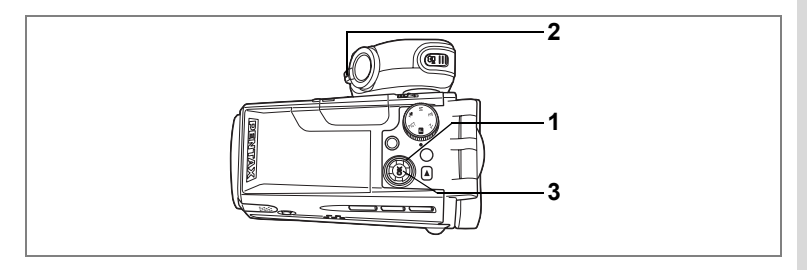

# 拡大して再生する

再生する画像を最大12倍まで拡大表示できます。拡大中は液晶モニタ にガイドが表示されます。

 再生モードに入り、十字キー(◀▶)で拡大表示したい画 像を選ぶ

# 2 ズーム/国/ヘレバーをへ側に押す

画面が大きく(1.2倍~12倍)表示されます。 押し続けると連続的に大きさが変わります。

#### 拡大表示中にできる操作

+字キー(▲▼◀▶) 拡大位置を移動する ズーム/図/Qレバー(♦) 画像を大きくする ズーム/図/Qレバー(♦) 画像を小さくする

### 3 OKボタンを押す

拡大再生が終了します。

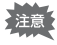

動画は拡大表示できません。

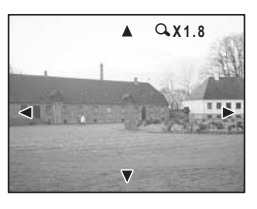

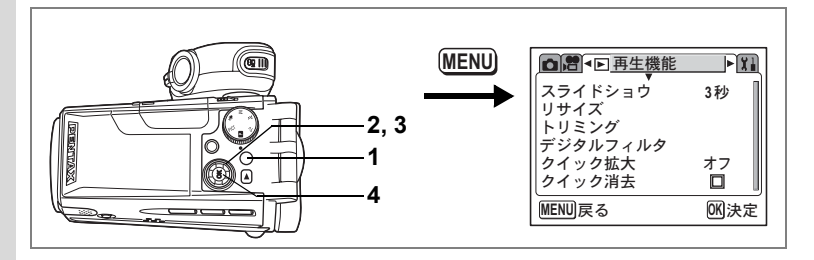

#### クイック拡大をオン/オフする

拡大再生時にズーム/■/QレバーをQ側に1回押すだけで、画像を設定 された倍率まで拡大できます。

### **1** 再生モードでMENUボタンを押す

「▶再生機能」メニューが表示されます。

# 2 十字キー(▲▼)を押して「クイック拡大」を選ぶ

# 3 十字キー(◀▶)で倍率を切り替える

×2.0~×12.0: ズーム/2/QレバーをQ側へ1回押すと、設定された倍 率まで一気に拡大し、その後は1段階ずつ拡大する。

オフ : ズーム/図/QレバーをQ側へ1回押すと、×1.2~×12.0 の範囲で1段階ずつ拡大する。

# 4 OKボタンを押す

撮影または再生できる状態になります。

# 撮影時の情報を表示する

再生モード時にOKボタンを押すと、表示中の画像に関する撮影情報な どの表示(ディスプレイモード)が切り替わります。

#### Norm. (诵常表示)

| 撮影時の情報を表示します。 |          |    |           |
|---------------|----------|----|-----------|
| 1             | ボイスメモマーク | 2  | プロテクトマーク  |
| 3             | カード状態警告  | 4  | フォルダ名     |
| 5             | ファイル名    | 6  | 十字キー操作ガイド |
| 7             | 撮影日時     | 8  | バッテリー残量表示 |
| 9             | 絞り値      | 10 | シャッター速度   |
|               |          |    |           |

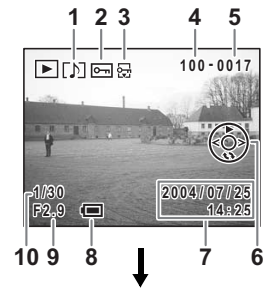

#### H+inf (ヒストグラム表示)

画像の明度分布を表示します。ヒストグラム の横軸は明るさ(左端が最も暗く、右端が最 も明るい)、縦軸はピクセル数を表わします。

- 1 記録サイズ
- 3 ホワイトバランス 4 測光方式 5 感度
  - 6 ヒストグラム

2 画質

Frame (情報表示なし)

撮影情報を表示しません。

液晶モニタの表示モードを保存するISP.84

100-0017 A \*\*\* WB AWB **SOAUTO** 2004/07/25 1/30 F2.9 14:25  $(\Box$ 4 5 6

123

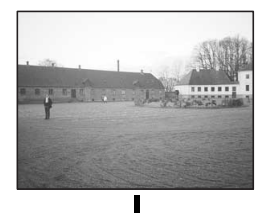

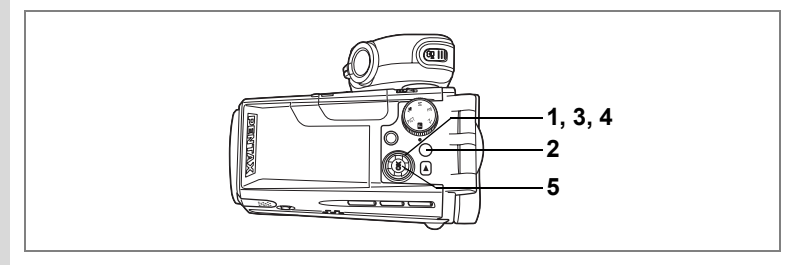

# スライドショウで連続再生する

SDメモリーカードに保存された全画像を連続して再生します。

 再生モードに入り、十字キー(◀▶)でスライドショウを 開始する画像を選ぶ

□ 2 
■ 4 
■ 再生機能

ノサイズ

トリミング デジタルフィルタ

クイック拡大

クイック消去

MENU 戻る

ライドショウ ◀ 3秒 ▶

XI

オフ

0K 決定

- MENUボタンを押す
   「▶再生機能」メニューが表示されます。
- 3 十字キー(▲▼)で「スライドショ ウ」を選ぶ
- 4 十字キー(◀▶)で再生間隔を切り 替える

3秒、5秒、10秒、15秒、20秒、30秒から選択できます。

5 OKボタンを押す

「スタート」と表示され、設定した時間間隔でスライドショウが始ま ります。

OKボタン、MENUボタンなどどれかのボタンを押すと「ストップ」 と表示され、スライドショウが停止します。

- スライドショウは、ボタンを押して停止させるまで何度でも繰り返し ます。
  - 動画とボイスメモ付き画像は、設定した再生間隔にかかわらず、すべて再生されてから次の画像に移ります。
  - 動画とボイスメモ付き画像の場合、再生中に十字キー(▶)を押す
     と、次の画像へ移ります。
  - ・ボイスレコディングモードで録音した音声は、再生されません。

7 静止画/動画の再生・消

去

# 動画を再生する

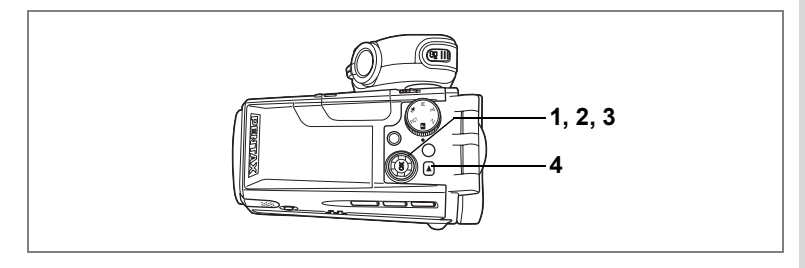

# 動画を再生する

動画を再生します。再生中は液晶モニタに操作ガイドが表示されます。 音声も同時に再生されます。

- 1 再生モードに入り、十字キー(◀▶) で再生したい動画を選ぶ
- 2 十字キー(▲)を押す

再生が開始します。

#### 再生中にできる操作

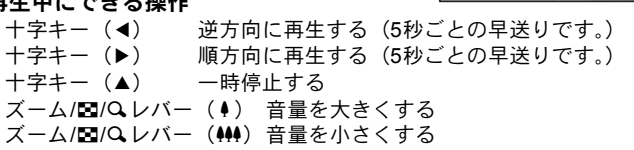

#### 一時停止中にできる操作

コマ戻しする(コマ戻しは 15 フレームごとの早送 +字キー (◀) りです。) +字キー (▶) コマ送りする

 一時停止を解除する(再生する) +字キー (▲)

#### 3 十字キー(▼)を押す

再生が停止し、再生開始画面に戻ります。

#### 4 「ト」ボタンを押す

撮影モードに切り替わります。

100-0017

00:02:17

1

14:25

7

静止画/動画の再生

.

消

去

2004/07/25

# テレビで静止画/動画を見る

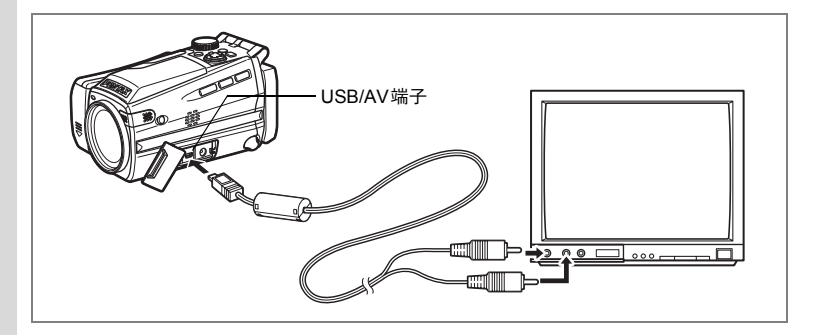

AVケーブルを使用すると、テレビなど、ビデオ入力端子を備えた機器 をモニタにして撮影や再生ができます。ケーブルを接続するときは、テ レビとカメラの電源を必ずオフにしてください。

### 1 端子カバーを開き、USB/AV端子にAVケーブルを接続する

## 2 AVケーブルのもう一方の端子を、テレビの映像入力端子と 音声入力端子に接続する

ステレオ音声の機器に接続するときは、音声端子をL(白)に差し込んでください。

# **3** テレビとカメラの電源を入れる

・長時間使用するときは、ACアダプタキットK-AC7J(別売)の使用を おすすめします。

ビデオの出力方式は国や地域によって違います。うまく映らないときは、ビデオの出力方式を確認してください。テレビなど接続する機器の使用説明書もご覧ください。

ビデオの出力方式を選択するIP.129

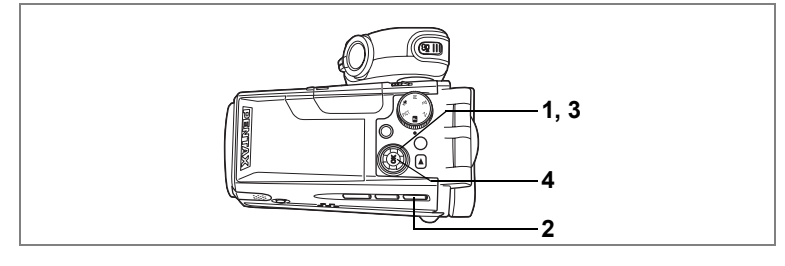

# 1画像、1音声ずつ消去する

1画像、1音声ずつ消去します。

・ 消去した画像は復元できません。
 ・ プロテクトされている画像は消去できません。(☞p.108)

- 1 再生モードに入り、十字キー(◀▶)で消去したい画像または音声を選ぶ
- 2 面ボタンを押す

消去画面が表示されます。

- **3** 十字キー(▲)で「消去」を選ぶ
- 4 OKボタンを押す

消去されます。

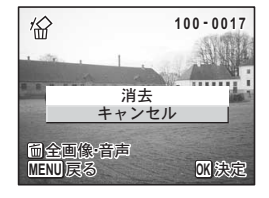

「▶ 再生機能」メニューの「クイック消去」を ≤ (オン)に設定する と手順3の操作を省略することができます。(≤≤p.106)

#### ボイスメモを消去する

ボイスメモ付きの画像の場合は、画像は消去せずにボイスメモのみを 消去することができます。

- 1 再生モードに入り、十字キー(◀▶)で消去したいボイス メモ付きの画像を選ぶ
- 2 面ボタンを押す
   消去画面が表示されます。
- 3 十字キー(▲▼)で「音声消去」を選ぶ
- 4 OKボタンを押す

ボイスメモが消去されます。

| 俗四                 | 100-0017    |
|--------------------|-------------|
| 音声消                | E E         |
| ++>                | セル          |
| 前全画像-音声<br>MENU 戻る | <b>W</b> 決定 |

↓ ■像とボイスメモの両方を消去するには、手順3で「消去」を選びます。

#### クイック消去を☑ (オン) /□ (オフ) する

クイック消去を (オン) に設定すると、消去画面が表示されたとき、 「消去」が選択された状態になり、消去手順が簡単になります。

### **1** 再生モードでMENUボタンを押す

「▶ 再生機能」メニューが表示されます。

- 2 十字キー(▲▼)を押して「クイック消去」を選ぶ
- 3 十字キー(◀▶)で 🗹 (オン)/□(オフ)を設定する

# 4 OKボタンを押す

撮影または再生できる状態になります。
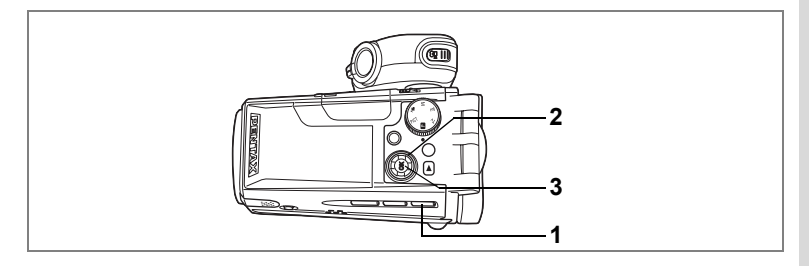

### まとめて消去する

保存されている全画像、全音声を消去します。

・ 消去した画像は復元ができません。
 ・ プロテクトされている画像や音声は消去できません。

#### 1 再生モードで 面ボタンを2回押す

全画像・音声消去画面が表示されます。

#### 2 十字キー(▲)で「全画像・音声消去」を選ぶ

### 3 OKボタンを押す

全画像、全音声が消去されます。

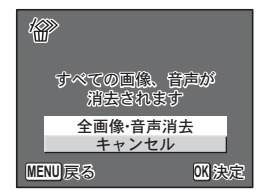

**7 静止画/動画の再生・消去** 

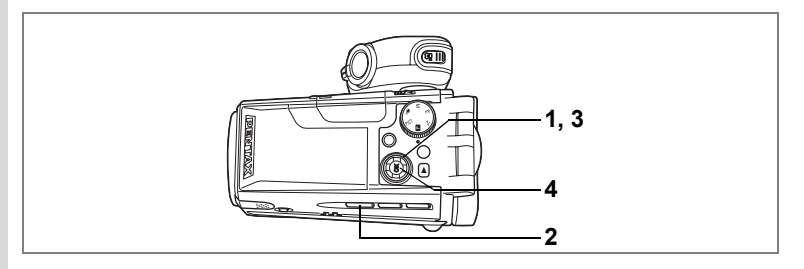

## 消去できないようにする(プロテクト)

画像や音声を誤って消去しないようにプロテクト(保護)することが できます。

- 1 再生モードに入り、十字キー(◀▶)でプロテクトする画 像または音声を選ぶ
- 2 Omボタンを押す

プロテクト画面が表示されます。

- 3 +字キー(▲)で「プロテクト」を選ぶ
- 4 OKボタンを押す 選択した画像がプロテクトされます。

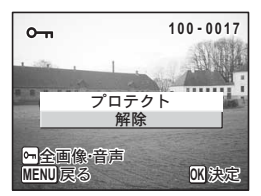

- プロテクトを解除するには、3で「解除」を選びます。 XE
  - プロテクトされた画像や音声には、再生時にPFIが表示されます。

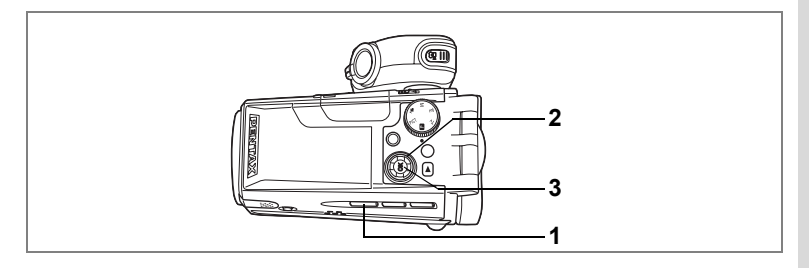

#### 全ての画像と音声をプロテクトするには

全ての画像と音声をプロテクトすることができます。

- 1 再生モードで Omボタンを2回押す 全画像・音声プロテクト画面が表示されます。
- 2 十字キー(▲)で「全画像プロテクト」を選ぶ

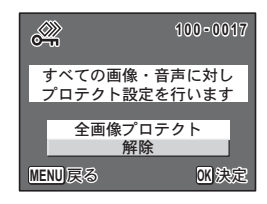

OKボタンを押す
 全画像、全音声がプロテクトされます。

2で「解除」を選ぶと、全画像、全音声のプロテクト設定が解除されます。

プロテクトされた画像や音声もSDメモリーカードをフォーマットする と消去されます。

## <sub>静止画の編集・印刷</sub> 静止画を編集する

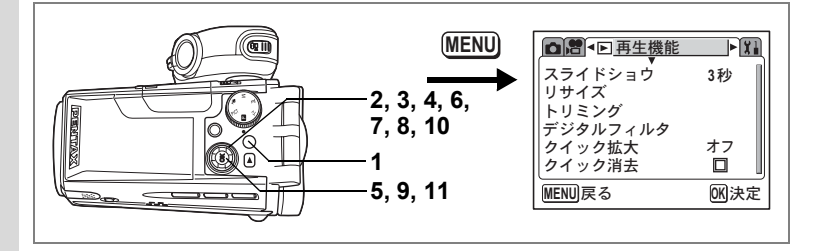

### 画像のサイズと画質を変更する(リサイズ)

選択した画像の記録サイズと画質を変更して、ファイルサイズを元の ファイルサイズよりも小さくすることができます。SDメモリーカード がいっぱいになって撮影できなくなったとき、画像をリサイズして上 書きすれば、空き容量が増え、撮影を続けることができます。

### 1 再生モードでMENUボタンを押す

「▶再生機能」メニューが表示されます。

#### 2 十字キー (▲▼)を押して「リサイズ」を選ぶ

3 十字キー (▶)を押す

リサイズ画面が表示されます。

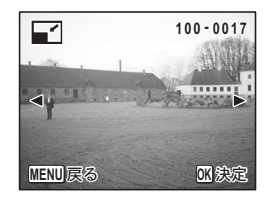

#### 4 十字キー(◀▶)でリサイズする画像を選ぶ

#### 5 OKボタンを押す

サイズと画質の選択画面が表示されます。

静止画の編集・印刷

8

- 6 十字キー(◀▶)で記録サイズを 変更する
- 7 十字キー(▼)を押す 選択枠が「画質」に移動します。
- 8 十字キー (◀▶) で画質を変更する
- 9 OKボタンを押す
- 10 十字キー (▲▼) で「上書き保存」ま たは「新規保存」を選ぶ
- **11** OKボタンを押す

リサイズされた画像が保存されます。

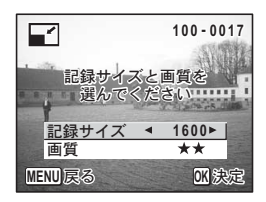

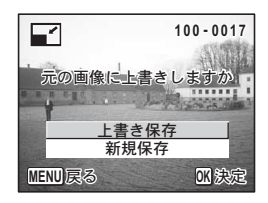

・動画はリサイズできません。
 この両角の記録サイズより

• 元の画像の記録サイズよりも大きな記録サイズは選択できません。

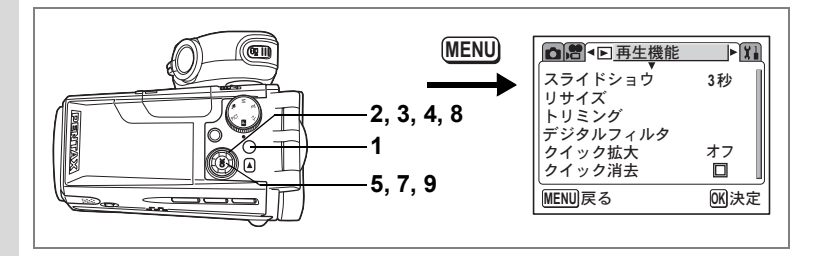

### 画像をトリミングする

画像の一部分をトリミングして、別の画像として保存します。

- 1 再生モードでMENUボタンを押す 「▶ 再生機能」メニューが表示されます。
- 2 +字キー(▲▼)を押して「トリミング」を選ぶ
- 3 十字キー(▶)を押す

トリミングできる画面が表示されます。

- 4 十字キー(◀▶)でトリミングする画像を選ぶ
- 5 OKボタンを押す

トリミング画面が表示されます。

6 トリミング条件を選ぶ

#### トリミング画面でできる操作

ズーム/00/ヘレバー トリミングサイ ズを変える

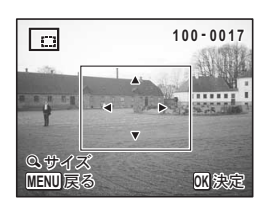

+字キー (▲▼◀▶) トリミング位置 を上下左右に移動する

MENUボタン トリミングする画像を選択する画面に戻る

#### OKボタンを押す

十字キー(▲▼)で、「上書き保存」または「新規保存」を選ぶ OKボタンを押す

トリミングされた画像が保存されます。

- 動画はトリミングできません。
- XE トリミングサイズに応じた画像サイズで保存されます。

7

8

9

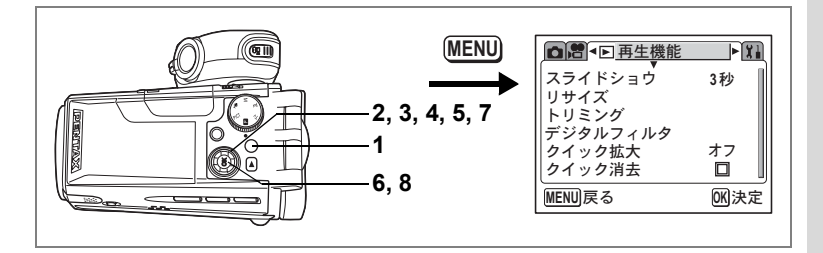

### デジタルフィルタを使って編集する

デジタルフィルタには、白黒、セピア、赤、桃、紫、青、緑、黄の8種 類の色フィルタがあります。デジタルフィルタモードでは、これらの フィルタを使用して画像を編集できます。液晶モニタにはそれぞれの デジタルフィルタの効果がかかった画像が表示されます。

## 1 再生モードでMENUボタンを押す

「▶ 再生機能」メニューが表示されます。

### 2 十字キー(▲▼)を押して「デジタ ルフィルタ」を選ぶ

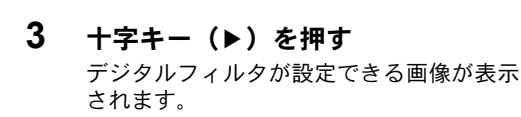

- 4 十字キー(◀▶)で編集する画像を 選ぶ
- 5 十字キー(▲▼)でデジタルフィル タを選ぶ
- 6 OKボタンを押す

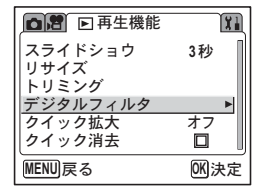

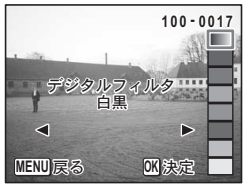

静止画の編集・印刷

8

### 7 +字キー (▲▼) で「上書き保存」ま たは「新規保存」を選ぶ

### 8 OKボタンを押す

デジタルフィルタで編集された画像が保存 されます。

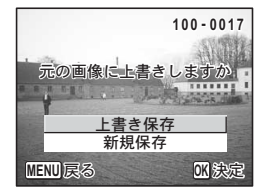

# プリントサービスの設定をする(DPOF)

SDメモリーカードに保存した画像は、DPOF (Digital Print Order Format) 対応プリンタやラボプリントサービスでプリントできます。

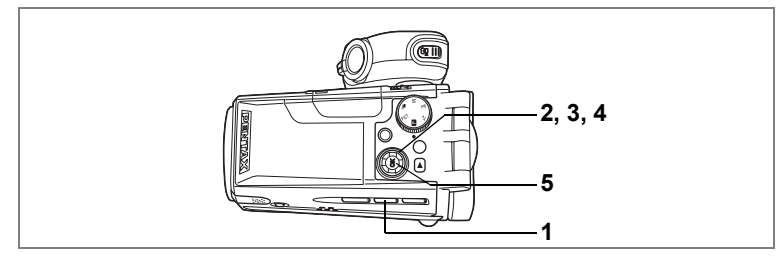

## 1画像ずつ設定する

各画像ごとに、次の項目の設定をします。 枚数:プリントする枚数を設定します。99枚までの設定ができます。 日付:プリントする画像に日付を入れるか入れないかを設定します。

- 1 再生モードでDPOFボタンを押す
- 2 十字キー(◀▶)でプリント指定す る画像を選び、十字キー(▼)を押す 選択枠が「枚数」に移動します。
- 3 十字キー (◀▶) でプリント枚数を 設定し、十字キー (▼)を押す 選択枠が「日付」に移動します。
- 4 十字キー (◀▶) で日付の ☑ (オン) /□ (オフ) を設定する ☑ : プリントに日付を入れる □ : プリントに日付を入れない
- 5 OKボタンを押す

設定した値でプリント設定されます。

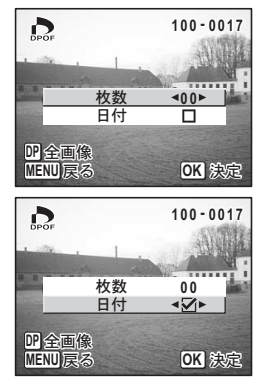

8

静止画の編集

ED

刷

- ・すでにDPOFが設定されている画像は、設定された枚数と日付のオン /オフが表示されます。
  - ・DPOFを解除するには、枚数を「0」に設定して、OKボタンを押します。
  - 動画や音声のみのファイルには、DPOFを設定することはできません。
    - プリンタやプリント取扱い店のプリント機器によっては、DPOFの設 定で日付をオンにしてもプリントに日付が写し込まれない場合があ ります。

注意

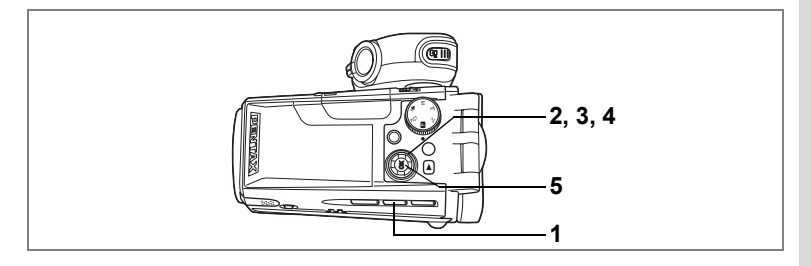

### 全画像を設定する

- 1 再生モードでDPOFボタンを2回押す
- 2 十字キー(◀▶)でプリント枚数を 設定する

99枚まで設定ができます。

- 3 十字キー(▼)を押す 選択枠が「日付」に移動します。
- 4 十字キー(◀▶)で日付のマと□を 設定する

▼ :プリントに日付を入れる

: プリントに日付を入れない 

5 OKボタンを押す

設定した値でプリントできます。

- 全画像設定でプリント枚数の指定をすると、すべてのコマに指定した枚 注意 数が設定されます。プリントをする前に必ず、枚数の設定が正しいか確 認してください。
- ・全画像設定を行なうと、1画像ずつの設定は解除されます。 XE
  - 動画や音声のみのファイルにはDPOF設定できません。

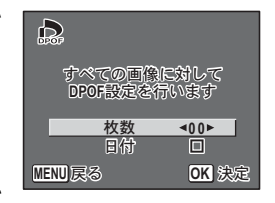

## カメラを直接プリンタにつないでプリント する(PictBridge)

付属のUSBケーブル(I-USB17)で、カメラをPictBridge対応プリンタ に接続すると、パソコンを介さなくても、カメラからダイレクトに画 像をプリントすることができます。プリントする画像の選択やプリン トする枚数は、カメラとプリンタを接続した状態で、カメラ側で設定 します。

- カメラをプリンタに接続するときは、ACアダプタキットK-AC7J(別売)のご使用をおすすめします。プリンタと通信中にバッテリーが消耗すると、プリンタが誤動作したり、画像データが壊れることがあります。
  - ・データ転送中にUSBケーブルを抜かないでください。
  - ・プリンタの種類によっては、カメラ側の設定(画質、DPOFの設定など)が一部しか反映されないことがあります。
  - 設定されたプリント枚数が500枚以上になる場合、カメラを直接 PictBridge対応のプリンタと接続してプリントするときに、正しく プリントされないことがあります。
  - プリントサイズの設定はカメラではできません。プリンタ側で設 定してください。詳しくはプリンタの使用説明書をご覧ください。

### カメラをプリンタに接続する

1 「I↓詳細設定」メニューの「USB接続」で「PictBridge」を 選ぶ

「USB接続モードを変更する」(p.130)をご覧ください。

2 カメラを付属のUSBケーブルでプリ ンタに接続する

PictBridgeメニュー画面が表示されます。

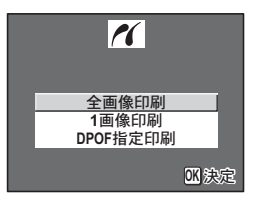

「USB接続」で「PictBridge」に設定したままカメラをパソコンに接続しないでください。

注意

## 1画像ずつプリントする

- PictBridge メニュー画面で十字キー (▲▼)を押して「1画像印刷」を選ぶ。
- OKボタンを押す
   1画像印刷画面が表示されます。
- 3 十字キー(◀▶)でプリントする画像を選ぶ
- 4 十字キー(▲▼)でプリントする枚 数を選ぶ

99枚まで設定ができます。

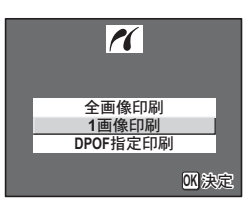

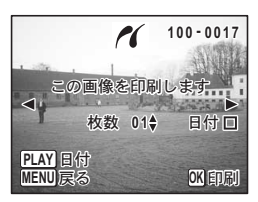

### 5 ■ボタンで、日付の ☞ (オン) /□ (オフ) を設定する ☞ :プリントに日付を入れる □ :プリントに日付を入れない

#### 6 OKボタンを押す

設定した値でプリントできます。 プリントを途中で中止するには、MENUボタンを押します。

## 全画像をプリントする

- PictBridgeメニュー画面で十字キー(▲▼)を押して「全 画像印刷」を選ぶ
- OKボタンを押す
   全画像印刷画面が表示されます。
- 3 十字キー(▲▼)を押してプリント する枚数を選ぶ

全画像を何枚ずつプリントするかを選びま す。

4 ▶ボタンで、日付の (オン) / □ (オフ)を設定する

☞ :プリントに日付を入れる

- □ :プリントに日付を入れない
- 5 OKボタンを押す

設定した条件で全画像がプリントされます。 プリントを途中で中止するには、MENUボタンを押します。

### プリントサービスの設定(DPOF)内容でプリントする

- PictBridgeメニュー画面で十字キー(▲▼)を押して「DPOF 指定印刷」を選ぶ
- 2 OKボタンを押す

DPOF指定印刷画面が表示されます。 十字キー(◀▶)で、画像と印刷設定を確 認できます。

3 OKボタンを押す

選んだ画像に設定されているプリントサー ビスの設定内容でプリントされます。

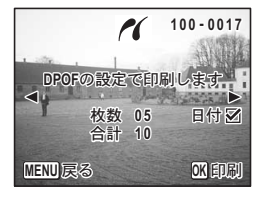

プリントを途中で中止するには、MENUボタンを押します。

印刷中は、セルフタイマーランプが点灯して通信中であることをお知ら せします。

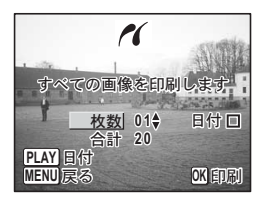

## プリンタからカメラを取り外す

プリントが終了したら、カメラをプリンタから取り外します。

- 1 カメラからUSBケーブルを取り外す
- 2 プリンタからUSBケーブルを取り外す

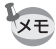

カメラからUSBケーブルを取り外すと、カメラは自動的に電源オフに なります。

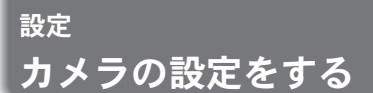

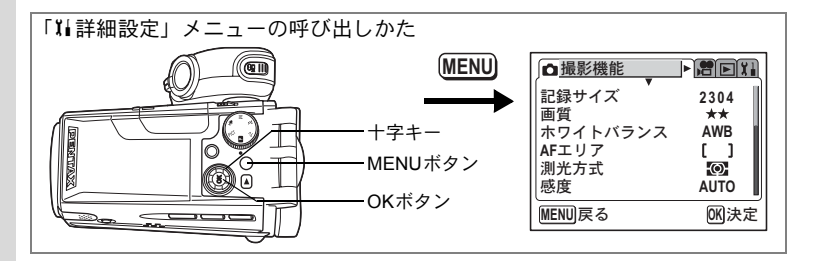

#### SDメモリーカードをフォーマットする

SDメモリーカードに保存されているすべてのデータを消去します。

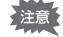

- SDメモリーカードのフォーマット中は、カードを取り出さないでください。カードが破損して使用できなくなることがあります。
  - パソコンなど、このカメラ以外の機器でフォーマットされたSDメモリーカードは使用できません。必ずこのカメラでフォーマットを行ってください。
- フォーマットを行なうと、プロテクトされた画像も消去されます。ご 注意ください。
- 1 「↓↓詳細設定」メニューの「フォーマット」を選ぶ
- 2 +字キー(▶)を押す

フォーマット画面が表示されます。

- 3 十字キー(▲▼)で「フォーマット」 を選ぶ
- 4 OKボタンを押す

フォーマットが開始されます。フォーマットが終わると撮影できる状態になります。

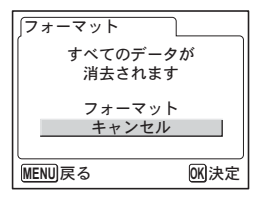

9

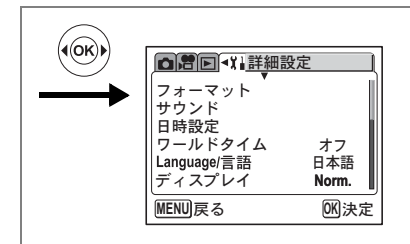

### サウンドの設定を変更する

音声の再生音量や、操作音(起動音、シャッター音、ボタンの操作音 など)の音量、それぞれの音の種類を変更できます。

#### 再生音量、操作音量を変更する

- 1 「『#詳細設定」メニューの「サウンド」を選ぶ
- 2 十字キー(▶)を押す サウンド画面が表示されます。
- 3 十字キー(▲▼)を押して「再生音量」 または「操作音量」を選ぶ
- 4 十字キー(◀▶)を押して音量を切り替える

| <b>(</b> サウンド |        |
|---------------|--------|
| 再生音量          | <()==> |
| 操作音量          | 0      |
| 起動音           | 1      |
| シャッター音        | 1      |
| キー操作音         | 1      |
| 合焦音           | 1 📕    |
| MENU 戻る       | OK 決定  |

5 OKボタンを2回押す 撮影または再生できる状態になります。

#### 音の種類を変更する

- 3 十字キー(▲▼)を押して「起動音」を選ぶ
- 4 十字キー(◀▶)で「オフ」「1」「2」「3」のいずれかを選ぶ 「シャッター音」「キー操作音」「合焦音」「セルフタイマー音」も同様 に選びます。
- 5 OKボタンを2回押す 撮影または再生できる状態になります。

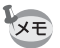

サウンドの設定は、電源をオフにしても保持されます。

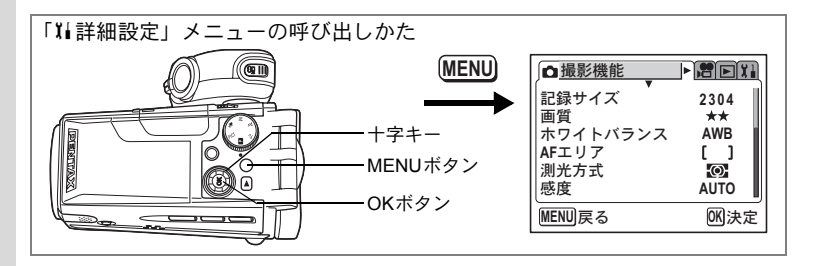

### 日時を変更する

初期設定で設定した日付と時刻を変更します。また、カメラに表示す る日付の表示形式を設定します。「年/月/日」「月/日/年」「日/月/年」か ら選べます。

#### 1 「11詳細設定」メニューの「日時設定」を選ぶ

#### 2 +字キー(▶)を押す

日時設定画面が表示されます。 日時の設定方法は「日時を設定する」(p.30)をご覧ください。

#### ワールドタイムを設定する

「日時を設定する」(p.30) で設定した日時は、ホームタイム(通常使用 する国や地域の日時)として設定されます。

「ワールドタイム」を設定しておくと、海外で使用する際、液晶モニタ に設定した国や地域の日時を表示できます。

#### 1 「¼詳細設定」メニューの「ワールドタイム」を選ぶ

### 2 +字キー(▶)を押す

ワールドタイム設定画面が表示されます。

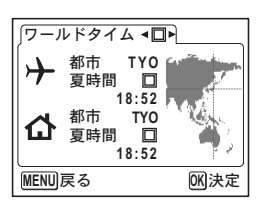

9

| ■<br>プォーマット<br>サウンド<br>日時設定<br>ワールドタイム<br>Language/言語<br>ディスプレイ | 定<br>オフ<br>日本語<br>Norm. |  |
|-----------------------------------------------------------------|-------------------------|--|
| [MENU]戻る                                                        | 01()決定                  |  |

### 3 十字キー(◀▶)で☑(オン)/□(オフ)を切り替える

#### 4 +字キー (▼)を押す

ワールドタイムの対象地域には、はじめは東京が選択されています。 このとき、世界地図上の東京の位置を表示し、+には東京の記号名 「TYO」と東京の時刻が表示されます。

- 5 十字キー(◀▶)で ナ(ワールドタイム)の都市を選び、 十字キー(▼)を押す
- 6 十字キー(◀▶)で「夏時間」の☑(オン)/□(オフ)を 切り替え、十字キー(▼)を押す

+字キー (◀▶) で **☆** (ホームタイム) の「都市」や、「夏時間」の オン/オフを変更できます。

### 7 OKボタンを2回押す

設定した都市の日時で、撮影または再生できる状態になります。

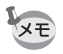

指定できる都市および都市の記号名については、p.134をご覧ください。

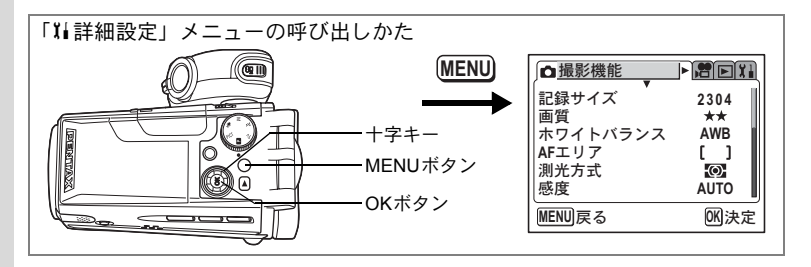

### 表示言語を変更する

メニューやエラーメッセージなどに表示される言語を変更します。 英語/フランス語/ドイツ語/スペイン語/イタリア語/ロシア語/ 韓国語/中国語(繁体字/簡体字)/日本語の9言語に対応しています。

- 1 「II 詳細設定」メニューの「Language/言語」を選ぶ
- 2 **十字キー (▶) を押す**

Language/言語 画面が表示されます。

- 3 十字キー(▲▼)で言語を選ぶ
- 4 OKボタンを2回押す 撮影または再生できる状態になります。

| Janguage/言語                                           |                                       |
|-------------------------------------------------------|---------------------------------------|
| English<br>Français<br>Deutsch<br>Español<br>Italiano | Русский<br>한국어<br>中文繁體<br>中文簡体<br>日本語 |
| MENU 戻る                                               | OK 決定                                 |

### ディスプレイモードを変更する

撮影中、あるいは再生中に液晶モニタに表示される情報を切り替えます。

1 「11詳細設定」メニューの「ディスプレイ」を選ぶ

2 十字キー (▲▼) で「Norm.」「H+inf」「Grid」「Frame」を選ぶ

それぞれのときの状態は、p.66、p.101を参照してください。 Norm. :通常表示

- H+inf : ヒストグラム表示
- Grid : グリッド表示 再生モードでは通常表示
- Frame : 表示情報なし

#### 3 OKボタンを押す

撮影または再生できる状態になります。

XE

動画再生時の表示情報は切り替えられません。

9

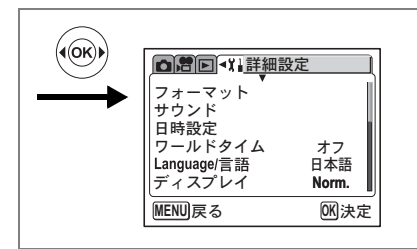

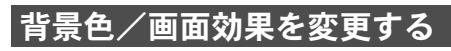

- 1 「↓ 詳細設定」メニューの「画面設定」を選ぶ
- 2 +字キー(▶)を押す

画面設定画面が表示されます。

#### 画面効果機能を使う

- 3 十字キー(▲▼)で「画面効果」を選ぶ
- 4 十字キー(◀▶)で☑(オン)/ □(オフ)を切り替える
- 5 OKボタンを2回押す

撮影または再生できる状態になります。

| ∫画面設定              |                         |
|--------------------|-------------------------|
| <u>画面効果</u><br>背景色 | <ul> <li>▲ ▶</li> </ul> |
| MENU 戻る            | OK)決定                   |

#### 背景色を設定する

液晶モニタに表示されるメニュー画面の背景色を設定します。

- 3 十字キー (▲▼) で「背景色」を選ぶ
- 4 十字キー(▶)でサブメニューを開き、十字キー(▲▼◀▶) で背景色を選ぶ
- OKボタンを2回押す 撮影または再生できる状態になります。

127

9

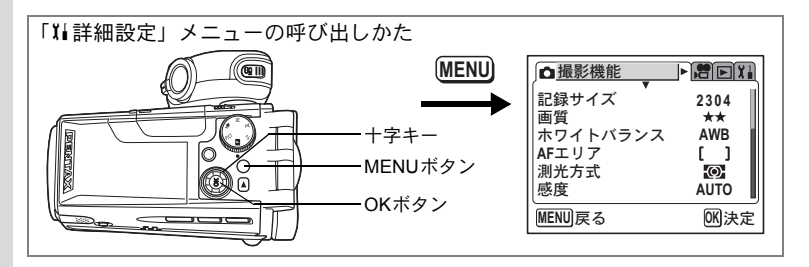

## 液晶モニタの明るさを設定する

液晶モニタの明るさを設定できます。

- 1 「XI詳細設定」メニューの「LCDの明るさ」を選ぶ
- 2 +字キー(▶)を押す

LCDの明るさ調整画面が表示されます。

3 十字キー(◀▶)で明るさを調整する バーのスライダーが左に移動すると暗くなり、右に移動すると明るくなります。

## **4** OKボタンを2回押す

撮影または再生できる状態になります。

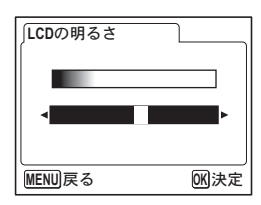

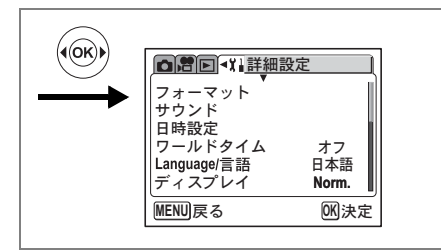

## ビデオ出力方式を選択する

テレビをモニタにして撮影や再生をするときの出力形式を、NTSC方式 とPAL方式から選択します。

- 1 「11詳細設定」メニューの「ビデオ出力」を選ぶ
- 2 十字キー(◀▶)で「NTSC」「PAL」 を切り替える

モニタするテレビの出力方式に合わせて選 択します。

3 OKボタンを押す

撮影または再生できる状態になります。

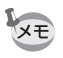

日本国内では、NTSC方式です。

テレビで静止画/動画を見る☞p.104

|                 | 定 〔     |
|-----------------|---------|
| 画面設定<br>LCDの明るさ |         |
| ビデオ出力           | ANTSC ► |
| USB接続           | PC      |
| スリープ            | 1分      |
| オートパワーオフ        | 3分      |
| MENU<br>戻る      | OK 決定   |

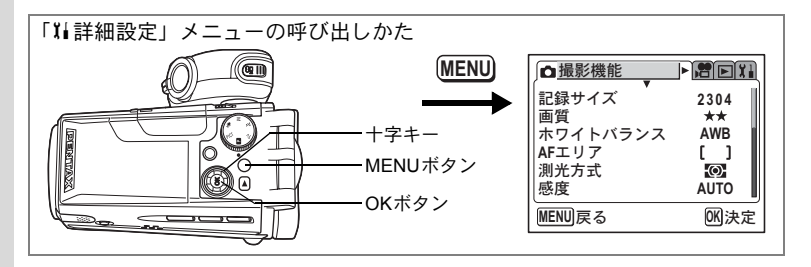

### USB接続モードを変更する

USBケーブルの接続先(プリンタもしくはパソコン)に応じてUSB接 続モードを切り替えます。

1 「IIi詳細設定」メニューの「USB接続」を選ぶ

2 十字キー(◀▶)で「PC」「PictBridge」 「PC-F」を切り替える

> 「PictBridge」: PictBridge対応のプリンタに 直接接続する場合に選択し ます。 「PC」 :パソコンに接続する場合に

> > 選択します。

|                 | 定 |      | $\overline{}$ |
|-----------------|---|------|---------------|
| 画面設定<br>LCDの明るさ |   |      |               |
| ビデオ出力           |   | NTSC | : 1           |
| USB接続           | • | PC   |               |
| スリープ            |   | 1分   |               |
| オートパワーオフ        |   | 3分   |               |
| MENU 戻る         |   | OK 🤅 | 央定            |

「PC-F」 :「PC」に設定してデータ転送がうまくいかない場合に 選択します。

### 3 OKボタンを押す

パソコンまたはプリンタに接続できる状態になります。

- 「USB接続」で「PictBridge」に設定したままカメラをパソコンに接続しないでください。
  - 「USB 接続」で「PC」または「PC-F」に設定したままカメラをプリ ンタに接続しないでください。
- ・パソコンとの接続については、別冊の『PC活用編 デジタルカメラで 撮影した画像をパソコンで楽しむには』を参照してください。
  - PCとカメラの接続状態によっては画像などが正しく転送されないことがあります。その場合は「PC-F」を選択してください。(「PC-F」ではデータ転送がUSBフルスピード固定になります)

9

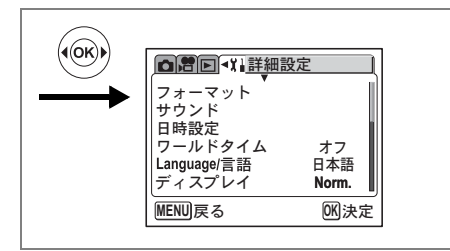

## スリープを設定する

ー定時間操作しないときに、自動的に液晶モニタが消えるように設定 します。スリープ中に電源スイッチ以外のボタンを押すと、スリープ 前の状態に戻ります。

- 1 「『#詳細設定」メニューの「スリープ」を選ぶ
- 2 +字キー(◀▶)で「30秒」「1分」「2分」「オフ」のいず れかを選ぶ
- OKボタンを押す 撮影または再生できる状態になります。

スライドショウで再生しているときや、動画再生中はスリープは働きません。

### オートパワーオフを設定する

一定時間操作しないときに、自動的に電源が切れるように設定できます。

- 1 「11詳細設定」メニューの「オートパワーオフ」を選ぶ
- 2 十字キー(◀▶)で「3分」「5分」「オフ」を切り替える

#### 3 OKボタンを押す

撮影または再生できる状態になります。

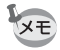

スライドショウで再生しているときや、動画再生中は、オートパワーオ フは働きません。 9

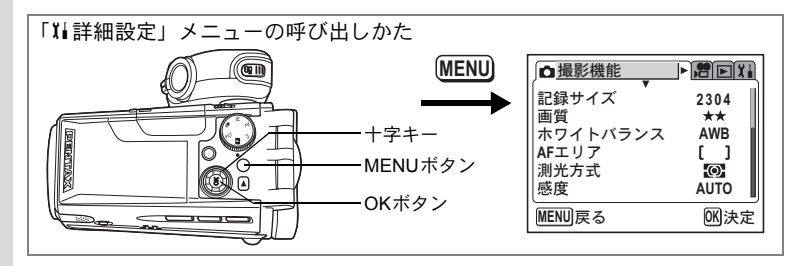

### OKボタンの機能を設定する

OKボタンにはディスプレイモードの選択機能、または静止画撮影用の デジタルフィルタが設定できます。初期設定ではディスプレイモード の選択機能が設定されています。

#### 1 「Xi詳細設定」メニューの「OKボタン」を選ぶ

2 十字キー(◀▶)で「DISP.(ディス プレイ)」、「FILT.(フィルタ)」、「NON (なし)」を選ぶ

#### **3** OKボタンを押す 撮影または再生できる状態になります。

|         | ╏┟詳細設定 |        |
|---------|--------|--------|
| OKボタン   | •      | DISP.► |
| リセット    |        |        |
|         |        |        |
|         |        |        |
|         |        |        |
| MENU 戻る |        | OK 決定  |

撮影情報を確認する™p.66

撮影時の情報を表示する™p.101

色フィルタを設定して撮影する™p.56

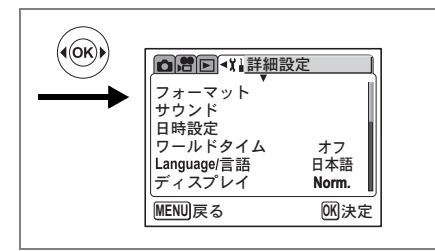

## 設定をリセットする

日時設定、Language/言語、ワールドタイム以外の設定内容をすべてご 購入時の状態に戻します。

1 「11詳細設定」メニューの「リセット」を選ぶ

### 2 +字キー(▶)を押す

リセット画面が表示されます。

3 十字キー(▲)で「リセット」を選ぶ

#### 4 OKボタンを押す

撮影または再生できる状態になります。

<sup>付録</sup> 都市<u>名一覧</u>

ワールドタイムで指定できる都市、および都市の記号名です。

| TYO | 東京       | JNB | ヨハネスブルグ  |
|-----|----------|-----|----------|
| GUM | グアム      | IST | イスタンブール  |
| SYD | シドニー     | CAI | カイロ      |
| NOU | ヌーメア     | JRS | エルサレム    |
| WLG | ウェリントン   | MOW | モスクワ     |
| AKL | オークランド   | JED | ジッダ      |
| PPG | パゴパゴ     | THR | テヘラン     |
| HNL | ホノルル     | DXB | ドバイ      |
| ANC | アンカレジ    | KHI | カラチ      |
| YVR | バンクーバー   | KBL | カブール     |
| SFO | サンフランシスコ | MLE | マーレ      |
| LAX | ロサンゼルス   | DEL | デリー      |
| YYC | カルガリー    | CMB | コロンボ     |
| DEN | デンバー     | KTM | カトマンズ    |
| MEX | メキシコシティ  | DAC | ダッカ      |
| CHI | シカゴ      | RGN | ヤンゴン     |
| MIA | マイアミ     | BKK | バンコク     |
| YTO | トロント     | KUL | クアラルンプール |
| NYC | ニューヨーク   | VTE | ビエンチャン   |
| SCL | サンティアゴ   | SIN | シンガポール   |
| CCS | カラカス     | PNH | プノンペン    |
| YHZ | ハリファックス  | SGN | ホーチミン    |
| BUE | ブエノスアイレス | JKT | ジャカルタ    |
| SAO | サンパウロ    | HKG | 香港       |
| RIO | リオデジャネイロ | PER | パース      |
| MAD | マドリッド    | BJS | 北京       |
| LON | ロンドン     | SHA | 上海       |
| PAR | パリ       | MNL | マニラ      |
| MIL | ミラノ      | TPE | 台北       |
| ROM | ローマ      | SEL | ソウル      |
| BER | ベルリン     | ADL | アデレード    |
|     |          |     |          |

別売アクセサリー一覧

本機には、別売アクセサリーとして以下の製品が用意されています。

#### ワイドコンバージョンレンズ L-WC17 (☞p.65)

#### ACアダプタキット K-AC7J

#### 充電式リチウムイオンバッテリー D-LI7(※)

#### バッテリー充電器キット K-BC7J(※)

(バッテリー充電器D-BC7、ACコードD-CO2Jのセット)

#### 電源キット K-D17J(※)

(充電式リチウムイオンバッテリー D-LI7、バッテリー充電器 D-BC7、ACコードD-CO2Jのセット)

- USBケーブル I-USB17(※)
- AVケーブル I-AVC7 (※)
- ストラップ O-ST17 (※)
- カメラケース O-CC17
- キャリングケース O-CC172

(※)の製品は同梱品と同じものです。

メッセージー覧

カメラを使用中に、液晶モニタに表示されるメッセージには以下のよ うなものがあります。

| 画像・音声がありません                           | SDメモリーカードに再生できる画像が保存されていませ                                                                                |
|---------------------------------------|----------------------------------------------------------------------------------------------------|
|                                       | $h_{\circ}$                                                                                               |
| 空き容量がありません                            | SDメモリーカードに容量いっぱいの画像が保存されていて、これ以上画像を保存できません。<br>新しいSDメモリーカードをセットするか、不要な画像を<br>消去してください。(p.18、p.105)        |
|                                       | 画質または記録サイズを変えると保存できる可能性があります。(p.110)                                                                      |
| カードが異常です                              | SDメモリーカードの異常で、撮影/再生ともにできません。パソコンでは表示できる場合もあります。                                                           |
| カードがフォーマット<br>されていません                 | フォーマットされていないSDメモリーカードがセットさ<br>れているか、パソコンなどでフォーマットされたSDメモ<br>リーカードがセットされています。(p.122)                       |
| カードがロックされて<br>います                     | SDメモリーカードがライトプロテクトされています。<br>(p.19)                                                                       |
| 記録中です                                 | 画像をSDメモリーカードに記録しています。                                                                                     |
|                                       | 画像のプロテクト設定やDPOF設定を変更しています。                                                                                |
|                                       | 動画を記録しています。                                                                                               |
| この画像・音声を再生で<br>きません                   | このカメラでは再生できない画像または音声を再生しよ<br>うとしています。他社のカメラやパソコンでは表示できる<br>場合があります。                                       |
| 消去中です                                 | 画像を消去しています。                                                                                               |
| 電池容量がなくなりま<br>した<br>画像を保存できません<br>でした | 電池残量がありません。新しい電池と交換するか、充電式<br>電池の場合は充電器で充電してください。(p.15)                                                   |
| フォーマット中                               | SDメモリーカードをフォーマット中です。                                                                                      |
| フォルダが作成できま<br>せん                      | 最大のフォルダNo.で最大のファイルNo.が使用されてい<br>るため、画像を保存できません。新しいSDメモリーカー<br>ドをセットするか、SDメモリーカードをフォーマットし<br>てください。(p.122) |
| この画像・音声はプロテ<br>クトされています               | プロテクトされた画像や音声を消去しようとした場合に<br>表示されます。                                                                      |

PictBridge機能を使用する場合に、液晶モニタに表示されるメッセージ には以下のようなものがあります。

| 用紙がありません  | 接続したプリンタの用紙がない場合に表示されます。                   |
|-----------|--------------------------------------------|
| インクがありません | 接続したプリンタのインクがない場合に表示されます。                  |
| プリンタエラーです | 接続したプリンタでエラーメッセージが送られた場合に<br>表示されます。       |
| データエラーです  | 接続したプリンタからデータに関してのメッセージが送<br>られた場合に表示されます。 |
| 用紙が詰まりました | 接続したプリンタで紙詰まりが起こった場合に表示され<br>ます。           |

# こんなときは?

| 現象                 | 原因                             | 対処方法                                                                                                    |
|--------------------|--------------------------------|----------------------------------------------------------------------------------------------------|
| 電源が入らない            | 電池が入っていない                      | 電池が入っているか確認し、入っていな<br>ければ入れてください。                                                                                                    |
|                    | 電池の入れかたを間違<br>えている             | 電池の挿入方向を確認してください。<br>電池室の⊕⊖表示にしたがって電池を入<br>れなおしてください。(p.15)                                                                              |
|                    | 電池の残量がない                       | 新しい電池をセットしてください。また<br>は、ACアダプタを使用してください。                                                                                                 |
|                    | 単3電池が入っている                     | 単3電池は使えません。D-LI7を使用して<br>ください。                                                                                                    |
| 液晶モニタに何<br>も表示されない | USB ケーブルでパソコ<br>ンに接続している       | パソコンに接続しているときは、液晶モ<br>ニタは常にオフになります。                                                                                                    |
|                    | テレビに接続している                     | テレビに接続しているときは、液晶モニ<br>タは常にオフになります。                                                                                                    |
|                    | 表示はされているが、確<br>認しづらい           | 日中屋外での撮影は、液晶モニタが表示<br>されていても、確認しづらいことがあり<br>ます。                                                                                          |
| シャッターが切<br>れない     | ストロボが充電中                       | ストロボが充電中は撮影できません。充<br>電が完了すると撮影できます。                                                                                                    |
|                    | SD メモリーカードに空<br>き容量がない         | 空き容量のある SD メモリーカードを<br>セットするか、不要な画像を消去してく<br>ださい。(p.18、105)                                                                              |
|                    | 書き込み中                          | 書き込みが終了するまで待ってくださ<br>い。                                                                                                    |
| 撮影した写真が<br>暗い      | 夜景などの暗い場所で<br>撮るものまでの距離が<br>遠い | 撮るものまでの距離が遠すぎると、撮影<br>した画像が暗くなります。ストロボの光<br>がとどく範囲で撮影してください。                                                                             |
|                    | 背景が暗い                          | 夜景など暗い背景で人物の写真を撮る<br>と、人物は適正露出でも背景にはストロ<br>ボの光がとどきませんので暗くなってし<br>まうことがあります。ピクチャーモード<br>のPAにセットして撮影すると、人物も夜<br>景もきれいに撮ることができます。<br>(p.50) |

| 現象                 | 原因                                                                                 | 対処方法                                                                                                    |
|--------------------|------------------------------------------------------------------------------------|----------------------------------------------------------------------------------------------------|
| ピントが合わな<br>い       | オートフォーカスの苦<br>手なものを撮影しよう<br>としている                                                  | コントラストの低いもの(青空や白壁な<br>ど)、暗いもの、細かい模様のもの、速く<br>動いているもの、窓やネット越しの風景<br>などは、オートフォーカスが苦手なもの<br>です。いったん撮りたいものと同じ距離<br>にあるピントの合いやすいものにピント<br>を固定(シャッターボタン半押し)した<br>まま、撮りたい構図に変えてシャッター<br>を切ります。あるいはマニュアルフォー<br>カスを使用してください。 |
|                    | AFエリアに被写体が<br>入っていない                                                               | 液晶モニタ中央の[](AFエリア)に、ピ<br>ントを合わせたいものを入れてくださ<br>い。撮りたいものが、AFエリアにない場<br>合は、いったん撮りたいものをAFエリア<br>に入れて、ピントを固定(シャッターボ<br>タン半押し)したまま、撮りたい構図に<br>変えてシャッターを切ります。                                                               |
|                    | 被写体が近すぎる<br>                                                                       | フォーカスモードを <b>₿</b> または <b>₿</b> にセット<br>してください。(p.68)                                                                                                    |
|                    | フォーカスモードが <b>₩</b><br>またはऔになっている                                                   | フォーカスモードが <b>&amp;</b> または <b>ぷ</b> にセット<br>されているときは、通常の撮影域にはピ<br>ントが合いません。                                                                                                    |
| ストロボが発光<br>しない     | ストロボがたたまれて<br>いる                                                                   | <b>\$ OPEN</b> ボタンを押して、ストロボをポップ<br>アップしてください。                                                                                                    |
|                    | ストロボの発光方法が<br>発光禁止になっている                                                           | オートまたは 🕯 に設定してください。<br>(p.70)                                                                                                    |
|                    | <ul> <li>動画モード</li> <li>ドライブモードが回<br/>または回</li> <li>フォーカスモードが▲<br/>または認</li> </ul> | これらのモードではストロボは発光しま<br>せん。                                                                                                    |
| ズームが動かな<br>い       | フォーカスモードが <b>ぷ</b><br>にセットされている                                                    | スーパーマクロモードではズームは作動<br>しません。                                                                                                    |
| パソコンとの<br>USB接続がうま | PictBridgeモードになっ<br>ている                                                            | カメラのUSB接続モードを「PC」に切り<br>替える。(p.130)                                                                                                    |
| くいかない              | USBデータ転送でエラー<br>が発生している                                                            | カメラのUSB接続モードを「PC-F」に切<br>り替える。(p.130)                                                                                                    |

# 主な仕様

| 型式    | ズームレンズ内蔵全自動コンパクトタイプデジタルスチルカメラ                                              |
|-------|----------------------------------------------------------------------------|
| 有効画素数 | 400万画素                                                                     |
| 撮像素子  | 総画素数423万画素、<br>原色フィルタ/インターライントランスファー 1/2.7型CCD                             |
| 記録画素数 | 静止画 2304×1728、1600×1200、1024×768、640×480(ピクセル)                             |
|       | 動画 640×480、320×240、160×120(ピクセル)                                           |
| 感度    | オート、マニュアル(100/200/400:標準出力感度)                                              |
| 記録方式  | 静止画 JPEG (Exif2.2)、DCF準拠、DPOF対応、PictBridge対応、PRINT<br>Image Matching III対応 |
|       | 動画 MOV (MPEG-4準拠)、ストリーミング記録、<br>約30フレーム/秒、約15フレーム/秒、PCM方式、モノラル             |
|       | 音声 ボイスメモ、ボイスレコード:WAVADPCM方式、モノラル                                           |
| 画質    | 静止画 ★★★(S.ファイン)、★★(ファイン)、★(エコノミー)<br>動画 ★★★(S.ファイン)、★★(ファイン)、★(エコノミー)      |
| 記録媒体  | SDメモリーカード                                                                  |

撮影枚数と時間(64MBのSDメモリーカードを使用した場合)

静止画

動画

|    |                     | 画質            |            |            |  |  |
|----|---------------------|---------------|------------|------------|--|--|
|    | 記録サイズ               | ★★★<br>S.ファイン | ★★<br>ファイン | ★<br>エコノミー |  |  |
|    | 2304<br>(2304×1728) | 約24枚          | 約47枚       | 約69枚       |  |  |
|    | 1600<br>(1600×1200) | 約51枚          | 約89枚       | 約123枚      |  |  |
|    | 1024<br>(1024×768)  | 約112枚         | 約202枚      | 約257枚      |  |  |
|    | 640<br>(640×480)    | 約241枚         | 約386枚      | 約483枚      |  |  |
| 音声 |                     | 約4時間22        | 2分         |            |  |  |

|                     | 画質                  |        |        |  |  |  |
|---------------------|---------------------|--------|--------|--|--|--|
| 記録サイズ               | ***                 | **     | *      |  |  |  |
|                     | S.ファイン              | ファイン   | エコノミー  |  |  |  |
| 640                 | 約2分30秒              | 約4分    | 約5分    |  |  |  |
| (640×480)           | (約5分)               | (約7分)  | (約9分)  |  |  |  |
| 320                 | 約6分                 | 約9分    | 約16分   |  |  |  |
| (320×240)           | (約11分)              | (約16分) | (約25分) |  |  |  |
| 160                 | 約16分                | 約20分   | 約31分   |  |  |  |
| (160×120)           | (約25分)              | (約31分) | (約42分) |  |  |  |
| L                   | 上段:30フレーム/秒(fps)の場合 |        |        |  |  |  |
| 下段:15フレーム/秒(fps)の場合 |                     |        |        |  |  |  |

| 声 | 約4時間22分 |  |
|---|---------|--|
|---|---------|--|

| ホワイトバランス | オート、太陽光、                       | 日陰、白熱灯、蛍光灯、マニュアル                                                      |
|----------|--------------------------------|-----------------------------------------------------------------------|
| レンズ      | 焦点距離                           | 5.8mm~58mm<br>(35mmフィルム換算:37~370mm相当)                                 |
|          | 最大F値                           | F2.9~F3.5                                                             |
|          | レンズ構成                          | 8群12枚(両面非球面レンズ1枚、片面非球面レンズ1枚使用)                                        |
|          | ズーム方式                          | 電動式                                                                   |
|          | 撮影範囲                           | 21.2mm×15.5mmを画面一杯に撮影可能<br>(スーパーマクロモード)                               |
|          | フィルタ取り付(                       | ナネジ有り(37mm)、レンズキャップ付き                                                 |
| デジタルズーム  | 撮影時                            | 最大約10倍(光学10倍ズームと合わせ、最大約100倍ズーム<br>相当のズーム倍率)                           |
| 液晶モニタ    | 1.8型CGシリコン<br>(バックライト付         | ンTFTカラー LCD(微反射型)、明るさ調整付、約13.4万画素<br>)、上下210度、左右180度回転機構付             |
| 再生機能     | 1コマ、インデッ<br>イドショウ、リ<br>表示、デジタル | ゥス(9画面)、拡大(最大12倍まで、スクロール可)、スラ<br>ナイズ、トリミング、ムービー再生、ヒストグラム表示、回転<br>フィルタ |

| オートフォーカス            | 方式                                                                                   | 「式 撮像素子によるTTLコントラスト検出方式<br>5点マルチ/スポット切替 |             |                                        |                    |                   |                                         |
|---------------------|--------------------------------------------------------------------------------------|-----------------------------------------|-------------|----------------------------------------|--------------------|-------------------|-----------------------------------------|
|                     | 撮影範囲                                                                                 | 撮影範囲                                    |             | 静止画                                    | 撮影時                | 動画撮影時             |                                         |
|                     | (レンズ前面から                                                                             | )                                       |             | 【広角】                                   | 【望遠】               | 【広角】              | 【望遠】                                    |
|                     |                                                                                      | オートフォーカス<br>(ノーマル)                      | :           | 0.4m~∞                                 | 1.2m~∞             | 0.1m~∞            | 1.2m~∞                                  |
|                     |                                                                                      | マクロ                                     | :           | 0.1m~<br>0.5m                          | 0.6m~<br>1.5m      | 0.1m~∞            | 1.2m~∞                                  |
|                     |                                                                                      | スーパーマクロ                                 | :           | $0 \text{cm} \sim 15 \text{cm}$        |                    | 0.1m~∞            | 1.2m~∞                                  |
|                     |                                                                                      | 遠景                                      | :           | $\infty$                               | $\infty$           | $\infty$          | ~~~~~~~~~~~~~~~~~~~~~~~~~~~~~~~~~~~~~~~ |
|                     | フォーカスロック                                                                             | シャッターボタ                                 | ンキ          | ≤押しによ                                  | る                  |                   |                                         |
| マニュアルフォーカス          | 0cm~∞(広角間                                                                            | 寺)、60cm~∞(                              | 望过          | 11100-1110-1110-1110-1110-1110-1110-11 |                    |                   |                                         |
| 露出機構                | 測光方式                                                                                 | 撮像素子による                                 | ΓTL         | 測光(分                                   | 割、中央部              | 重点、スポ             | ポット)                                    |
|                     | 露出補正                                                                                 | ±2EV (1/4EV2                            | マテ          | ップで設め                                  | 定可能)               |                   |                                         |
|                     | 露出モード                                                                                | ピクチャーモー<br>マニュアル                        | ド、          | プログラ                                   | ム、シャッ              | ター優先、             | 絞り優先、                                   |
| ピクチャーモード            | 風景、花、ポートレート、スポーツ、夕景、夜景、サーフ&スノー、ソフト、<br>イラスト、パノラマ                                     |                                         |             |                                        |                    |                   |                                         |
| デジタルフィルタ            | 白黒、セピア、テ                                                                             | <b>赤、桃、紫、青、</b>                         | 緑、          | 黄                                      |                    |                   |                                         |
| オートブラケット            | 露出、ホワイト/                                                                             | <b>ドランス、彩度、</b>                         | シャ          | ァープネス                                  | .、コント:             | ラスト               |                                         |
| 動画                  | 撮影時間                                                                                 | 連続録画時間最<br>(SDメモリーカ・                    | 大約<br>一下    | 120分<br>の容量に                           | よる)                |                   |                                         |
| シャッター               | 型式                                                                                   | メカニカル併用                                 | 電子          | ーシャッタ                                  | -                  |                   |                                         |
|                     | 速度                                                                                   | 約1/2000秒~約<br>時は約1/1000秒                | 4秋<br>~)    | ゆ (マニュ                                 | アル露出、              | シャッタ・             | -優先露出                                   |
| ストロボ                | 型式                                                                                   | 赤目軽減機能付                                 | リト          | <b>`</b> ラクタブ                          | ルストロオ              | Ŕ                 |                                         |
|                     | 発光モード                                                                                | オート(低照度<br>減、強制発光+;                     | 時)<br>赤 E   | 、発光禁<br>]軽減                            | 止、強制爭              | <sup>義</sup> 光、オー | ト+赤目軽                                   |
|                     | 撮影範囲                                                                                 | ワイド 約0.1m<br>テレ 約0.6m                   | $\sim$      | 約5.1m(I<br>約3.8m(I                     | SO200相当<br>SO200相当 | 当)<br>当)          |                                         |
| ドライブモード             | 1コマ撮影、連続撮影、高速連写、10秒セルフタイマー撮影、2秒セルフ・<br>マー撮影、オートブラケット(露出、ホワイトバランス、彩度、シャーブネ<br>コントラスト) |                                         |             |                                        |                    | セルフタイ<br>・ープネス、   |                                         |
| セルフタイマー             | 電子制御式、制御                                                                             | 卸時間:約10秒、                               | 約           | 2秒                                     |                    |                   |                                         |
| 時計機能                | ワールドタイム詞                                                                             | 设定、世界62都市                               | に           | 対応(28:                                 | タイムゾー              | ン)                |                                         |
| 電源                  | 専用リチウムイス                                                                             | オンバッテリー D                               | -LI7        | 7、ACアタ                                 | ブタキッ               | ト(別売)             |                                         |
| バッテリー寿命<br>(撮影可能枚数) | 約180枚                                                                                | (ストロボ使用<br>電時)<br>※撮影可能枚数<br>す。         | ∝50<br>は(   | )%、23℃<br>CIPA規格                       | 、専用バッ<br>に準じた測     | ッテリー D-<br>川定条件に。 | -LI7フル充<br>よる目安で                        |
| 入出力ポート              | USB/ビデオ端                                                                             | 子(PC通信方式L                               | JSE         | 2.0)、外                                 | 部電源端子              | -                 |                                         |
| ビデオ出力方式             | NTSC/PAL (E                                                                          | ノラル音)                                   |             |                                        |                    |                   |                                         |
| PictBridge          | 対応プリンタ                                                                               | PictBridge対応の                           | っプ          | リンタ                                    |                    |                   |                                         |
| -                   | 印刷モード                                                                                | 1画像印刷、全画                                | ョ像          | 印刷、DP                                  | OF印刷               |                   |                                         |
| 大きさ                 | 73(幅)×59(高                                                                           | 新)×103.5(厚)                             | mm          | (操作部)                                  | 材を除く)              |                   |                                         |
| <br>質量              | 330g (雷池、SD                                                                          | )メモリーカード                                | <u>ז</u> וב | ず)                                     |                    |                   |                                         |
|                     | 375g (D-LI7. S                                                                       | Dメモリーカード                                | <br>合す      |                                        |                    |                   |                                         |
| <u></u>             | 充電式リチウムイ                                                                             | イオンバッテリー                                |             | - <i>:</i><br>ヾッテリー                    | 充雷器、U              | SBケーブル            | レ、AVケー                                  |
| ON F 3 (INA) HH     | ブル、ソフトウ                                                                              | ェア (CD-ROM)、                            | `z          | 、ドラップ                                  | [レンズキ              | マップ、係             | 使用説明書                                   |

付録

アフターサービスについて

- 本製品が万一故障した場合は、ご購入日から満1年間無料修理致しますので、 お買い上げ店か使用説明書に記載されている当社サービス窓口にお申し出く ださい。修理をお急ぎの場合は、当社のサービス窓口に直接お持ちください。 修理品ご送付の際は、輸送中の衝撃に耐えられるようしっかり梱包し、発送 や受け取りの記録が残る宅配便などをご利用ください。不良見本のサンプル や故障内容の正確なメモを添付していただけると原因分析に役立ちます。
- 2. 保証期間中[ご購入後1年間]は、保証書[販売店印および購入年月日が記入されているもの]をご提示ください。保証書がないと保証期間中でも修理が有料になります。なお、販売店または当社サービス窓口へお届けいただく諸費用はお客様にご負担願います。また、販売店と当社間の運賃諸掛りにつきましても、輸送方法によっては一部ご負担いただく場合があります。
- 3. 次の場合は、保証期間中でも無料修理の対象にはなりません。
  - ・使用上の誤り(使用説明書記載以外の誤操作等)により生じた故障。
  - ・当社の指定するサービス機関以外で行われた修理・改造・分解による故障。
  - 火災・天災・地変等による故障。
  - ・保管上の不備(高温多湿の場所、防虫剤や有害薬品のある場所での保管等) や手入れの不備(本体内部に砂・ホコリ・液体かぶり等)による故障。
  - 修理ご依頼の際に保証書のご提示、添付がない場合。
  - お買い上げ販売店名や購入日等の記載がない場合ならびに記載事項を訂 正された場合。
- 4. 保証期間以降の修理は有料修理とさせていただきます。なお、その際の運賃 諸掛りにつきましてもお客様のご負担とさせていただきます。
- 5. 本製品の補修用性能部品は、製造打ち切り後5年間を目安に保有しております。したがって本期間中は原則として修理をお受け致します。なお、期間以後であっても修理可能の場合もありますので、当社サービス窓口にお問い合わせください。
- 6. 海外でご使用になる場合は、国際保証書をお持ちください。国際保証書は、お持ちの保証書と交換に発行いたしますので、使用説明書記載のお客様窓口にご持参またはご送付ください。[保証期間中のみ有効]
- 10 7. 保証内容に関して、詳しくは保証書をご覧ください。
ペンタックスピックアップリペアサービス

全国(一部の離島を除く)どこからでも均一料金で修理品梱包資材のお 届け・修理品のお引取りから、修理完成品のお届けまでを一括して提供 する便利なサービスです。

電話受付

TEL 0120-737-919(フリーダイヤル) TEL 03-3975-4314(携帯・PHS用) (受付時間:土・日・祝日・年末年始および弊社休業日を除く9:00~ 17:00)

インターネット受付

URL: http://www.pentax.co.jp/japan/support/

10 付録

メモ

メモ

| ペンタックスホームページアドレス                                                              | http://www.pentax.co.jp/ |
|-------------------------------------------------------------------------------|--------------------------|
| お客様相談センター(弊社製品に関するお問い合わせ)                                                     |                          |
| 〒 174-8639 東京都板橋区前野町 2-36-9                                                   |                          |
|                                                                               | 日を际く)                    |
| プロダイヤル 05/0-001313<br>(古内通託料会でご利用いただけます)                                      |                          |
| 提家院(川内通前杆金(こ利用いたたけより。)<br>推帯電話 PHSの方け 下記の電話番号をご利田ください                         |                          |
| <b>203-3960-3200</b> (代) <b>203-3960-0887</b> デジタルカメラ専用                       |                          |
| 「ショールーム・写真展・修理受付]                                                             |                          |
| ペンタックスフォーラム                                                                   | 會03-3348-2941(代)         |
| 〒 163-0401 東京都新宿区西新宿 2-1-1 新宿三井ビル 1 階(私書)                                     | 值 240 号)                 |
| 営業時間午前10:30 ~午後6:30 (年末年始および三井ビル点格                                            | 6日を除き年中無休)               |
| [修理受付]                                                                        |                          |
| ペンタックス札幌営業所お客様窓口                                                              | 畲011-612-3231(代)         |
| 〒 060-0010 札幌市中央区北 10 条西 18-36 ペンタックス札幌ビル                                     | 2階                       |
| 営業時間午前9:00 ~午後5:00(土・日・祝日および弊社休業                                              | 日を除く)                    |
| ペンタックス仙台営業所お客様窓口                                                              | 畲022-371-6663(代)         |
| 〒 981-3133 仙台市泉区泉中央 1-7-1 千代田生命泉中央駅ビル 5 降                                     | 雪<br>ロ <i>キ 1</i> へ ( )  |
| 宮美時間十削9·00~十俊5·00(エ・日・祝日および弊社休美<br>ペンタームコクナロ労業部の内留内                           |                          |
|                                                                               | 當052-962-5331(代)         |
| 一年01-0001石口座印泉区永1-13-0 ペンタックスビル3 幅<br>受業時間午前 9:00 ~午後 5:00 (十・日・祝日お上び幣社休業)    | 日を除く)                    |
|                                                                               | 會06-6271-7996(代)         |
| 〒 542-0081 大阪市中央区南船場 1-17-9 パールビル 2 階                                         |                          |
| 営業時間午前9:00~午後5:00(土・日・祝日および弊社休業                                               | 日を除く)                    |
| ペンタックス広島営業所お客様窓口                                                              | 畲082-234-5681(代)         |
| 〒 730-0851 広島市中区榎町 2-15 榎町ビュロー 1 階                                            |                          |
| 営業時間午前9:00~午後5:00(土・日・祝日および弊社休業                                               | 日を除く)                    |
| ペンタックス福岡営業所お客様窓口                                                              | 畲092-281-6868(代)         |
| 〒 810-0802 福岡市博多区中洲中島町 3-8 パールビル 2 階<br>営業時間を並る: 00、た後 5:00 (土) 日、初日む b び酸社仕業 |                          |
| 名集時间十前9·00~十後3·00(エ・ロ・杭日わよい弊杠体集<br>「古石」を開催した研究にした研究に開立るため。                    | 日を味く)                    |
| 「七配便・郵便修理受付・修理に関するお問い合わせ」                                                     |                          |
| ベンタックスサービス(株)東日本修理センター                                                        | <b>當03-3975-4341(代)</b>  |
| 〒1/5-0082 東京都仮筒区高島半 6-6-2 ヘノダックス(林)流通で<br>受業時間午前 9:00 ~午後 5:00(十・日・祝日お上7J隊社休業 | ノター内<br>日を除く)            |
|                                                                               | ☎06_6271_7006(件)         |
| 〒 542-0081 大阪市中央区南船場 1-17-9 パールビル 2 階                                         |                          |
| 営業時間午前9:00~午後5:00(土・日・祝日および弊社休業                                               | 日を除く)                    |
|                                                                               |                          |
|                                                                               |                          |
| ペンタックス株式会社                                                                    |                          |
| 〒 174-8639 東京都板橋区前野町 2-36-9                                                   |                          |
| ペンカッカフ 販売性式 ムソ                                                                |                          |
| DENIA                                                                         |                          |

ペンタックス販売株式会社 〒100-0014 東京都千代田区永田町 1-11-1

for your preclous moments

☆仕様および外観の一部を予告なく変更することがあります。 57433